## OIXBJC

## globusweek

## Folha Complementar por Dissídio, Diferença, encargos e envio ao eSocial

## Instrutoras: Sandra Oliveira Ana Carolina Silva

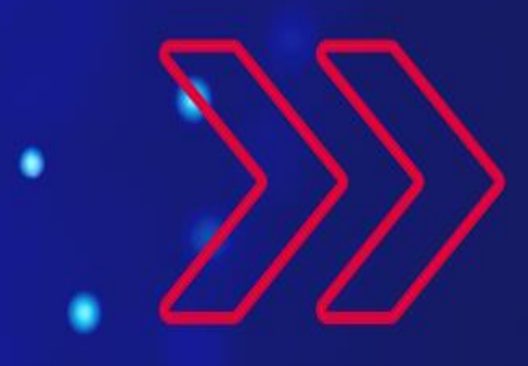

## Conceito da Folha Complementar por Dissídio

## Parametrização dos eventos

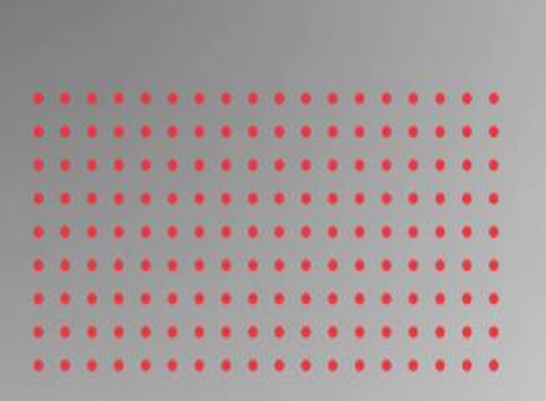

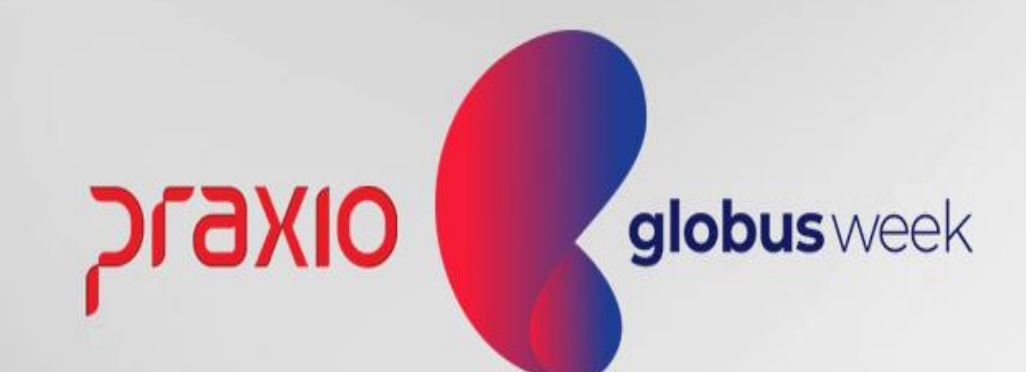

#### Folha Complementar

Você já ouviu falar em Folha de **Pagamento Complementar**? Ela é feita com base em cálculos esporádicos e pode ter várias causas, como acordo, convenção, dissídio coletivo em atraso e reclamatórias trabalhistas, entre outras.

Para casos de acordos e dissídios coletivos, quando um sindicato estabelece o reajuste salarial, meses após a data-base, o empregador deverá aplicar o percentual do aumento de forma retroativa e pagar as diferenças de todas as remunerações (salário, horas extras, demais adicionais) referentes aos meses anteriores, lançando os valores em uma Folha de Pagamento Complementar.

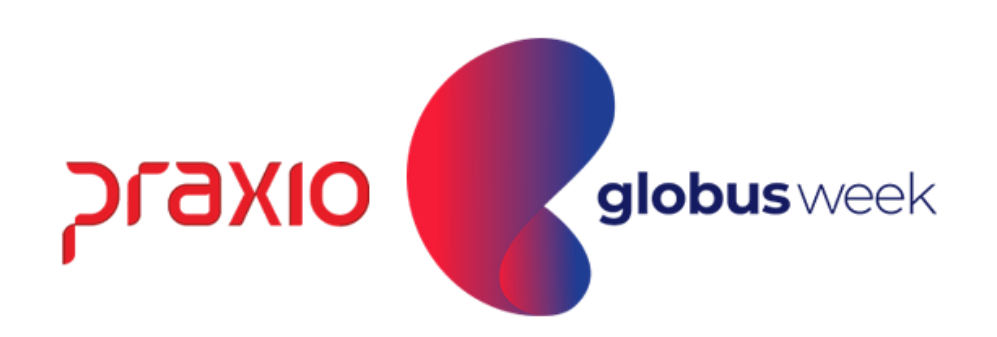

#### Folha Complementar

Segue um exemplo: considerando um sindicato com data-base em Janeiro, ou seja, o mês em que o documento coletivo contendo o percentual do reajuste salarial dos empregados foi definido, caso haja um impasse nas negociações e o reajuste salarial for divulgado em 1º de Março, independentemente da data de sua decisão, o funcionário deve receber o aumento salarial retroativo aos meses de Janeiro e Fevereiro.

Assim, no cadastro de eventos da Folha de Pagamento, estas verbas serão parametrizadas para o Cálculo da Folha Complementar.

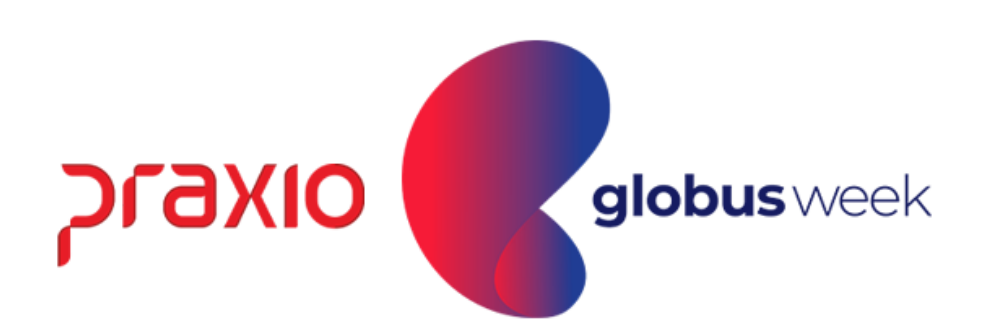

### Parametrização dos eventos para a Folha Complementar:

1° Passo: Acessar todos os proventos que serão considerados para o cálculo da Folha Complementar:

**Exemplo:** Salário, horas extras e outros adicionais. Realizar a marcação do Flag na opção "Folha Complementar"

Menu: Cadastro >> Evento >> Cadastro de Evento. Aba: Configurações Legais:

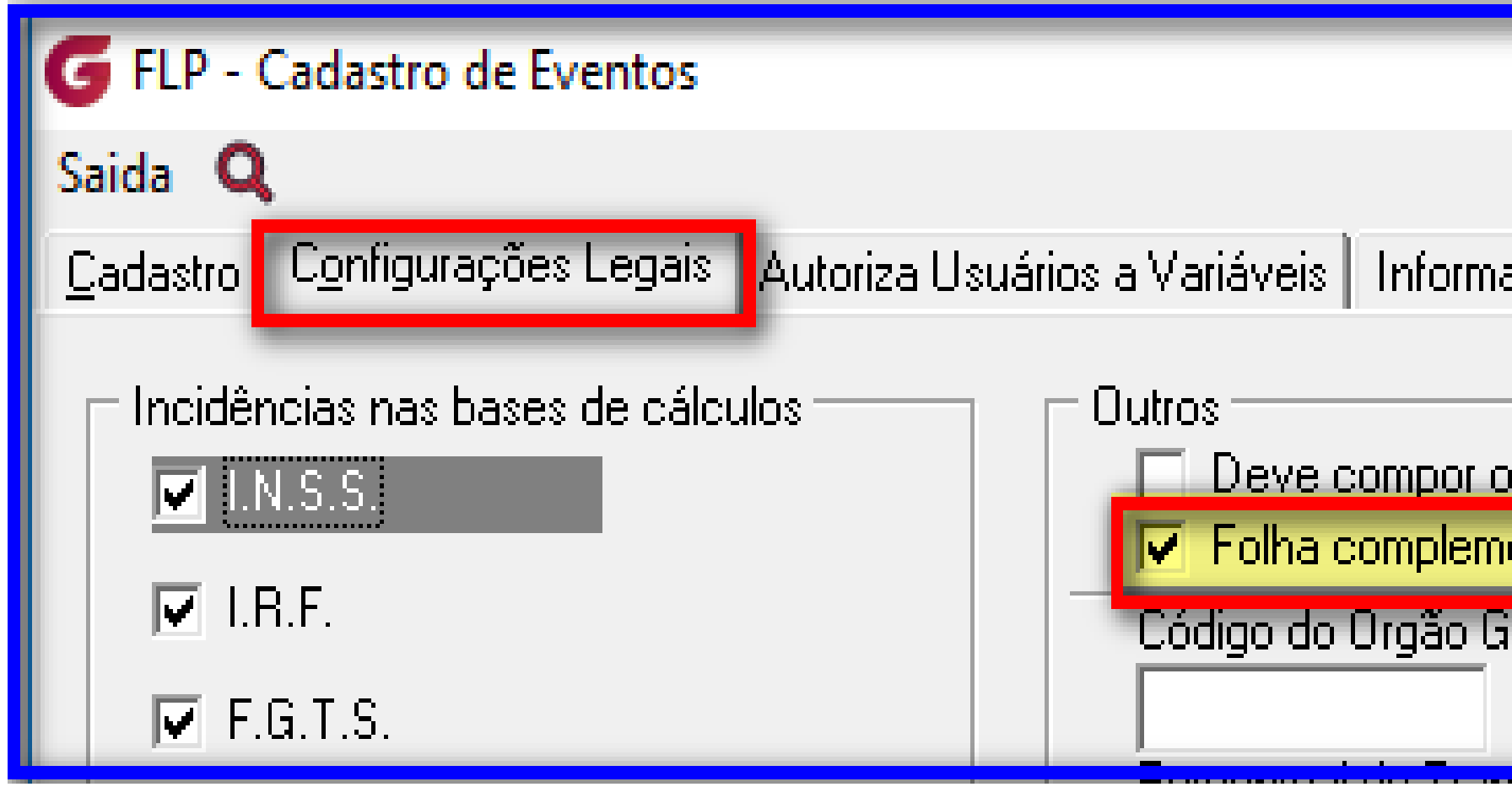

|                 | ×      |            |
|-----------------|--------|------------|
| ações eSocial   |        |            |
| entar<br>ientar |        |            |
|                 | סואפזק | globusweek |

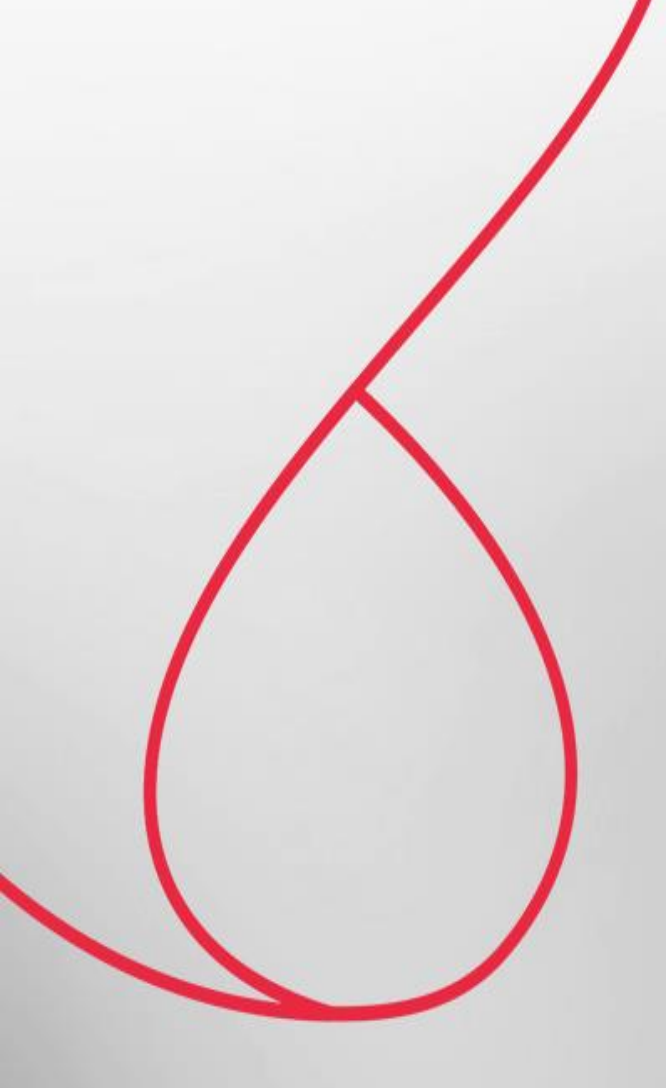

## Cálculo da Folha Complementar por Dissídio

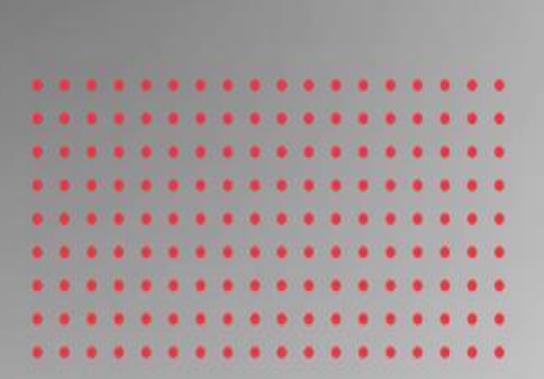

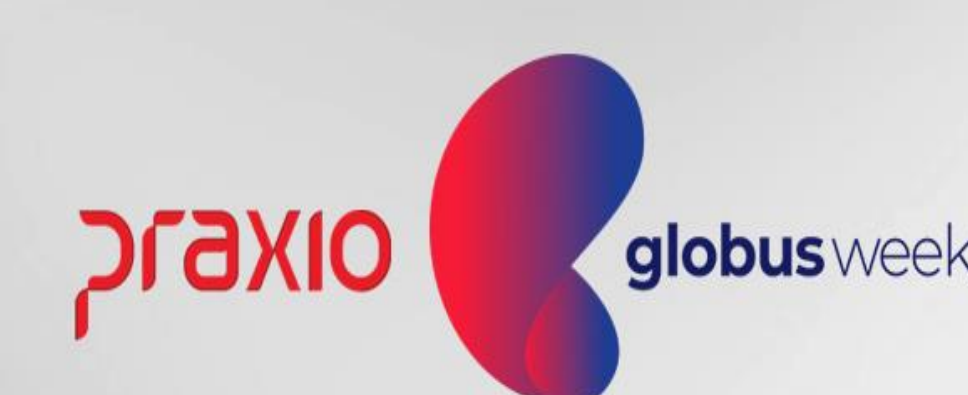

**2° Passo:** Calcular as folhas complementares com base em cada competência.

**Exemplo:** considerando um sindicato com data-base **em Janeiro. Reajuste salarial** for divulgado em 1º de Março. O funcionário deve receber o aumento salarial retroativo aos meses de Janeiro e Fevereiro.

Menu: Procedimentos Mensais >> Recibo de Pagamento >> Complementar ou Procedimentos Mensais >> Recibo de Pagamento >> Complementar/ Filial

Importante: Para cada competência será necessário escolher uma data diferente para o cálculo de cada mês.

Exemplo: **Competência de Janeiro:** Vamos usar dia 30/03/20AA. Exemplo: **Competência de Fevereiro:** Vamos usar dia 31/03/20AA.

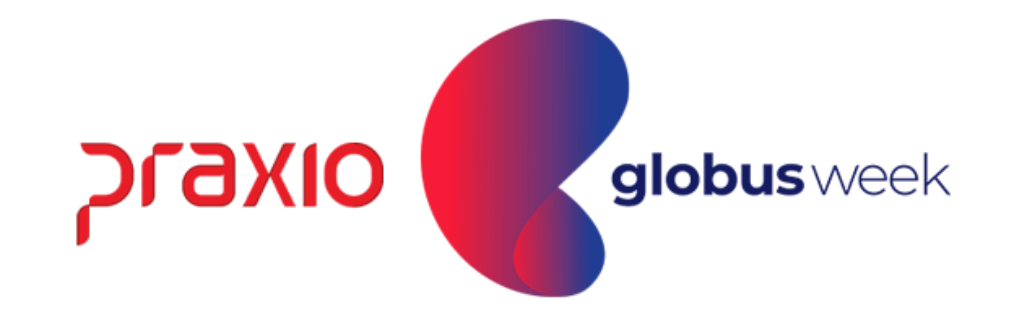

| G FLP - Recibo de Pagamento Complementar X                                                                               | C  |
|----------------------------------------------------------------------------------------------------|----|
| Saída Consulta Atualização de tabelas Digitação de Variáveis 🔍                                                           | se |
| Emerada                                                                                                    | e> |
| nni<br>I                                                                                                    | 3( |
|                                                                                                    | cá |
| ueral Informações adicionais para o eSocial                                                                              |    |
|                                                                                                    |    |
| Dissidio     Lompetencia     Lompetencia base     Diferencia     20/02/20     IS     21/01/20     IS     Dece (%)     10 |    |
|                                                                                                    | re |
| Somente Seleção                                                                                                    | pa |
| 🗹 Ativos 🔽 Afastados 🛛 C Calcular 🔿 Imprimir 💿 Ambos                                                                     | Ca |
| Referência Lote Próx. Recibo <b>Data de Pagamento</b>                                                                    |    |
| Março/2022 0 04/03/20                                                                                                    | Pe |
|                                                                                                    |    |
|                                                                                                    | R  |
|                                                                                                    | da |
|                                                                                                    |    |
| V Con <u>t</u> irmar                                                                                                    |    |

ompetência: Data atual do que erá processado o cálculo neste cemplo abaixo foi escolhido D/03/20AA pois haverá outro alculo em 31/03/20AA.

ompetência Base: Mês que eferencia no qual o sistema ira agar a diferença, exemplo neste aso Janeiro de 20AA.

ercentual: % Alíquota do dissídio.

eferencia: Mês e Ano do Recibo a Complementar.

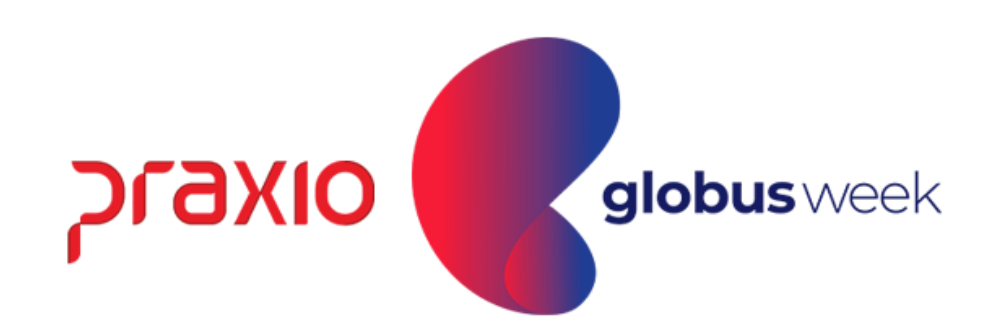

#### Na aba de Informações Adicionais o eSocial:

A data do acordo ou convenção e a data efetiva do acordo. O tipo do acordo e a descrição da definição do instrumento que originou o pagamento das verbas relativos a períodos anteriores.

| G FLP - Recibo de Pagamento Complementar      |                         |
|-----------------------------------------------|-------------------------|
| Saída Consulta Atualização de tabelas Digitaç | ão de Variáveis 🛛 🔾     |
| Empresa                                       |                         |
| 001                                           |                         |
| Geral Informações adicionais para o eSocial   |                         |
| Data de acordo ou                             |                         |
| convenção Tipo de acordo ou co                | onvenção                |
| 01/01/2022 🛛 🗐 C - Convenção Coletiva         | de Trabalho             |
| Data efetiva do acordo ou                     |                         |
| A - Acordo Coletivo de 1                      | rabalho                 |
| 01/03/2022 IS B - Legislação federal, e       | istadual, municipal ou  |
| Descrição do instrumento D. Sontenção Loleiva | de Frabalho<br>Dissídio |
| períodos anteriores                           | ra Saúde em Aciden      |
| As partes fixam a vig F. Outras verbas de na  | ureza salarial ou não   |
| Trabalho no período dG Antecipação de dife    | renças de Acordo, Ci    |
| a data-base da categoria em 01º de Jam        | neiro                   |
|                                               |                         |
|                                               |                         |
| 🗸 Cor                                         | n <u>f</u> irmar        |

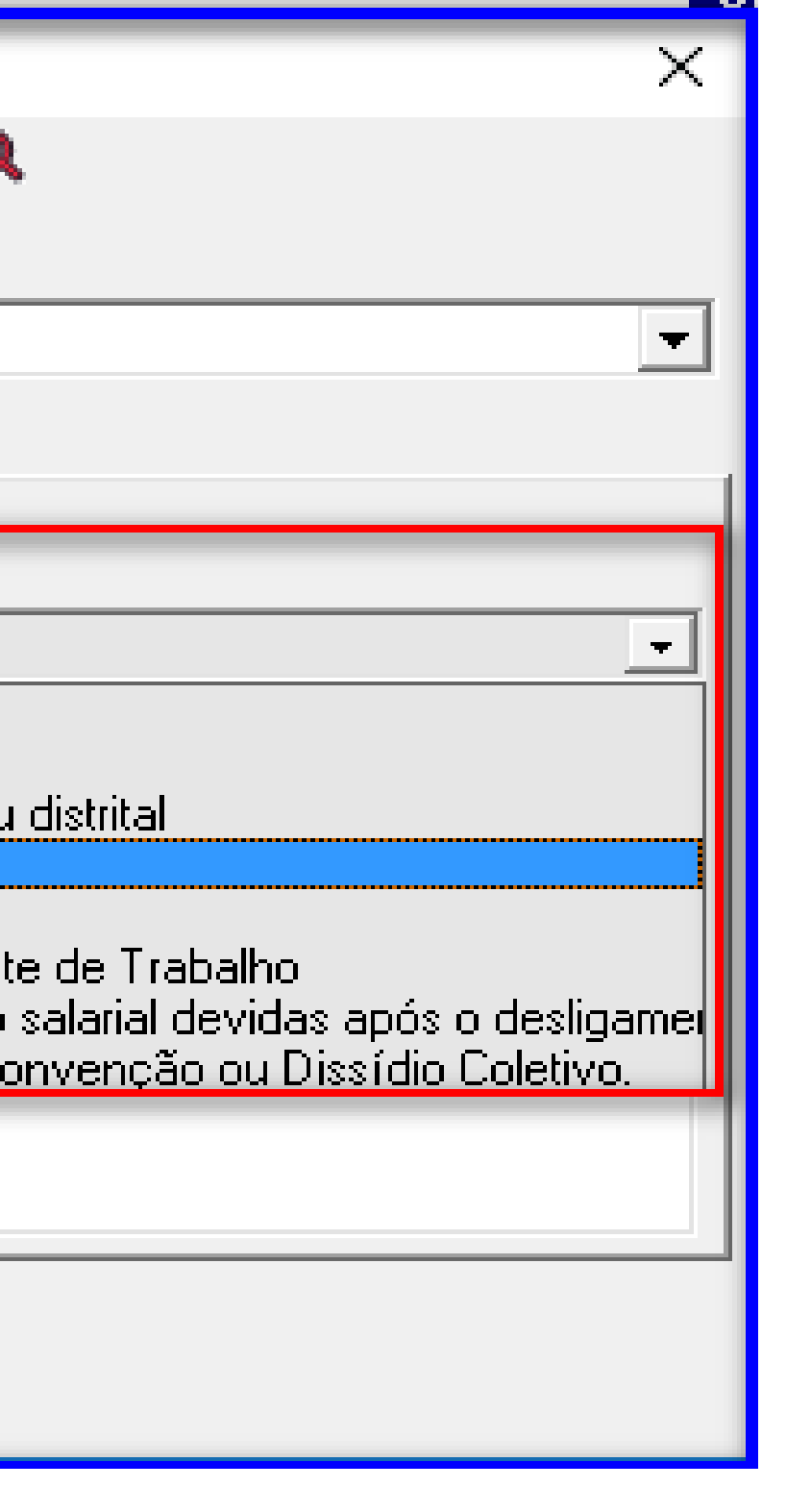

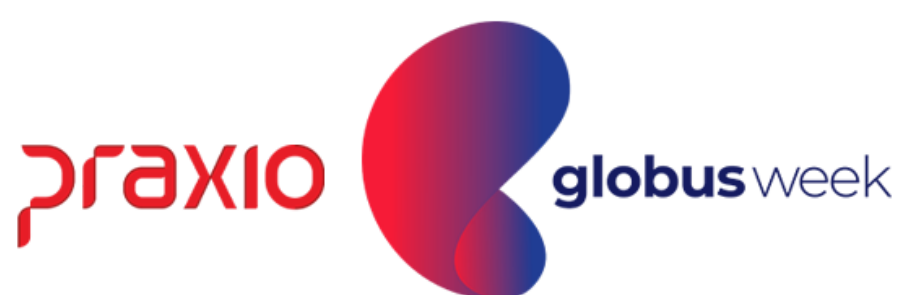

**Menu:** Procedimentos Mensais >> Recibo de Pagamento >> Funcionários.

Agora vamos fazer as conferencias de cálculo ©:

Competência da Folha no qual foi informado na rotina de Folha complementar que haverás as diferenças: 01/2022 Este recibo de Pagamento 01/2022 foi calculado sem aumento Salarial.

| RECIBO DE F                                                                                                    | PAGAMENTO                                 | DE SALÁRIO                                                     | Ja ne iro/2022                              |
|----------------------------------------------------------------------------------------------------|-------------------------------------------|----------------------------------------------------------------|---------------------------------------------|
| Código Nome do Funcionário<br>004433 A                                                                                                    | сво<br><b>7824-10</b>                     | Cto. Custo Descrição do<br>004 MOTORIS                         | o Cto. Custo Emp. Fil.<br><b>TA 001 001</b> |
| Função 0267 Descrição da Função MOTORISTA (E                                                                                                    | DER)                                      |                                                                |                                             |
| Código Descrição                                                                                                    | Referência                                | Vencimentos                                                    | Descontos                                   |
| 00002 DIAS REMUNERADOS<br>00076 HORA EXTRA 50%<br>00078 ADICIONAL NOTURNO<br>00340 REFLEXO H. EXTRA 50% S/DSR<br>00342 REFLEXO ADIC. NOTURNO S/DSR<br>00758 ADICIONAL SEM AGENTE DE BORDO<br>00759 REFLEXO AD. SEM AG. BORDO DER<br>00003 I.N.S.S.<br>00019 DESCONTO A DIANTA MENTO SA LA RIA L<br>00115 C.SOCIAL P.SA UDE TRA BALHADOR<br>00417 CONVENIO PLA NO SA UDE<br>00870 DESC IR DO ADIAN PA G | 30,00<br>3,83<br>11,15<br>127,22<br>12,00 | 2.549.67<br>73.24<br>28.43<br>18.31<br>7.11<br>324.37<br>81.09 | 278.85<br>944.85<br>19.50<br>15.81<br>75,02 |

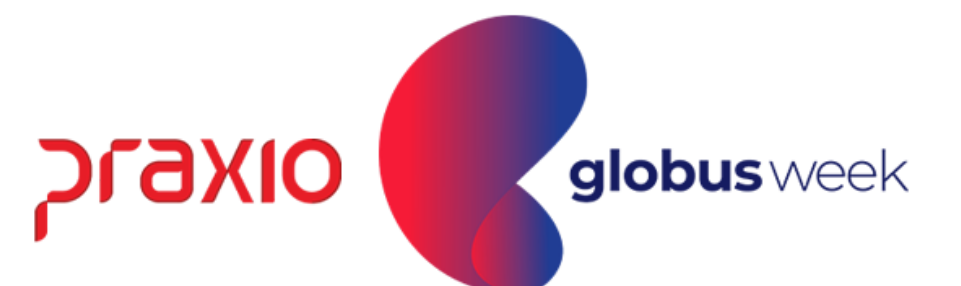

#### Conferência do Cálculo da Folha Complementar: Menu: Proced. Mensais >> Recibo de Pgto >> Complementar Agora, vamos fazer as conferencias de cálculo 30/03/2022 ©: Observem que os valores estão com base no percentual de 10% informado.

| RECIB                                                                                                    | O COMPLEM                                   | IENTAR                   |                                                                | Março/2                          | 2022               |
|----------------------------------------------------------------------------------------------------|---------------------------------------------|--------------------------|----------------------------------------------------------------|----------------------------------|--------------------|
| Código Nome do Funcionário<br>004433 A<br>Euroão 0267 — Descrição da Euroão MOTOPISTA (F                                                                                                    | CBO<br>7824-10                              | Cto. Custo<br><b>004</b> | Descrição do<br>MOTORIST                                       | Cto. Custo Emp.<br>TA 001        | Fil.<br><b>001</b> |
| Código Descrição                                                                                                    | Referência                                  | Vencim                   | entos                                                          | Descontos                        | -                  |
| 00002 DIAS REMUNERADOS<br>00076 HORA EXTRA 50%<br>00078 ADICIONAL NOTURNO<br>00342 REFLEXO ADIC. NOTURNO S/DSR<br>00758 ADICIONAL SEM AGENTE DE BORDO<br>00759 REFLEXO AD. SEM AG. BORDO DER<br>00003 I.N.S.S.<br>00004 I.R.R.F.                                                            |                                             |                          | 254.97<br>7.32<br>2.84<br>0.71<br>32.44<br>8.11                | 3                                | 36.77<br>11,18     |
| RECIBO DE F                                                                                                    | RECIBO DE PAGAMENTO DE SALÁRIO Janeiro/2022 |                          |                                                                |                                  |                    |
| Código Nome do Funcionário<br><b>004433 A</b><br>Função <b>0267</b> Descrição da Função <b>MOTORISTA (E</b>                                                                                                    | CBO<br>7824-10<br>DER)                      | Cto. Custo<br><b>004</b> | Descrição do<br>MOTORIST                                       | Cto. Custo Emp.<br><b>CA</b> 001 | Fil.<br><b>001</b> |
| Código Descrição                                                                                                    | Referência                                  | Vencim                   | entos                                                          | Descontos                        |                    |
| 00002 DIA'S REMUNERADOS<br>00076 HORA EXTRA 50%<br>00078 ADICIONAL NOTURNO<br>00340 REFLEXO H. EXTRA 50% S/DSR<br>00342 REFLEXO ADIC. NOTURNO S/DSR<br>00758 ADICIONAL SEM AGENTE DE BORDO<br>00759 REFLEXO AD. SEM AG. BORDO DER<br>00003 I.N.S.S.<br>00019 DESCONTO ADIANTAMENTO SALARIAL | 30.00<br>3.83<br>11.15<br>127.22<br>12.00   |                          | 2.549.67<br>73.24<br>28.43<br>18.31<br>7.11<br>324.37<br>81.09 | 27<br>94                         | 78.85<br>14.85     |

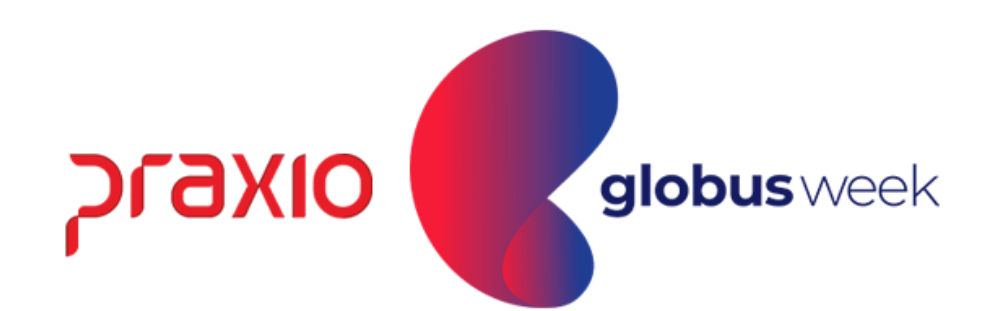

### Conferência do Histórico Financeiro da Folha Complementar:

Menu: Cadastros >> Funcionários >> Histórico Financeiro Observem que o funcionário possui as competências: 30/03/2022: Referente a diferença de Janeiro de 2022 31/03/2022: Referente a diferença de Fevereiro de 2022

| G FLP - | Cadastro do Histórico Finan     | ceiro        |                    |                  | ×        |
|---------|---------------------------------|--------------|--------------------|------------------|----------|
| 🔒 Saída | Q                               |              |                    |                  |          |
| Empresa | a                               |              | Filial             |                  |          |
| 1001    |                                 | <b></b>      | ] [001             |                  | <b>_</b> |
| C Pa    | de Folha<br>gamento <u>C In</u> | formado      | C Décimo terceiro  | C PLB            |          |
| C Adi   | iantamento 💽 Co                 | omplementar  | C Quitação Comple  | ementar          |          |
| Código  | funcionário                     |              | <u>Competência</u> |                  |          |
| 1004433 | A                               | - r *        | 1// 1              | 9 🙀              |          |
| C A     | 🗲 FLP - Pesquisa Ficha Fina     | nceira       |                    | — 🗆 X            |          |
| Ficha F | Campo                           | Filtro       | Valor              |                  |          |
| Código  |                                 | •            | •                  |                  |          |
|         |                                 | -            | -                  |                  |          |
| Evento  | Competência                     | Tipo Folha C | ondição Encerrado  | ^                |          |
|         | 31/12/2021                      | 4            | S                  |                  |          |
|         | 31/01/2022                      | 4            | S                  |                  |          |
|         | 30/03/2022                      | 4            | S<br>G             |                  |          |
|         | 51, 53, 2022                    | <u> </u>     |                    |                  |          |
|         |                                 |              |                    |                  |          |
|         |                                 |              |                    |                  |          |
|         |                                 |              |                    |                  |          |
|         |                                 |              |                    |                  |          |
|         | Pesquisa                        |              |                    | 📃 🗧 🗧 🥵          |          |
| <       | Confirmar                       |              | nault ar           | 🕜 Eachar         |          |
| Status  | Commilar                        |              |                    |                  |          |
| C       | Crescente por: Competência      |              | 1/4/4              | 00:00:00         |          |
|         | √ <u>G</u> ravar                | 💥 Cancelar   | 🏷 Limpar           | ش <u>Excluir</u> |          |
|         |                                 |              |                    |                  |          |

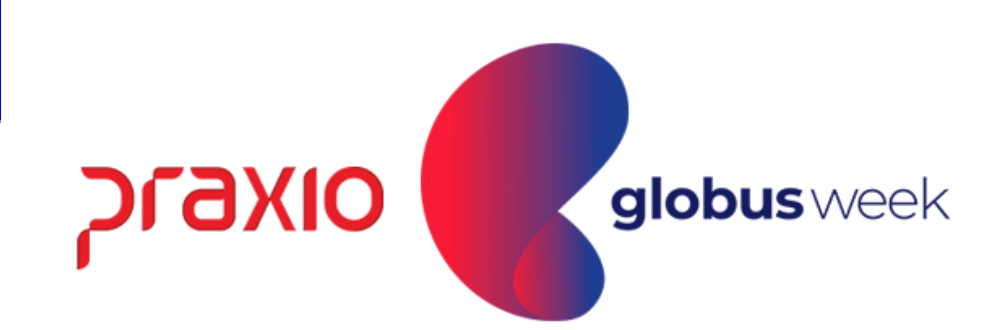

### Emissão do Recibo Folha Complementar:

**Menu:** Proced. Mensais >> Recibo de Pgto >> Complementar.

Agora, vamos fazer as conferencias de cálculo 31/03/2022 ©: Observem que os valores estão com base no percentual de 10% informado.

| RECIB                                                                                                    | OCOMPLEN                                      | IENTAR                                 | Março/2022                                  |  |  |  |
|----------------------------------------------------------------------------------------------------|-----------------------------------------------|----------------------------------------|---------------------------------------------|--|--|--|
| Código Nome do Funcionário<br><b>004433 A</b><br>Função <b>0267</b> Descrição da Função <b>MOTORISTA (</b> I | CBO<br>7824-10<br>DER)                        | Cto. Custo Descrição de<br>004 MOTORIS | o Cto. Custo Emp. Fil.<br><b>TA 001 001</b> |  |  |  |
| Código Descrição                                                                                             | Referência                                    | Vencimentos                            | Descontos                                   |  |  |  |
| 00002 DIAS REMUNERADOS<br>00003 I.N.S.S.<br>00004 I.R.R.F.                                                   |                                               | 254,97                                 | 30,60<br>16,83                              |  |  |  |
| RECIBO DE                                                                                                    | RECIBO DE PAGAMENTO DE SALÁRIO Fevereiro/2022 |                                        |                                             |  |  |  |
| Código Nome do Funcionário<br><b>004433</b><br>Função <b>0267</b> Descrição da Função <b>MOTORISTA (</b>     | CBO<br>7824-10<br>DER)                        | Cto. Custo Descrição de<br>004 MOTORIS | o Cto. Custo Emp. Fil.<br>TA 001 001        |  |  |  |
| Código Descrição                                                                                             | Referência                                    | Vencimentos                            | Descontos                                   |  |  |  |
| 00002 DIAS REMUNERADOS<br>00003 I.N.S.S.<br>00004 I.R.R.F.<br>00115 C.SOCIAL P.SAUDE TRABALHADOR             | 30,00<br>12,00<br>7,50                        | 2.549,67                               | 214,94<br>32,30<br>19,50<br>15,81           |  |  |  |

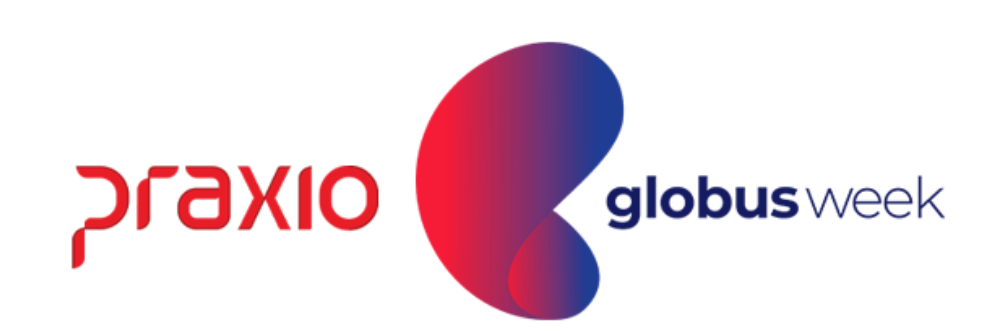

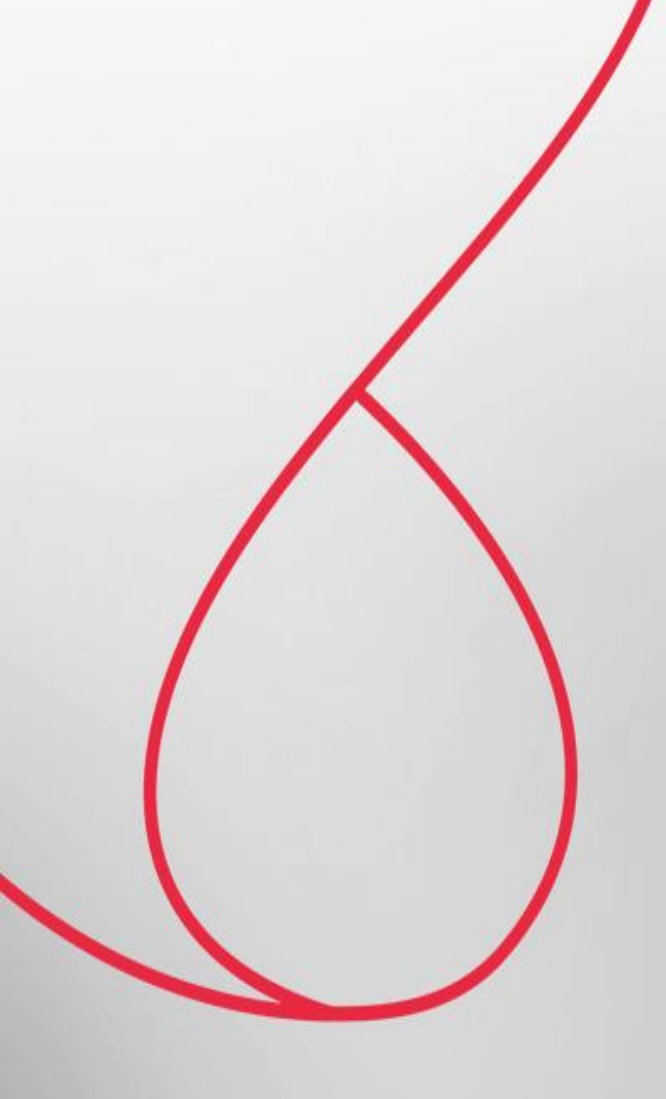

## Resumo Gerencial da Folha Complementar

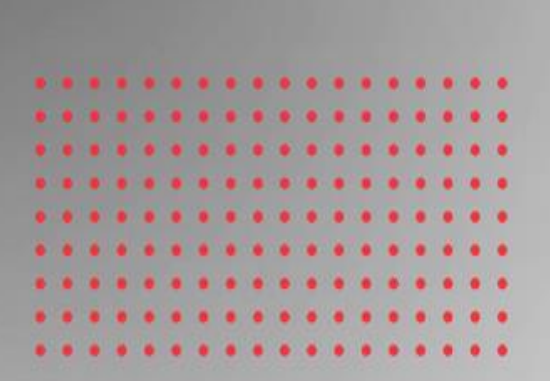

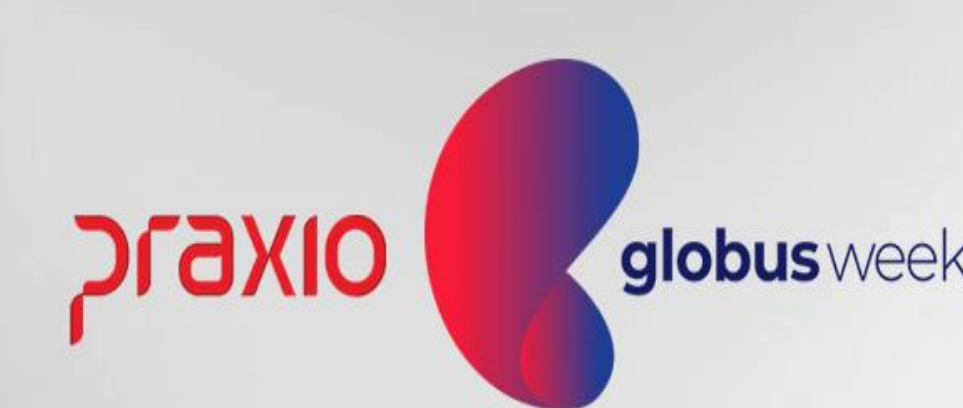

Menu: Relatórios >> Relatórios Mensais >> Resumo Gerencial. Competência exemplo: 30/03/2022.

|                                                                                                    | $\mathbf{x}$                                                                                                    |
|----------------------------------------------------------------------------------------------------|----------------------------------------------------------------------------------------------------|
| Saída 🔍                                                                                                    |                                                                                                    |
| Empresa<br>001                                                                                                    | Competência inicial Competência final       Tipo de folha         30/03/2022       30/03/2022       10                                                                                                    |
| <ul> <li>Totalizar por empresa</li> <li>Usar porcentagem dos eventos</li> <li>Imprimir eventos 40% da quitação</li> <li>Informações Adicionais da Filial</li> <li>Totalizar todas as empresas (Geral)</li> <li>Imprimir área do tomador</li> <li>INSS Patronal (Desoneração)</li> <li>Complementar por Dissídio</li> <li>Complementar por Diferença</li> </ul> | Imprimir Cod do evento (Úrgão Gestor)   Somente Funcionários em Férias   Informações adicionais em Tomadores   Detalhar motivos de desligamento   Listar Func. c/ situação divergente   Imprimir Tomadores com retenção exclusiva   Ratear valores (Função/Divisão ou Área)   Alterar Separador decimal(Eventos de horas)   Imprimir bases negativas agrupadas por evento |
| Mensagem                                                                                                    | Competência FGTS Modelo                                                                                                    |
| Empresas a agrupar Autorizar Tomado<br>Empresas cadastradas                                                                                                    | res   Aliquotas INSS   Transferências   Configuração   <u>F</u> uncionários com eventos negativos   Analítica   Ár<br>Empresas a imprimir                                                                                                    |
|                                                                                                    | <u>Autoriza &gt;</u>                                                                                                    |
|                                                                                                    | Aut. <u>T</u> odos >>                                                                                                    |
|                                                                                                    | < <u>R</u> evoga                                                                                                    |
|                                                                                                    | 🖳 Yisualizar 🖹 Imprimir 🚔 Imprimir                                                                                                    |

Menu: Relatórios >> Relatórios Mensais >> Resumo Gerencial. Competência exemplo: 30/03/2022.

| TOTAL DA EMPRESA                                  |          |                      |                |          |       |
|---------------------------------------------------|----------|----------------------|----------------|----------|-------|
|                                                   |          |                      |                |          |       |
| COD PROVENTO FUNC REFERENCIA                      | TOTAL    | COD DESCONTO         | FUNC REFERENCE | LA.      | TOTAL |
| 00002 DIAS REMUNERADOS 1                          | 254,97   | 00003 I.N.S.S.       | 1              |          | 36,77 |
| 00076 HORA EXTRA 50% 1                            | 7,32     | 00004 I.R.R.F.       | 1              |          | 11,18 |
| 00078 ADICIONAL NOTURNO 1                         | 2,84     |                      |                |          |       |
| 00342 REFLEXO ADIC. NOTURNO 1                     | 0,71     |                      |                |          |       |
| 00758 AD. SEM AG. BORDO DER 1                     | 32,44    |                      |                |          |       |
| 00759 REFLEXO SEM AG. DER 1                       | 8,11     |                      |                |          |       |
| *** TOTAIS PROVENTOS                              | 306,39   | *** TOTAIS DESCONTOS |                |          | 47,95 |
|                                                   | ATIVOS   | DESLIGADOS           | AFASTADOS      | TOTAL    |       |
| ** Liquido a Pagar                                | 258,44   | 0,00                 | 0,00           | 258,44   |       |
| ** Deposito FGTS                                  | 24,51    | 0,00                 | 0,00           | 24,51    |       |
| <pre>** Deposito FGTS (Categoria 07)</pre>        | 0,00     | 0,00                 | 0,00           | 0,00     |       |
| ** Deposito FGTS (Contr. Social)                  | 0,00     | 0,00                 | 0,00           | 0,00     |       |
| ** Base FGTS Depositado                           | 306,39   | 0,00                 | 0,00           | 306,39   |       |
| ** Base FGTS (Categoria 07)                       | 0,00     | 0,00                 | 0,00           | 0,00     |       |
| ** Base Imposto de Renda                          | 2.053,12 | 0,00                 | 0,00           | 2.053,12 |       |
| ** Base Imposto de Renda (Ferias)                 | 0,00     | 0,00                 | 0,00           | 0,00     |       |
| ** Salario Contribuicao CLT                       | 306,39   | 0,00                 | 0,00           | 306,39   |       |
| ** Salario Contribuicao Empresa                   | 306,39   | 0,00                 | 0,00           | 306,39   |       |
| <pre>** Salario Contribuicao Empresa (130.)</pre> | 0,00     | 0,00                 | 0,00           | 0,00     |       |
| ** Salario Contribuicao Autonomos                 | 0,00     | 0,00                 | 0,00           | 0,00     |       |
| ** Salario Contribuicao Pro-Labore                | 0,00     | 0,00                 | 0,00           | 0,00     |       |
| ** INSS Retido dos Funcionarios                   | 36,77    | 0,00                 | 0.00           | 36,77    |       |
| ** INSS da Empresa                                | 0,00     | 0,00                 | 0,00           | 0,00     |       |
| ** Acidente de Trabalho                           | 14,62    | 0,00                 | 0,00           | 14,62    |       |
| ** Acidente de Trabalho Ag.Nocivo                 | 0,00     | 0,00                 | 0,00           | 0,00     |       |
| ** Terceiros                                      | 17,77    | 0,00                 | 0,00           | 17,77    |       |
| ** Salario Educacao                               | 0,00     | 0,00                 | 0,00           | 0,00     |       |
| ** SEST/SENAT (Autonomos Cat 15)                  | 0,00     | 0,00                 | 0,00           | 0,00     |       |
| ** Deducoes INSS                                  | 0,00     | 0,00                 | 0,00           | 0,00     |       |
| ** TOTAL INSS                                     | 69,16    | 0,00                 | 0,00           | 69,16    |       |

Caxio globus week

Menu: Relatórios >> Relatórios Mensais >> Resumo Gerencial. Competência exemplo: 31/03/2022.

| <b>G</b> FLP - Resumo Gerencial - Gráfica                                                                                                    |                                                                                                    | ×                                 |
|----------------------------------------------------------------------------------------------------|----------------------------------------------------------------------------------------------------|-----------------------------------|
| Saída Q                                                                                                    |                                                                                                    | ~                                 |
| Empresa<br>001                                                                                                    | Competência inicial       Competência final       Tipo de folha         31/03/2022       31/03/2022       1       Complementar                                                                                                    | _                                 |
| <ul> <li>Totalizar por empresa</li> <li>Usar porcentagem dos eventos</li> <li>Imprimir eventos 40% da quitação</li> <li>Informações Adicionais da Filial</li> <li>Totalizar todas as empresas (Geral)</li> <li>Imprimir área do tomador</li> <li>INSS Patronal (Desoneração)</li> <li>Complementar por Dissídio</li> <li>Complementar por Diferença</li> </ul> | <ul> <li>Imprimir Cod do evento (Órgão Gestor)</li> <li>Somente Funcionários em Férias</li> <li>Informações adicionais em Tomadores</li> <li>Detalhar motivos de desligamento</li> <li>Listar Func. c/ situação divergente</li> <li>Imprimir Tomadores com retenção exclusiva</li> <li>Ratear valores (Função/Divisão ou Área)</li> <li>Alterar Separador decimal(Eventos de horas)</li> <li>Imprimir bases negativas agrupadas por evento</li> </ul> | ➡<br>nomos<br>.abore<br>eirizados |
| Mensagem                                                                                                    | Competência FGTS Modelo                                                                                                    |                                   |
| Empresas a agrupar Autorizar Tomador<br>Empresas cadastradas                                                                                                    | res Aliquotas INSS Transferências Configuração Euncionários com eventos negativos Analític<br><u>Autoriza &gt;</u>                                                                                                    | a A <b>▲</b>                      |
|                                                                                                    | Aut. Todos >>         < Revoga                                                                                                    |                                   |
|                                                                                                    | 🖳 Yisualizar 📄 Imprimir                                                                                                    |                                   |
|                                                                                                    |                                                                                                    |                                   |
|                                                                                                    |                                                                                                    | າເລນທ                             |
|                                                                                                    |                                                                                                    |                                   |

Menu: Relatórios >> Relatórios Mensais >> Resumo Gerencial. Competência exemplo: 31/03/2022.

| TOTAL DA EMPRESA                       |          |                      |               |                |                |
|----------------------------------------|----------|----------------------|---------------|----------------|----------------|
|                                        | momat    |                      |               |                | moma r         |
| COD PROVENTO FUNC REFERENCIA           | TOTAL    | COD DESCONTO         | FUNC REFERENC |                | TOTAL          |
| 00002 DIAS REMUNERADOS I               | 254,97   | 00003 1.N.S.S.       | 1             |                | 30,60          |
|                                        |          | 00004 I.R.R.F.       | T             |                | 16,83          |
| *** TOTAIS PROVENTOS                   | 254,97   | *** TOTALS DESCONTOS |               |                | 47 <b>,</b> 43 |
|                                        | ATIVOS   | DESLIGADOS           | AFASTADOS     | TOTAL          |                |
| ** Liquido a Pagar                     | 207,54   | 0,00                 | 0,00          | 207,54         |                |
| ** Deposito FGTS                       | 20,39    | 0,00                 | 0,00          | 20,39          |                |
| ** Deposito FGTS (Categoria 07)        | 0,00     | 0,00                 | 0,00          | 0,00           |                |
| ** Deposito FGTS (Contr. Social)       | 0,00     | 0,00                 | 0,00          | 0,00           |                |
| ** Base FGTS Depositado                | 254,97   | 0,00                 | 0,00          | 254,97         |                |
| ** Base FGTS (Categoria 07)            | 0,00     | 0,00                 | 0,00          | 0,00           |                |
| ** Base Imposto de Renda               | 2.559,10 | 0,00                 | 0,00          | 2.559,10       |                |
| ** Base Imposto de Renda (Ferias)      | 0,00     | 0,00                 | 0,00          | 0,00           |                |
| ** Salario Contribuicao CLT            | 254,97   | 0,00                 | 0,00          | 254,97         |                |
| ** Salario Contribuicao Empresa        | 254,97   | 0,00                 | 0,00          | 254,97         |                |
| ** Salario Contribuicao Empresa (13o.) | 0,00     | 0,00                 | 0,00          | 0,00           |                |
| ** Salario Contribuicao Autonomos      | 0,00     | 0,00                 | 0,00          | 0,00           |                |
| ** Salario Contribuicao Pro-Labore     | 0,00     | 0,00                 | 0,00          | 0,00           |                |
| ** INSS Retido dos Funcionarios        | 30,60    | 0,00                 | 0,00          | 30,60          |                |
| ** INSS da Empresa                     | 0,00     | 0,00                 | 0,00          | 0,00           |                |
| ** Acidente de Trabalho                | 12,17    | 0,00                 | 0,00          | 12,17          |                |
| ** Acidente de Trabalho Ag.Nocivo      | 0,00     | 0,00                 | 0,00          | 0,00           |                |
| ** Terceiros                           | 14,78    | 0,00                 | 0,00          | 14,78          |                |
| ** Salario Educacao                    | 0,00     | 0,00                 | 0,00          | 0,00           |                |
| ** SEST/SENAT (Autonomos Cat 15)       | 0,00     | 0,00                 | 0,00          | 0,00           |                |
| ** Deducoes INSS                       | 0,00     | 0,00                 | 0,00          | 0,00           |                |
| ** TOTAL INSS                          | 57,55    | 0,00                 | 0,00          | 57 <b>,</b> 55 |                |

Caxio globus week

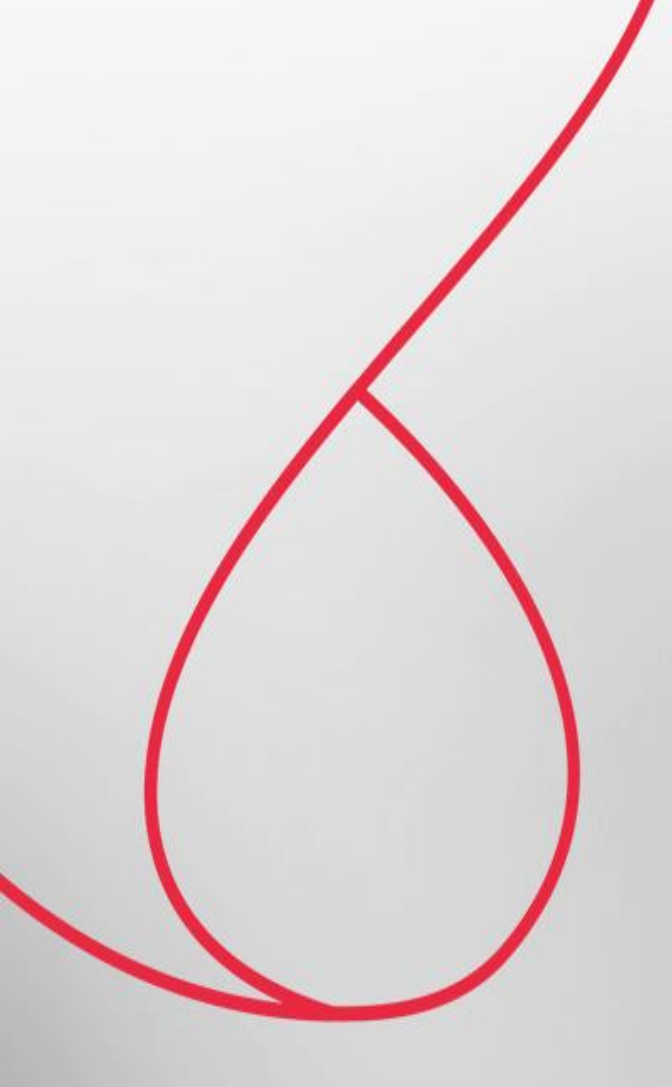

## **Relatório da Folha Complementar**

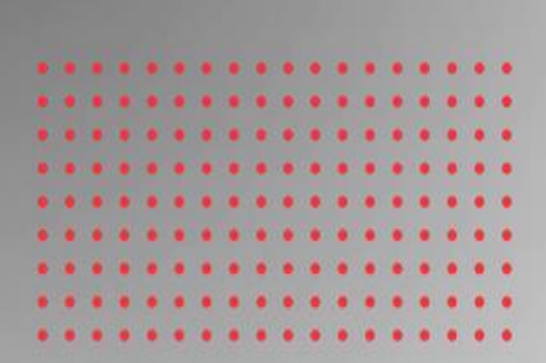

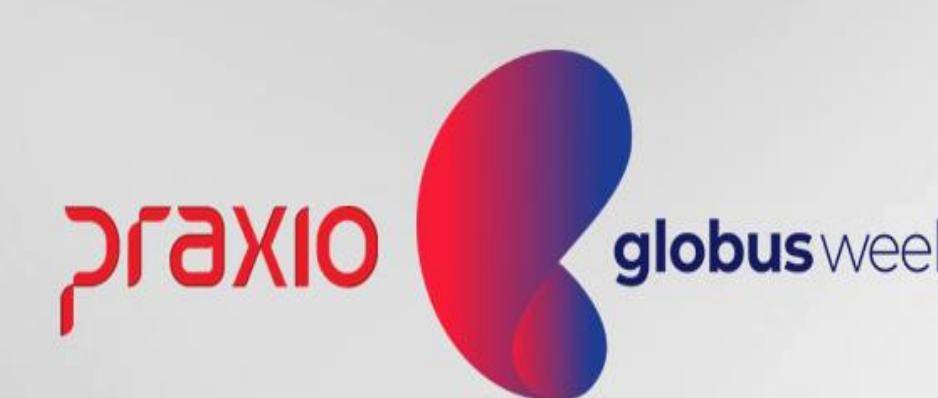

### Emissão do Relatório da Folha Complementar:

#### Menu: Relatórios >> Relatórios Mensais >> Folha de Pagamento. Competência exemplo: 30/03/2022.

| G FLP - Folha de Pagamento                                                                                                 | ×                                                            |  |  |  |  |
|----------------------------------------------------------------------------------------------------|--------------------------------------------------------------|--|--|--|--|
| Saída 🔍                                                                                                    |                                                              |  |  |  |  |
| Empresa                                                                                                    |                                                              |  |  |  |  |
| 001                                                                                                    | -                                                            |  |  |  |  |
| Código Descrição                                                                                                    | Competência                                                  |  |  |  |  |
| 2 🙀 FOLHA COMPLEMENTAR                                                                                                    | 30/03/2022 <u>1</u>                                          |  |  |  |  |
| Tipo de Folha                                                                                                    |                                                              |  |  |  |  |
| C Pagamento C Décimo terceiro                                                                                              | 🔘 Quitação Simulada Coletiva                                 |  |  |  |  |
| C Adiantamento C Férias                                                                                                    | <ul> <li>PLR</li> <li>Désime terseire simulade</li> </ul>    |  |  |  |  |
| Complementar O Quitação Complement                                                                                         | ar O Quitação Complementar Simulada                          |  |  |  |  |
| Próvima folha                                                                                                    |                                                              |  |  |  |  |
| 1 Separar Prover                                                                                                    | ntos / Descontos / Bases 🔲 Agrupar férias na                 |  |  |  |  |
| 🗖 Imprimir resumo                                                                                                    | de eventos por divisão competência                           |  |  |  |  |
| 🔽 Saltar folha por divisões 🛛 🔽 Informações de                                                                             | Tomadores                                                    |  |  |  |  |
| Imprimir resumo de eventos                                                                                                 | Colunas                                                      |  |  |  |  |
| Usar porcentagem dos eventos 📋 Imprimir moldura                                                                            | 🔲 Usar porcentagem dos eventos 👘 Imprimir moldura            |  |  |  |  |
| Imprimir codigo do evento (Urgao Gestor) M Informações da<br>E Patear valoras (Euroão (Divisão au Árga) M Imprimir valoras | is rillais<br>. dec euentes informatiues                     |  |  |  |  |
| Implimiter values (Funçau/Divisau ou Area) (Finipinini Values)                                                             | i uus eveniius iniumaliivus<br>lor decimal(Eventos de boras) |  |  |  |  |
|                                                                                                    | ior decimal(c venicos de noras)                              |  |  |  |  |
| Eventos Áreas Filiais Funções                                                                                              |                                                              |  |  |  |  |
| Eventos cadastrados                                                                                                    | Eventos a imprimir                                           |  |  |  |  |
| Autoriza >                                                                                                    | 00001 HORAS NORMAIS                                          |  |  |  |  |
|                                                                                                    | 1 00002 DIAS REMUNERADOS                                     |  |  |  |  |
| Aut. <u>T</u> odos >>                                                                                                    | 000004 I.R.R.F.                                              |  |  |  |  |
|                                                                                                    | 00005 SALARIO FAMILIA                                        |  |  |  |  |
| < <u>R</u> evoga                                                                                                    | 00006 VALE TRANSPORTE                                        |  |  |  |  |
|                                                                                                    | 1 00007 ESTORNO PGTO INDEVIDC                                |  |  |  |  |
| < R <u>e</u> voga Todos                                                                                                    | 00009 1a PARCELA 130 SALARI V                                |  |  |  |  |
| 🖳 <u>V</u> isualizar                                                                                                    | <u>Imprimir</u>                                              |  |  |  |  |

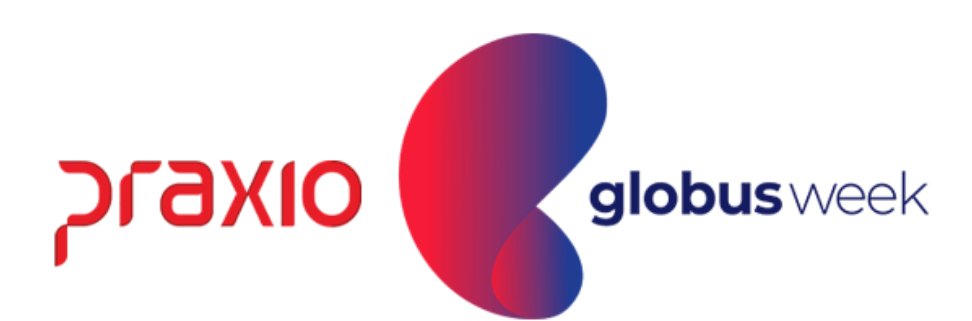

#### Emissão da Folha Complementar:

#### Menu: Relatórios >> Relatórios Mensais >> Folha de Pagamento. Competência exemplo: 30/03/2022.

|                                                                                                    |                                                 | co                               | FOLHA DE COMPLEMENTAR<br>MPETENCIA: 30/03/2022 |
|----------------------------------------------------------------------------------------------------|-------------------------------------------------|----------------------------------|------------------------------------------------|
| EMPRESA : 001<br>FILIAL : 001<br>ENDERECO:                                                                                                    |                                                 |                                  | CNPJ:                                          |
| Funcionario: 00 /00 - AL<br>Divisao : 0004.0004.0001.0007 100                                                                                                    | % Salario Base:                                 | Funcao<br>2.549,67 Admiss        | : 0267 - MOTORISTA (Di<br>ao: 18/06/2019 Perio |
| 00002 DIAS REMUNERADOS DIAS<br>00076 HORA EXTRA 50% HORAS<br>00078 ADICIONAL NOTURNO HORAS<br>00342 REFLEXO ADIC. NOT VALOR<br>00758 AD. SEM AG. BORDO HORAS<br>00759 REFLEXO SEM AG. D VALOR | 254,97<br>7,32<br>2,84<br>0,71<br>32,44<br>8,11 | 00003 I.N.S.S.<br>00004 I.R.R.F. | VALOR<br>VALOR                                 |
| TOTAL DE FUNCIONARIOS DA FILIAL: 00                                                                                                    | 01                                              |                                  |                                                |

| PAGINA : 1<br>EMISSAO: 18/04/2022<br>HORA : 15:47<br>ENCERRADO<br>DER) Situacao: Ativo<br>iodo de Gozo:<br>36,77 00734 LIQUIDO COMPLEMEN BASE 258,44<br>11,18 00900 FGTS S SALARIO CA BASE 24,51<br>00903 BASE DO FGTS S SA BASE 306,39<br>00907 BASE INSS SALARIO EASE 2.053,12<br>00910 BASE IRFF SALARIO BASE 2.053,12<br>00914 BASE INSS EMPRESA BASE 306,39<br>00952 SAL MEN HISTORICO BASE 2.549,67<br>00998 TOTAL DE DESCONTO BASE 47,95<br>00999 TOTAL DE PROVENTO BASE 306,39                                      |                            |                                                                                                    |                                                                                            |
|----------------------------------------------------------------------------------------------------|----------------------------|----------------------------------------------------------------------------------------------------|--------------------------------------------------------------------------------------------|
| ENCERRADO<br>DER) Situacao: Ativo<br>iodo de Gozo:<br>36,77 00734 LIQUIDO COMPLEMEN BASE 258,44<br>11,18 00900 FGTS S SALARIO CA BASE 24,51<br>00903 BASE DO FGTS S SA BASE 306,39<br>00907 BASE INSS SALARIO BASE 3.388,61<br>00910 BASE INSS SALARIO BASE 2.053,12<br>00914 BASE INSS EMPRESA BASE 306,39<br>00952 SAL MEN HISTORICO BASE 2.549,67<br>00998 TOTAL DE DESCONTO BASE 47,95<br>00999 TOTAL DE PROVENTO BASE 306,39                                                                                           |                            |                                                                                                    | PAGINA : 1<br>EMISSAO: 18/04/2022<br>HORA : 15:47                                          |
| DER) Situacao: Ativo<br>iodo de Gozo:<br>36,77 00734 LIQUIDO COMPLEMEN BASE 258,44<br>11,18 00900 FGTS S SALARIO CA BASE 24,51<br>00903 BASE DO FGTS S SA BASE 306,39<br>00907 BASE INSS SALARIO BASE 3.388,61<br>00910 BASE IRRF SALARIO BASE 2.053,12<br>00914 BASE INSS EMPRESA BASE 306,39<br>00952 SAL MEN HISTORICO BASE 2.549,67<br>00998 TOTAL DE DESCONTO BASE 47,95<br>00999 TOTAL DE PROVENTO BASE 306,39                                                                                                    |                            |                                                                                                    | ENCERRADO                                                                                  |
| 36,77         00734 LIQUIDO COMPLEMEN BASE         258,44           11,18         00900 FGTS S SALARIO CA BASE         24,51           00903 BASE DO FGTS S SA BASE         306,39           00907 BASE INSS SALARIO BASE         3.388,61           00910 BASE IRRF SALARIO BASE         2.053,12           00914 BASE INSS EMPRESA BASE         306,39           00952 SAL MEN HISTORICO BASE         2.549,67           00998 TOTAL DE DESCONTO BASE         47,95           00999 TOTAL DE PROVENTO BASE         306,39 | DER) Situac<br>iodo de Goz | ao: Ativo<br>o:                                                                                                    |                                                                                            |
|                                                                                                    | 36,77<br>11,18             | 00734 LIQUIDO COMPLEMEN BASE<br>00900 FGTS S SALARIO CA BASE<br>00903 BASE DO FGTS S SA BASE<br>00907 BASE INSS SALARIO BASE<br>00910 BASE IRRF SALARIO BASE<br>00914 BASE INSS EMPRESA BASE<br>00952 SAL MEN HISTORICO BASE<br>00998 TOTAL DE DESCONTO BASE<br>00999 TOTAL DE PROVENTO BASE | 258,44<br>24,51<br>306,39<br>3.388,61<br>2.053,12<br>306,39<br>2.549,67<br>47,95<br>306,39 |

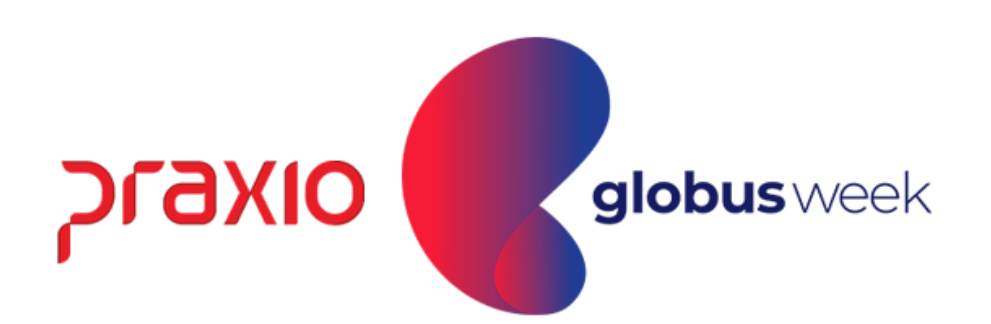

#### Emissão da Folha Complementar:

#### Menu: Relatórios >> Relatórios Mensais >> Folha de Pagamento. Competência exemplo: 31/03/2022.

| G FLP - Folha de Pagamento                                                                                                    | ×        |
|----------------------------------------------------------------------------------------------------|----------|
| Saída 🔍                                                                                                    |          |
| Empresa                                                                                                    |          |
| 001                                                                                                    | <b>I</b> |
| Código Descrição <mark>Competência</mark>                                                                                                    |          |
| 2 FOLHA COMPLEMENTAR 31/03/2022                                                                                                    | <u>1</u> |
| Tipo de Folha                                                                                                    | -1       |
| 🔘 Pagamento 👘 O Décimo terceiro 👘 Quitação Simulada Coletiva                                                                                                    |          |
| O Adiantamento O Férias O PLR                                                                                                    |          |
| <ul> <li>O Informado</li> <li>O Quitação</li> <li>O Decimo terceiro simulado</li> <li>O Quitação Complementar</li> <li>O Quitação Complementar</li> </ul>                                                                                                    | - d -    |
| Restance in the second second se | Bue      |
| <ul> <li>Saltar folha por divisões</li> <li>Imprimir resumo de eventos</li> <li>Imprimir resumo de eventos</li> <li>Imprimir resumo de eventos</li> <li>Usar porcentagem dos eventos</li> <li>Imprimir código do evento (Úrgão Gestor)</li> <li>Imprimir valores dos eventos informativos</li> <li>Imprimir HC (Horas Contratadas)</li> <li>Alterar Separador decimal(Eventos de horas)</li> <li>Eventos Áreas Filiais Funções</li> </ul>                                                                                                    |          |
| Eventos cadastrados Eventos a imprimir                                                                                                    |          |
| Autoriza >       Autoriza >         Aut. Iodos >>       00001 HORAS NORMAIS         Aut. Iodos >>       00003 I.N.S.S.         O0004 I.R.R.F.       00006 VALE TRANSPORTE         00006 VALE TRANSPORTE       00007 ESTORNO PGTO INDEVIDC         00008 FALTAS       00009 1a PARCELA 130 SALARI ▼                                                                                                    |          |
| 🛄 Yisualizar 🛛 📇 Imprimir                                                                                                    |          |

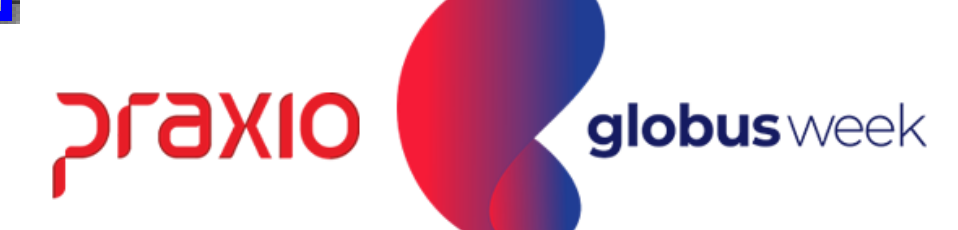

#### **Emissão da Folha Complementar:** Menu: Relatórios >> Relatórios Mensais >> Folha de Pagamento.

Competência exemplo: 31/03/2022.

|                                                                     |              |                            | FOL<br>COMPE          | HA DE COMPLEME<br>TENCIA: 31/03/ | NTAR<br>2022   |
|---------------------------------------------------------------------|--------------|----------------------------|-----------------------|----------------------------------|----------------|
| EMPRESA : 001<br>FILIAL : 001<br>ENDERECO:                          |              |                            |                       | CNPJ:                            |                |
| Funcionario: 00111/00 - AI<br>Divisao : 0004.0004.0001.0007 100% Sa | alario Base: | 2.549,67                   | Funcao :<br>Admissao: | 0267 - MOTORI<br>18/06/2019      | STA (1<br>Per: |
| 00002 DIAS REMUNERADOS DIAS                                         | 254,97       | 00003 I.N.S<br>00004 I.R.R | .S.<br>.F.            | VALOR<br>VALOR                   |                |
| TOTAL DE FUNCIONARIOS DA FILIAL: 001                                |              |                            |                       |                                  |                |

|                             |         |                        |      | PAGINA : | 1         |
|-----------------------------|---------|------------------------|------|----------|-----------|
|                             |         |                        |      | HORA :   | 15:53     |
|                             |         |                        |      |          |           |
|                             |         |                        |      |          | ENCERRADO |
|                             |         |                        |      |          |           |
|                             |         | = === === == == == === |      |          |           |
| DER) Situac<br>ciodo de Goz | ao: Ati | vo                     |      |          |           |
| 30,60                       | 00734   | LIQUIDO COMPLEMEN      | BASE |          | 207,54    |
| 16,83                       | 00900   | FGTS S SALARIO CA      | BASE |          | 20,39     |
|                             | 00903   | BASE DO FGTS S SA      | BASE |          | 254,97    |
|                             | 00907   | BASE INSS SALARIO      | BASE |          | 2.804,64  |
|                             | 00910   | BASE IRRF SALARIO      | BASE |          | 2.559,10  |
|                             | 00914   | BASE INSS EMPRESA      | BASE |          | 254,97    |
|                             | 00952   | SAL MEN HISTORICO      | BASE |          | 2.549,67  |
|                             | 00998   | TOTAL DE DESCONTO      | BASE |          | 47,43     |
|                             | 00999   | TOTAL DE PROVENTO      | BASE |          | 254,97    |
|                             |         |                        |      |          |           |

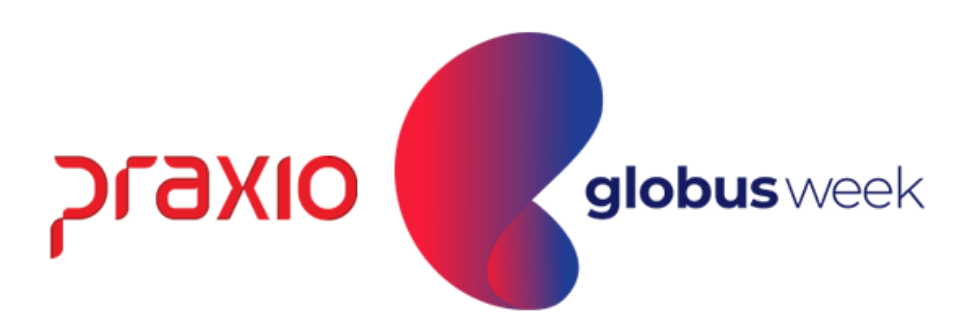

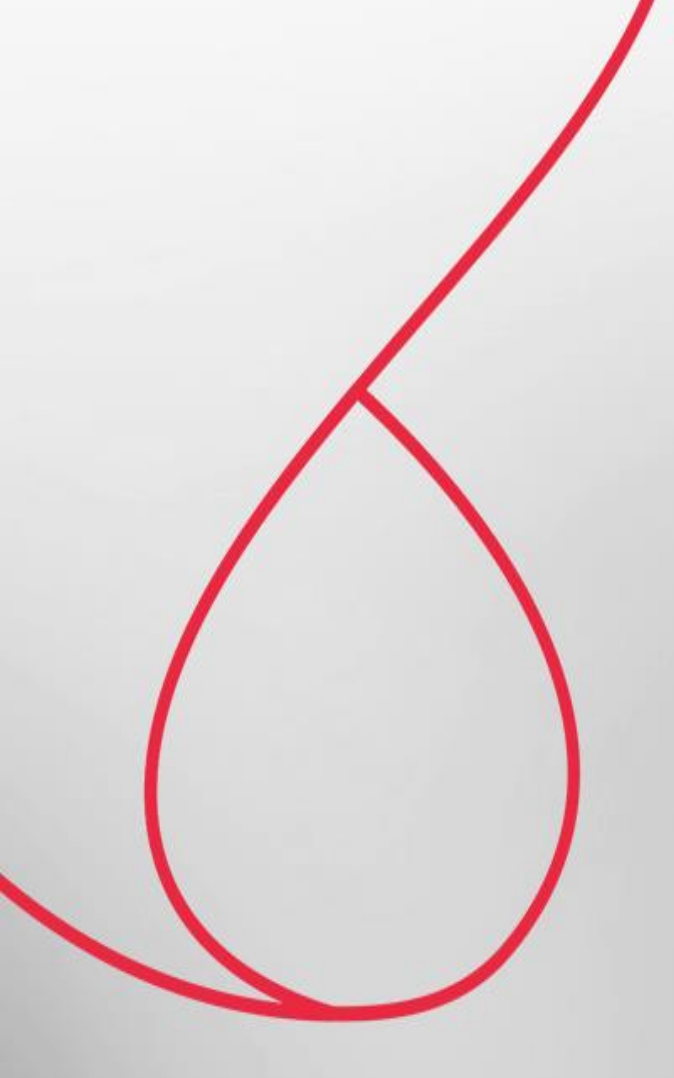

## Relatório de Líquido da Folha Complementar

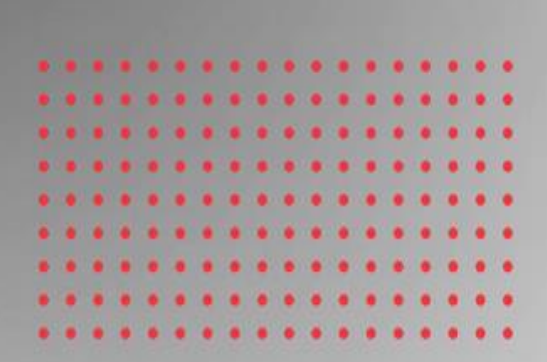

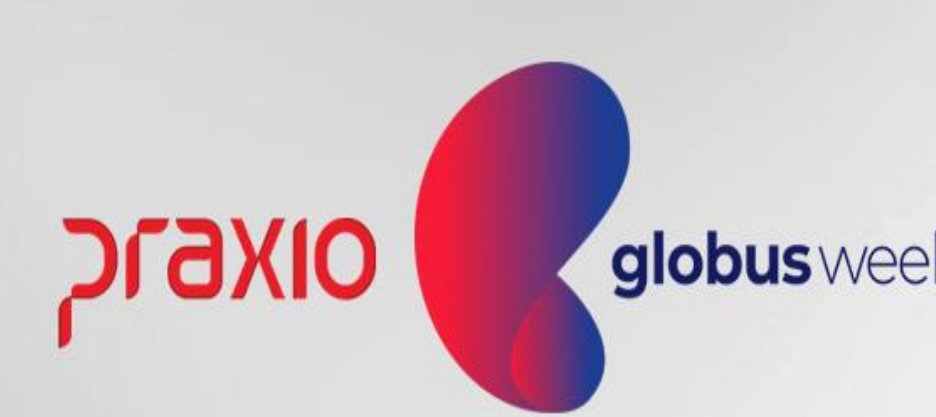

Menu: Relatórios>> Relatórios Mensais>> Relação de Líquidos.

Competência exemplo: 30/03/2022.

| 🗲 FLP - Relação de Líquidos                                                                                                    | ×                                                                                                    |
|----------------------------------------------------------------------------------------------------|----------------------------------------------------------------------------------------------------|
| Saída                                                                                                    |                                                                                                    |
| Empresa                                                                                                    | 🗆 Tipo de Folha - Competência/Homologação ————                                                                                                    |
| 001                                                                                                    | Pagamento 77 II                                                                                                    |
| 🔲 Utilizar Filial Matriz                                                                                                    | Adiantamento 77 II                                                                                                    |
|                                                                                                    | Informado 7.7 III                                                                                                    |
| ✓ Funcionário                                                                                                    | Complementar 30/03/2022 1                                                                                                    |
| Autônomo 🔲 Prest. Serviços                                                                                                    | 13º Salário / / 15                                                                                                    |
| 🗖 Pró-Labore 🔲 Terceirizados                                                                                                    | 🗖 Férias 🗖 Pagto 77 🔝 até 77 🔝                                                                                                    |
| Madala 1                                                                                                    | 🗌 🗆 Quitação De 🛛 / 🗵 até 🖊 🔟                                                                                                    |
| C Arquivo C Listagem C Ambos                                                                                                    | Quita.Compl De 77 🗵 até 77 🔟                                                                                                    |
| Banco conta corrente                                                                                                    | Semanal 77 II                                                                                                    |
| 341 🙀 ITAU                                                                                                    | PLR 77 II                                                                                                    |
| Layout do arquivo                                                                                                    | Adto Intermitente 7 / 🔟                                                                                                    |
| Layout Padrão (Febraban/CNAB - 080)                                                                                                    |                                                                                                    |
| Geral <u>E</u> mpresas Condição de Afastamento - Listagem                                                                                                 | Ipo de arquivo       C Crédito Conta       C Doc       C CS Real Time         C Cartão salário       C CC Real Time       C TED         Dados Gerais       Digitação do Texto       Dados do Relatório       Ban         Saltar página por Divisão       Somar Vale Transporte |
| C:\Temp\liquido_complementar                                                                                                    | Saltar página por Agência                                                                                                    |
| Conta % do Líquido                                                                                                    | Imprimir líquido Zero                                                                                                    |
| O Somente que tenham                                                                                                    | Imprimir total por página                                                                                                    |
| Somente que não tenham na relação                                                                                                    | Tirar digito da Agência                                                                                                    |
| • Ambos                                                                                                    | 🔲 Utilizar Digito Verificador                                                                                                    |
| Tipo de Conta       Funcionários         O Conta Corrente       O Ativos         O Conta Poupança       O Desligados         O Salário       Image: Ambos | <ul> <li>Imp. nome fantasia na filial</li> <li>Imprimir codigo da filial</li> <li>Imprimir Resumo</li> <li>Banco Migrado</li> <li>Compl. Tipo Serviço</li> </ul>                                                                                                    |
| Matricula do Funcionário                                                                                                    |                                                                                                    |
| 01 - Código                                                                                                    |                                                                                                    |
|                                                                                                    |                                                                                                    |
| •                                                                                                    | <u>C</u> onfirmar                                                                                                    |

- ipo de Arquivo: Ambos.
- ipo de Folha: Complementar.
- eleção do Banco: Particular de ada empresa.
- nformar na tela o local que ira erar o arquivo e os demais ados bancários firmados em ada contrato bancário.

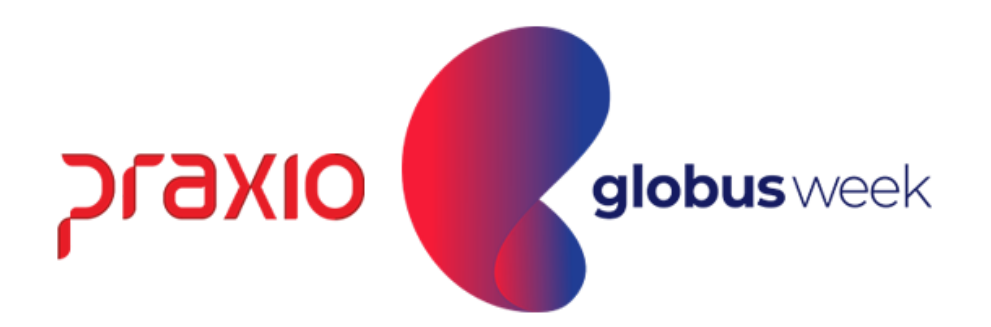

Menu: Relatórios >> Relatórios Mensais >> Relação de Líquidos.

Competência exemplo: 30/03/2022.

| Banco :<br>Empresa | 341 - ITAU<br>: 001 - | RELAC.<br>C<br>Competênc | AO DE LIQUIDOS DE<br>omplementar.<br>ia(s) : 30/03/2022 . |
|--------------------|-----------------------|--------------------------|-----------------------------------------------------------|
| Chapa              | Divisao               | Funcao                   | Nome                                                      |
| 004                | 0004.0004.0001.0007   | MOTORISTA (DER)          | AL                                                        |
|                    |                       |                          |                                                           |

|                | P<br>Emissao                | agina : 001<br>: 18042022<br>16:02:52 |
|----------------|-----------------------------|---------------------------------------|
|                |                             | ENCERRADO                             |
| Agencia        | Conta CC/CP/CS              | Valor                                 |
| 82             | 0.000                       | 258,44                                |
| Total<br>Total | Geral:<br>de Funcionarios.: | 258,44<br>1                           |

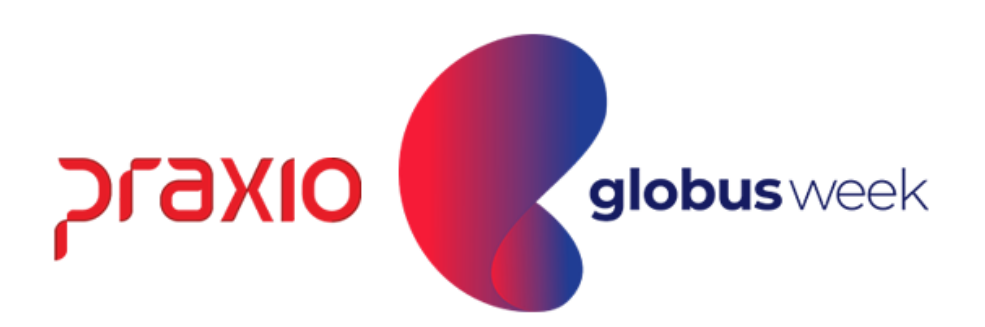

Menu: Relatórios >> Relatórios Mensais >> Relação de Líquidos.

Competência exemplo: 31/03/2022.

| Saida  Empresa OU Ulizar Fiial Matiz Ulizar Fiial Matiz Ulizar Fiial M                                                                                                    | 🗲 FLP - Relação de Líquidos                                                                                                    | X                                                                                                    |
|----------------------------------------------------------------------------------------------------|----------------------------------------------------------------------------------------------------|----------------------------------------------------------------------------------------------------|
| Empresa       Tipo de Folha - Competência/Homologação         001 <ul> <li>Pagamento</li> <li>Pagamento</li> <li>Pagament</li></ul>                                                                                                    | Saída                                                                                                    |                                                                                                    |
| 001 <ul> <li>Pagamento</li> <li>7 / III</li> <li>Addiantamento</li> <li>7 / III</li> <li>Addiantamento</li> <li>7 / III</li> <li>Autónomo</li> <li>Prest Serviços</li> <li>Préviatoriados</li> <li>Préviatoriados</li> <li>Prestitados</li> <li>Prestitados</li></ul>                                                                                                    | Empresa                                                                                                    | 🔄 🗖 Tipo de Folha - Competência/Homologação ————————————————————————————————————                                                                                                    |
| Utilizar Filial Matriz       Adiantamento       / / □         ✓ Funcionário       Estagiário       Persisonistas       Informado       / / □         ▲ Atónomo       Prest. Serviços       Pré-Labore       Terceirizados       / / □       até / / □       até / / □         ▲ Atónomo       Prest. Serviços       Modelo 1       / □       Complementar       31/03/2022 3)         ▲ Atónomo       Prest. Serviços       Modelo 1       / □       Complementar       31/03/2022 3)         ▲ Atónomo       Prest. Serviços       Modelo 1       / □       Complementar       31/03/2022 3)         ▲ Atonomo       Prest. Serviços       Modelo 1       // □       até / / □       Implementar         Banco conta corrente       Carguivo       Listagem       Modelo 1       // □       até / / □       Implementar         341       TAU       Semanal       / / □       até / / □       Implementar       até / / □       Implementar         341       Tau       PLR       // / □       Implementar       Atón Intermitente       / / □       Implementar       Seatar página por Divisão       Seatar página por Divisão       Seatar página por Agéncia       Imprimir Codua vafencias VT       Completencias VT       Completencias VT       Completencias VT       Completen                                                                                                    | 001                                                                                                    | 💌 🗖 Pagamento 🛛 🖊 🔟                                                                                                    |
| Informado       7 / III         Autónomo       Prest. Serviços         PróLabore       Tercerizados         Autónomo       Prest. Serviços         PróLabore       Tercerizados         Anprivo       Listagem         Anprivo       Listagem         Anprivo       Listagem         Anprivo       Listagem         Anprivo       Listagem         Anprivo       Listagem         Anprivo       Listagem         Anprivo       Listagem         Anprivo       Listagem         Anprivo       Listagem         Anprivo       Listagem         Anprivo       Listagem         Matricula do arquivo       Semanal         Layout Padião       Febraban/DNAB - 080)         Tipo de arquivo       Conta         Conta       Condição de Alastamento - Listagem         Dados Gerais       Digitação do Texto       Dados do Relatório         Conta       Saltar página por Divisão       Somar Vale Transporte         Matricula do Funcionários       Imprimi roadgo da fiel       Imprimi roadgo da fiel         Conta       Conta       Autoino Pagina       Pagina liquido Zero         Conta       Anbos       Imp                                                                                                    | 🔲 Utilizar Filial Matriz                                                                                                    | Adiantamento 7 / 🔟                                                                                                    |
| ▼ Funcionário       Estagiário       Pensionistes         ▲ Autónomo       Prest. Serviços         PróLabore       Terceirizados         Arquivo       Listagem       Ambos         Modelo 1       Quita Complementar       13º Saláro         Quita Complementar       Quita Complementar       10º Saláro         Quita Complementar       Quita Complementar       10º Guitação De         Banco conta corrente       Semanal       7 / Ei até / 7 Ei         Banco conta corrente       Semanal       7 / Ei         Banco conta corrente       Semanal       7 / Ei         Banco conta corrente       PLR       7 / Ei         Banco conta corrente       Conta       Doco       C S Real Time         Layout Padrão (Febraban/CNAB - 080)       ▼       Tipo de arquivo       C CC Real Time         Layout Padrão (Febraban/CNAB - 080)       ▼       Tipo de arquivo       C CC Real Time         Layout Padrão (Febraban/CNAB - 080)       ▼       PLR       7 / Ei       até / 7         Berici Empresas       Condição de Alastamento - Listagem       Dados Gerais       Digitação do Texto       Dados do Relatório       Bal •         Conta       Somente que tenham       Cutta       Digitação do Texto       Dados do Relatório       Ba                                                                                                    |                                                                                                    | Informado 7.7 IS                                                                                                    |
| Image: Serviços         PróLabore         Terceirizados         PróLabore         Terceirizados         PróLabore         Terceirizados         PróLabore         Terceirizados         PróLabore         Terceirizados         PróLabore         Terceirizados         PróLabore         Terceirizados         Mutional         Prost         Banco conta corrente         341         341         Gardi Carrente         341         341         341         341         341         341         341         341         341         341         341         341         341         341         342         343         344         345         346         347         348         349         349         341         342         343         344         345                                                                                                    | 🔽 Euroionário 🔲 Estagiário 🔲 Pensionista                                                                                                    |                                                                                                    |
| PróLabore       Terceirizados         PróLabore       Terceirizados         Arquivo       Listagem       Ambos         Banco conta corrente       Quita Compl De       / / IB         341       TAU       PLR       / / IB         Agout do arquivo       PLR       / / IB       até       / / IB         Layout Padrão (Febraban/CNAB - 080)       Imprimi relação do Texto       Dados do Relatório       Ban I       Imprimi relação         Certal       Empresas       Condição de Afastamento - Listagem       Dados Gerais       Diglação do Texto       Dados do Relatório       Ban I         Conta       Conta       Conta       Conta       Somar Vale Transporte       Imprimi religuido Zero       Imprimi religuido Zero         Conta       Conta       Conta Contente       Conta Contente       Conta Conta Contente       Parategão       Imprimi religuido Zero         Conta Conta       Conta Contente       Conta Contente       Conta Conta Contente       Parategão       Prazo para disponibilização         Conta Conta       Conta Contente       Conta Conta Contente       Parategão       Prazo para disponibilização         Conta Conta       Conta Contente       Ativos       Completinciários       Prazo para disponibilização         Conta Contente <td>Autônomo Prest. Servicos</td> <td>13 13<sup>4</sup> Salário 7 7 15</td>                                                                                                    | Autônomo Prest. Servicos                                                                                                    | 13 13 <sup>4</sup> Salário 7 7 15                                                                                                    |
| C Arquivo C Listagem C Ambos       Modelo 1         Banco conta corrente       Quitação De       7 / 2         341       TAU       Semanal       7 / 2         Layout do arquivo       Semanal       7 / 2       até 7 / 2         1       Quitação De       7 / 2       até 7 / 2       até 7 / 2         341       Quitação (Febraban/CNAB - 080)       PLB       7 / 2       até 7 / 2         Layout Padrão (Febraban/CNAB - 080)       Tipo de arquivo       C Cota       C CS Real Time       C CS Real Time         Cardão saláno       C COta       C CS Real Time       C CS Real Time       TED         Geral       Empresas       Condição de Afastamento - Listagem       Dados Gerais       Digitação do Texto       Dados do Relatório       Ban< *                                                                                                    | Pró-Labore Terceirizados                                                                                                    | Férias Pagto // 15 até // 15                                                                                                    |
| C Arquivo       Listagem       Ambos       Modelo       ▼         Banco conta corrente       Guita Compl De       7 / 13       até       7 / 13         341       ITAU       Semanal       7 / 13       até       7 / 13         Layout do arquivo       PLB       7 / 13       até       7 / 13         Layout Padrão (Febraban/CNAB - 080)       ▼       Tipo de arquivo       C Cédito Conta       Doc       C CS Real Time         Certal       Empresas       Condição de Alastamento - Listagem       Dados Gerais       Digitação do Texto       Dados do Relatório       Ban • •         Arquivo texto a gerar       Saltar página por Divisão       Saltar página por Divisão       Somar Vale Transporte         Conta       X do Líquido       Imprimi Ifquido Zero       Imprimi rocuna VT       Competências VT         Conta       X do Líquido       Imprimi Coda Benpresa       Tira digito da Agência       Utilizar Digito Verificador         Tipo de Conta       Funcionários       Destigados       Prazo para disponibilização       Prazo para disponibilização         Conta       Conta       Conta Corente       Ativos       Compl Tipo Serviço       Prazo para disponibilização         Conta       Conta       Conta Corente       Ativos       Compl Tipo Serviço                                                                                                    |                                                                                                    | Quitação De 77 II até 77 II                                                                                                    |
| Banco conta corrente       Image: Semanal       Image: Semanal <td< td=""><td>🔿 Arquivo 🔿 Listagem 💽 Ambos 🛛 Modelo 1</td><td></td></td<>                                                                                                    | 🔿 Arquivo 🔿 Listagem 💽 Ambos 🛛 Modelo 1                                                                                                    |                                                                                                    |
| 341       TAU         12yout do arquivo       PLR         Layout Padrão (Febraban/CNAB - 080)       Importantia         Importantia       Importantia         Conta       Doc         Conta       Complementar         Somente que tenham       0.00         Conta       Somente que tenham         Andos       Doc         Conta       Conta         Conta       Conta         Desligados       Compl. Tipo Serv                                                                                                    | Banco conta corrente                                                                                                    | Semanal // [15]                                                                                                    |
| Layout do arquivo<br>Layout Padrão (Febraban/CNAB - 080)<br>Tipo de arquivo<br>C Crédito Conta<br>C Crédito Conta<br>C Conta<br>C Conta<br>C C Conta<br>C Conta<br>C Conta<br>C Conta<br>C Conta<br>C Conta | 341 👪 ITAU                                                                                                    |                                                                                                    |
| Layout Padião (Febraban/CNAB - 030) Tipo de arquivo Cirédito Conta Cirédito Conta Cirédito Conta Cirédito Conta Cirédito Conta Cirédito Conta Cirédito Conta Conta Ciredito Conta Ciredito                                                                                                    | Layout do arquivo                                                                                                    |                                                                                                    |
| Tipo de arquivo         Crédito Conta       Doc       C S Real Time         Catão salário       C CC Real Time       TED         Geral       Empresas       Condição de Afastamento - Listagem       Dados Gerais       Digitação do Texto       Dados do Rejatório       Ban         Arquivo texto a gerar       Saltar página por Divisão       Somar Vale Transporte         Conta       © conta       0,00       Imprimir líquido Zero       Imprimir total por página         Somente que tenham       0,00       Lote a somar       Tirar digito da Agência       Imprimir codigo de filal         Conta       Conta Corrente       Ativos       Time fantasia na filial       Imprimir codigo de filal         Conta Poupança       Anbos       Desligados       Banco Migrado       Prazo para disponibilização         Matrícula do Funcionário       Imprimir       Compl Tipo Serviço       Imprimir                                                                                                    | Layout Padrão (Febraban/CNAB - 080)                                                                                                    |                                                                                                    |
| 01 - Código                                                                                                    | Geral       Empresas       Condição de Afastamento - Listager         Arquivo texto a gerar       Image: Conta complementar       Image: Conta complementar         Conta       0,00       Image: Conta complementar       Image: Conta complementar         Conta       0,00       Image: Conta complementar       Image: Conta complementar         Somente que tenham       0,00       Image: Conta complementar       Image: Conta complementar         Matrícula do Funcionário       Image: Conta complementar       Image: Conta complementar       Image: Conta complementar         Matrícula do Funcionário       Image: Conta complementar       Image: Conta complementar       Image: Conta complementar         Matrícula do Funcionário       Image: Conta complementar       Image: Conta complementar       Image: Conta complementar         Matrícula do Funcionário       Image: Conta complementar       Image: Conta complementar       Image: Conta complementar         Matrícula do Funcionário       Image: Conta complementar       Image: Conta complementar       Image: Conta complementar         Matrícula do Funcionário       Image: Conta complementar       Image: Conta complementar       Image: Conta complementar         Image: Conta complementar       Image: Conta complementar       Image: Conta complementar       Image: Conta complementar         Image: Conta complementar       Image: C | <ul> <li>■ <u>Dados Gerais</u> Digitação do Texto Dados do Relatório Ban</li> <li>■ Saltar página por Divisão</li> <li>■ Saltar página por Agência</li> <li>■ Imprimir líquido Zero</li> <li>■ Imprimir total por página</li> <li>■ Imprimir CC da Empresa</li> <li>■ Tirar digito da Agência</li> <li>■ Utilizar Digito Verificador</li> <li>■ Imprimir codigo da filial</li> <li>■ Imprimir Resumo</li> <li>■ Banco Migrado</li> <li>■ Compl. Tipo Serviço</li> </ul> |
| <u> </u>                                                                                                    | 01 - Código 🗨                                                                                                    |                                                                                                    |
| ✓ <u>C</u> onfirmar                                                                                                    |                                                                                                    |                                                                                                    |
|                                                                                                    |                                                                                                    | ✓ <u>C</u> onfirmar                                                                                                    |

- Tipo de Arquivo: Ambos.
- Tipo de Folha: Complementar.
- Seleção do Banco: Particular de cada empresa.
- Informar na tela o local que ira gerar o arquivo e os demais dados bancários firmados em cada contrato bancário.

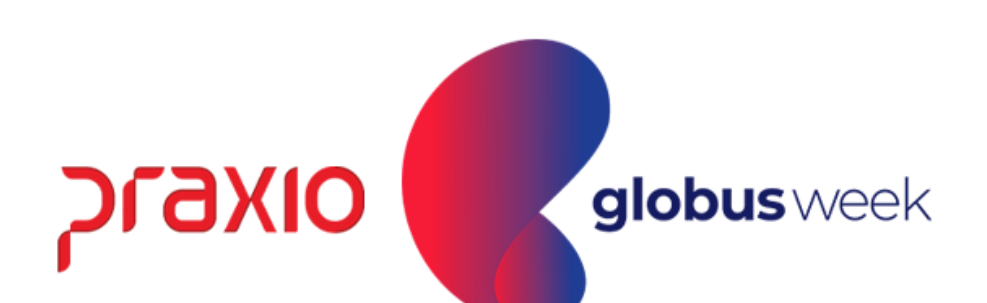

Menu: Relatórios >> Relatórios Mensais >> Relação de Líquidos.

Competência exemplo: 31/03/2022.

| Banco :<br>Empresa | 341 - ITAU<br>: 001 - | RELACAO DE LIQUIDOS DE<br>Complementar.<br>Competência(s) : 31/03/2022 . |       |      |  |  |
|--------------------|-----------------------|--------------------------------------------------------------------------|-------|------|--|--|
| Chapa              | Divisao               | Funcao                                                                   |       | Nome |  |  |
| 004433             | 0004.0004.0001.0007   | MOTORISTA                                                                | (DER) | AL   |  |  |
|                    |                       |                                                                          |       |      |  |  |

|                | F<br>Emissac                | agina : 001<br>) : 18042022 |
|----------------|-----------------------------|-----------------------------|
|                |                             | 16:03:35<br>ENCERRADO       |
| Agencia        | Conta CC/CP/CS              | Valor                       |
| <br>82         | 479930                      | 207,54                      |
| Total<br>Total | Geral:<br>de Funcionarios.: | 207,54<br>1                 |

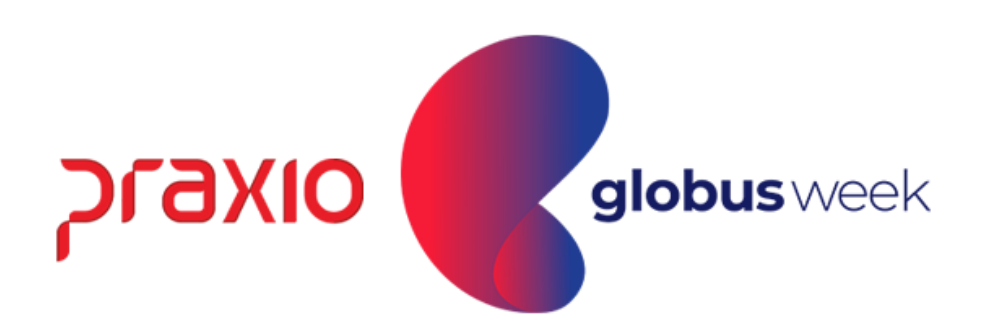

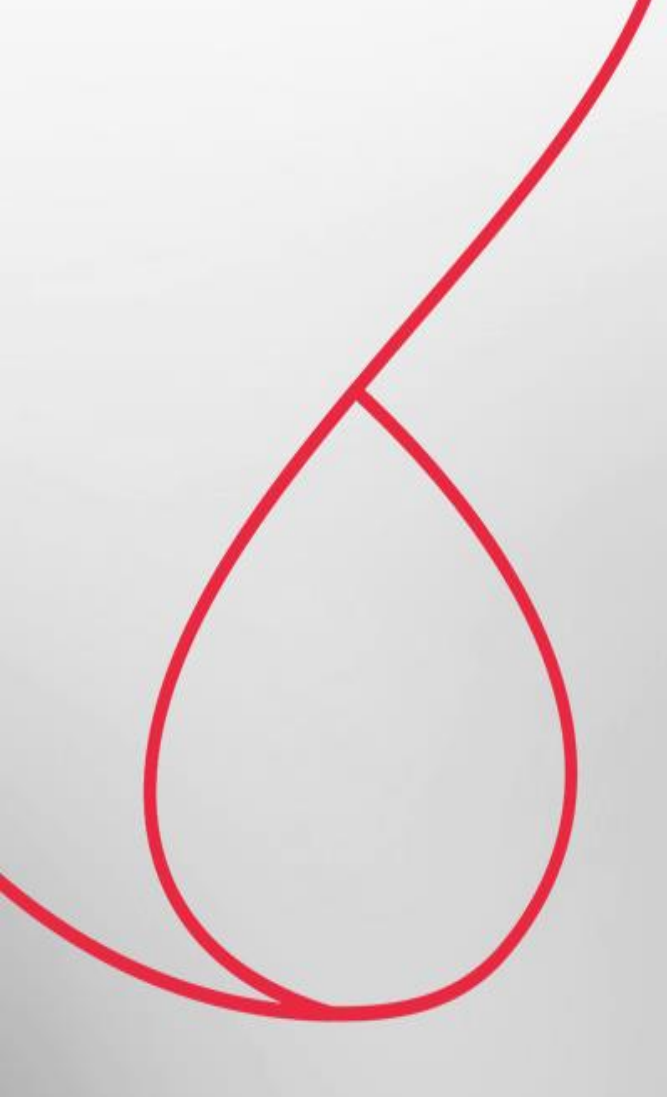

## SEFIP por Dissídio cód. 650 na Folha Complementar

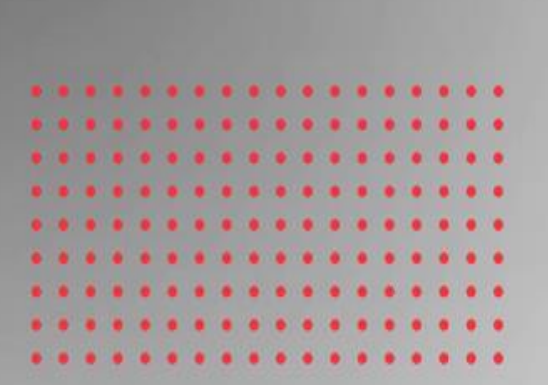

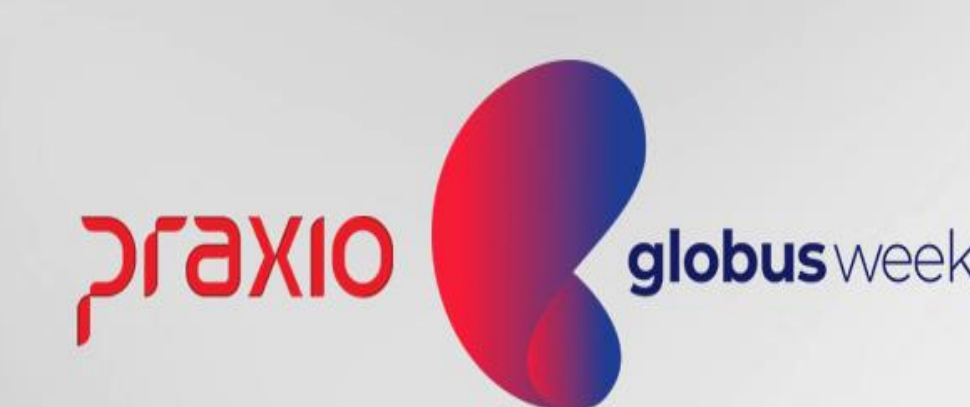

Menu: Relatórios >> Relatórios Legais >> Sefip. Competência exemplo: 31/03/2022.

Para a mensagem abaixo é necessário informar o tipo de Folha:

| G FLP - S.E.F.I.P.                                                   |                                                                               | $\times$ |
|----------------------------------------------------------------------|-------------------------------------------------------------------------------|----------|
| Saída 🔍                                                              |                                                                               |          |
| Empresa                                                              | Competência Código de Recolhimento                                            |          |
| 001                                                                  | 31/03/2022 II 650 Recolhimento de dissídio coletivo ou reclamação trabalhista |          |
| Recolhimento FGTS Recolhimento INSS                                  | Arquivo a gerar Competência 13ª Competência(s) 13ª                            |          |
| 07/04/2022 15 15                                                     | C:\Temp\sefip.re                                                              |          |
|                                                                      |                                                                               |          |
| <u>G</u> eral E <u>m</u> presas A <u>f</u> astados Totais dos Reg. 1 | Tipo 30   Fgts Complem.   Filias   Funções                                    |          |
| 🗖 Gerar endereços para admitidos entre : 🔤 🗌                         | Código de Pagamento da GPS                                                    |          |
| 01/03/2022 II e 31/03/2022 II                                        | 2100 Empresas em Geral - CNPJ                                                 |          |
|                                                                      | Lódigo Fixo de Agente Nocivo                                                  |          |
| No proze                                                             |                                                                               |          |
| Indiaadat taaalbimanta INISS                                         |                                                                               |          |
| No prezo                                                             | o tipo de recolhimento 650, é necessário selecionar o tipo de Folha.          |          |
|                                                                      |                                                                               |          |
| em atraso I.N.S.S.                                                   | Untar na relação                                                              |          |
| 0,00 V Imr                                                           |                                                                               |          |
| Empresa/Filial responsável                                           | Agrupa 1000s >>                                                               |          |

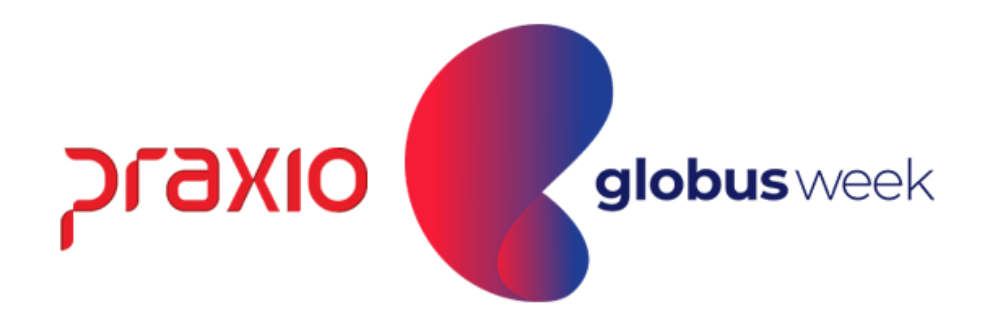

#### Menu: Relatórios >> Relatórios Legais>> Sefip.

Na aba empresas abaixo é necessário informar: Outras inf. Data início: 202203 -> AAAA-MM / Corresponde Ano e mês. Outras inf. Data Fim: 202203 -> AAAA-MM / Corresponde Ano e mês.

| G FLP - S.E.F.I.P.                           |                      |                       |                        |                 |                   | × |
|----------------------------------------------|----------------------|-----------------------|------------------------|-----------------|-------------------|---|
| Saída 🔍                                      |                      |                       |                        |                 |                   |   |
| Empresa                                      | Competência          | Código de R           | ecolhimento            |                 |                   |   |
| 001                                          | 31/03/2022           | 3 650 Recolhim        | ento de dissídio colet | ivo ou reclamaç | ção trabalhista   | Ŧ |
| Recolhimento FGTS Recolhimento INSS A        | Arquivo a gerar      |                       | Competên               | cia 13º C       | ompetência(s) 13ª |   |
| 07/04/2022 3                                 | C:\Temp\sefip.re     |                       | 🎼   / /                | 13              |                   |   |
|                                              |                      |                       |                        |                 |                   |   |
| Geral Empresas Afastados Totais dos Reg. Tij | po 30   Fgts Compler | n.   Filias   Funçõe: | s                      |                 |                   |   |
| Empresa/Filial                               | Alteração de endere  | Alteração CNAE        | Outras Inf. Dt Inicio  | Outras Inf. Dt  | Fim (#            |   |
| 001.001 1                                    | N                    | Р                     | 202203                 | 202203          |                   |   |
| 001.0021                                     | N                    | P                     | 202203                 | 202203          |                   |   |
| 001.0031                                     | N                    | P                     | 202203                 | 202203          |                   |   |
|                                              |                      |                       |                        |                 |                   |   |
|                                              |                      |                       |                        |                 |                   |   |
|                                              |                      |                       |                        |                 |                   |   |
|                                              |                      |                       |                        |                 |                   |   |
|                                              |                      |                       |                        |                 |                   |   |
|                                              |                      |                       |                        |                 |                   |   |
|                                              |                      |                       |                        |                 |                   |   |
|                                              |                      |                       |                        |                 |                   |   |
|                                              |                      |                       |                        |                 |                   |   |
|                                              |                      |                       |                        |                 |                   |   |
|                                              |                      |                       |                        |                 |                   |   |
|                                              |                      |                       |                        |                 |                   |   |
|                                              |                      |                       |                        |                 |                   |   |
|                                              |                      |                       |                        |                 |                   |   |
| <                                            |                      |                       |                        |                 |                   | > |
|                                              | 1                    |                       |                        | 1               |                   |   |
| √ S <u>e</u> leg                             | ção                  |                       | ✓ <u>C</u> onfirma     |                 |                   |   |

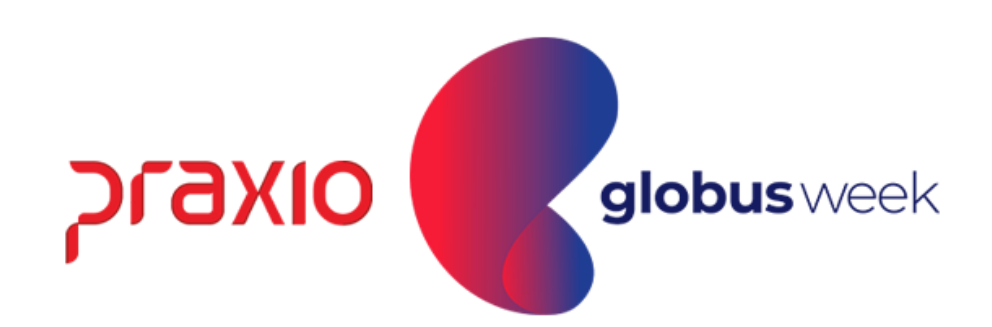

#### Menu: Relatórios >> Relatórios Legais >> Sefip.

Para a mensagem abaixo, é necessário informar o tipo de Folha: Folha Complementar.

O sistema irá avaliar dentro da competência informada exemplo 03/2022 todos os cálculos e serão unificados. Em nosso exemplo, temos cálculos em 30/03/2022 = Referente a 01/2022 e 31/03/2022 referente a 02/2022.

| No prazo<br>Índice de recolhimento<br>em atraso I.N.S.S. | Tipo de folha         Quitação Complementar         Brata de func. sem PIS         Folha Complementar         Morimir func. sem PIS         Quitação Compl + Folha Compl | ▼<br>na relação |            |
|----------------------------------------------------------|----------------------------------------------------------------------------------------------------|-----------------|------------|
|                                                          | Informação<br>Para a Folha Complementar, serão consideradas todas as calculadas<br>no mês/ano da competência informada.<br><u>V Qk</u>                                   |                 |            |
|                                                          |                                                                                                    | אפזק            | globusweek |

#### Menu: Relatórios >> Relatórios Legais >> Sefip. Após gerar o arquivo da Sefip basta realizar a importação.

| G FLP - Classificação                                                  |                                                                        | ×                                                     |
|------------------------------------------------------------------------|------------------------------------------------------------------------|-------------------------------------------------------|
| Saída                                                                  |                                                                        |                                                       |
| <ul> <li>Classificar por filial</li> <li>Pular página p G F</li> </ul> | Classificação por: Sub-classificação:<br>Área Codigo o processamento > | - Status:                                             |
| Apenas func. do g<br>Filial início                                     | Informação                                                             | chando form<br>S <u>eção iníc</u> io<br>0 🌇           |
| Filial término<br>999                                                  | i Processo terminado                                                   | Seção término<br>9999 🙀                               |
| Nome <u>inicio</u><br>Nome término                                     | <u>O</u> k                                                             | npo decorrido<br>00:01:20<br>npo restante<br>00:00:00 |
| 001.003 - 0002.00                                                      | 10 13 14 20 21 30          V       Fechar                              | د<br>90                                               |
| Seleção Geral 🛛 Filtro da                                              | Sub-Classificação Seleção de Grupos                                    |                                                       |
| ✓ <u>C</u> onfirmar                                                    | ⊘ Pausar © Ca <u>n</u> celar                                           | Eechar                                                |

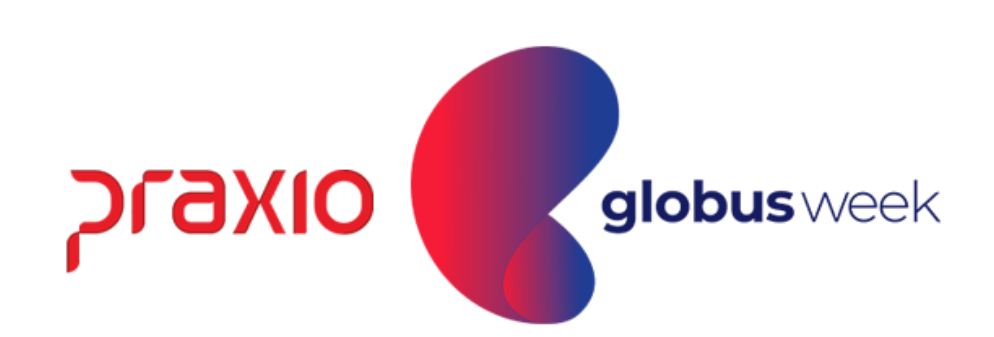

Ao realizar a importação do arquivo para a SEFIP, são somados os valores levados de cada da competência em que foi gerado o arquivo. Nosso exemplo os valores gerados em 30/03 e 31/03.

| 🔀 SEFIP - Consulta do Movimento de Ti                                   | rabalhador — 🗆 X                                                                                                    |
|-------------------------------------------------------------------------|----------------------------------------------------------------------------------------------------|
| Arquivo Editar Exibir Relatórios Fe                                     | erramentas Ajuda                                                                                                    |
|                                                                         |                                                                                                    |
| Cadastro Alocação Movimento                                             | Movimento de Trabalhador                                                                                                    |
| ⊡ <mark>⊞ Cód. Rec.: 650 Competência: 03/2</mark> I<br>È <mark>.</mark> | Informações do Movimento                                                                                                    |
| Trabalhadores sem modalid                                               | Empresa: 17.168.634/0001-50                                                                                                    |
| 1 - Declaração ao FGTS e -                                              | Trabalhador<br>129.85460.10-9 AL                                                                                                    |
| 🧰 💵 9 - Confirmação Informaçõe                                          | Categoria: 01 Data Admissão: 18/06/2019                                                                                                    |
|                                                                         | Remunerações                                                                                                    |
|                                                                         | Sem 13º Salário: 561,36 13º Salário: 0,00                                                                                                    |
|                                                                         | Remuneração Complementar para o FGTS: 🔿 Sim 💿 Não                                                                                                    |
|                                                                         | Contribuição Salário Base                                                                                                    |
|                                                                         | Classe: Salário Base: 0,00                                                                                                    |
|                                                                         | Valor Descontado<br>do Segurado: 67,37                                                                                                    |
|                                                                         | (Preencher para ocor. 05 a 08, cód. de recolhimento 650, categoria 02 e salário maternidade)                                                                              |
|                                                                         | Base de Cálculo da Previdência Social         Afastamento por 01, 02, 03, P3, R, Z2, Z3, Z4, Q1, Q2, Q3, Q4,         Q5, Q6 e Q7 e/ou Remuneração Complementar para FGTS: |
|                                                                         | Base de Cálculo do 13ª Salário da Previdência Social<br>(Preencher somente quando houver ajuste de rem. variável e incidência para o INSS sobre 13ª salário               |
|                                                                         | Dados do Movimento Nova Movimentação Nova Alteração Cadastral Nova Alteração Endereço                                                                                     |
|                                                                         |                                                                                                    |

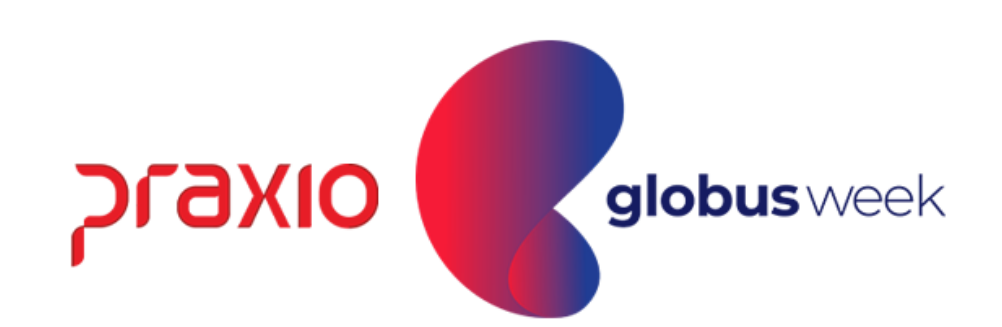

#### Relatório analítico GRF da Sefip:

| 🔀 SEFIP - Consulta Mov                         | rimento de Empresa                     |                                       |
|------------------------------------------------|----------------------------------------|---------------------------------------|
| <u>A</u> rquivo <u>E</u> ditar E <u>x</u> ibir | <u>R</u> elatórios <u>F</u> erramentas | Ajuda                                 |
|                                                | <u>C</u> adastro                       | ► II                                  |
|                                                | <u>M</u> ovimento                      | Analítico GRF                         |
|                                                |                                        |                                       |
|                                                |                                        |                                       |
|                                                |                                        |                                       |
| FGTS - FUNDO DE GARANTIA DO T                  | EMPO DE SERVIÇO                        |                                       |
| GFIP - SEFIP 8.40 (30/07/202)                  | 1)                                     |                                       |
|                                                | -,                                     | RELATÓRIO ANALÍTICO DA GRF            |
|                                                |                                        |                                       |
| EMPRESA:<br>COMPETÊNCIA: 03/2022               | CÓD REC:                               | 650 FPAS:                             |
|                                                |                                        |                                       |
|                                                |                                        | <br>FGTS - 8%                         |
| QTDE TRABALHADORES                             |                                        | 1                                     |
| REMUNERAÇÃO                                    |                                        | 561,36                                |
| DEPÓSITO                                       |                                        | 44,90                                 |
| ENCARGOS FGTS                                  |                                        | 0,00                                  |
| CONTRIB SOCIAL                                 |                                        | 0,00                                  |
| ENCARGOS CONTRIB SOC                           |                                        | 0,00                                  |
| TOTAL A RECOLHER                               |                                        | 44,90                                 |
| VALIDADE DO CÁLCULO: até 07/                   | 04/2022                                |                                       |
|                                                | RELATÓRIO PARA :                       | SIMPLES CONFERÊNCIA, NÃO É VÁLIDO PAR |
| A(S) GRF(S), PARA FINS DE QUI                  | TAÇÃO, SERÁ(ÃO) IMPRESSA               | (S) SOMENTE APÓS TRANSMISSÃO DO ARQUI |
|                                                |                                        |                                       |

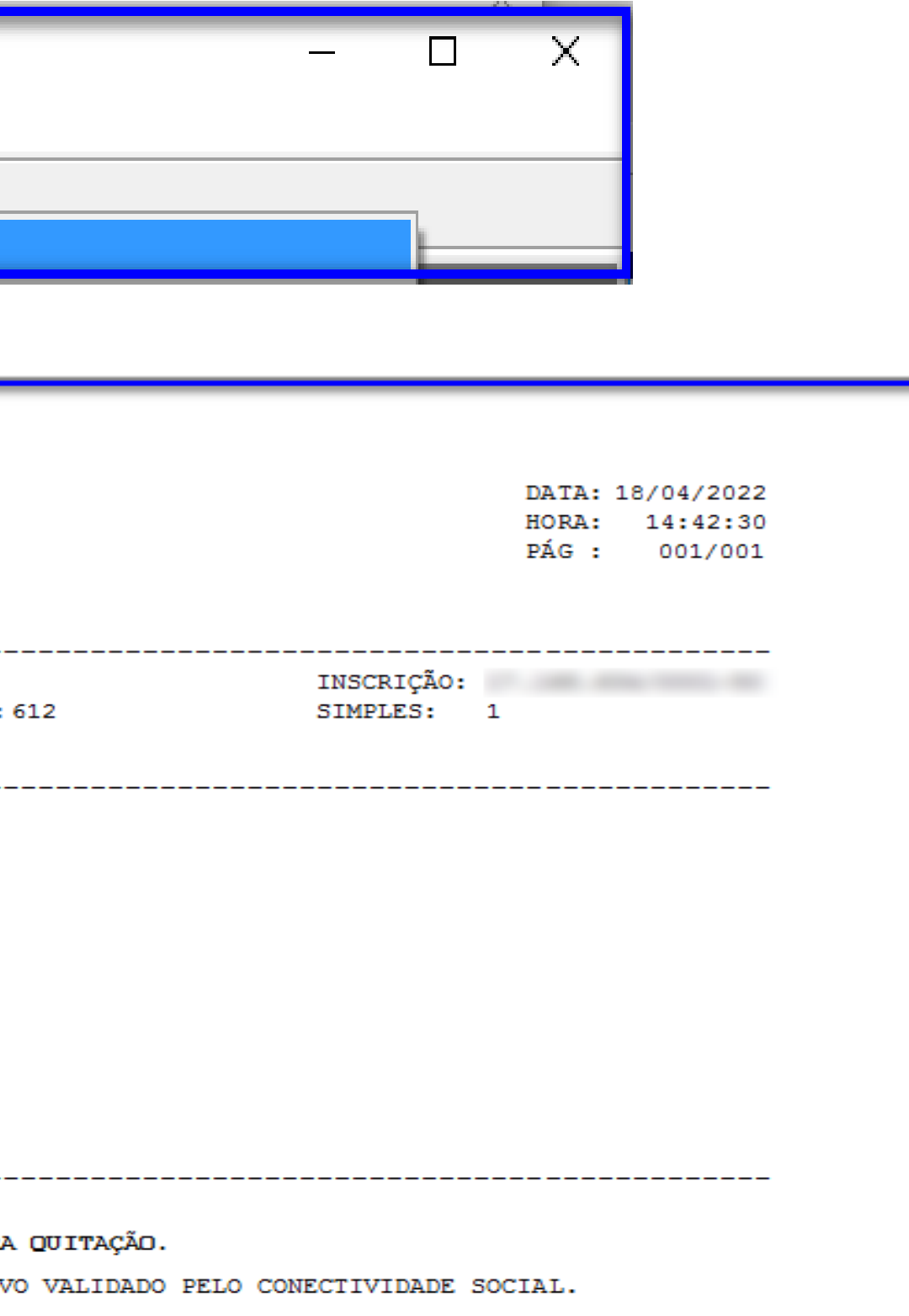

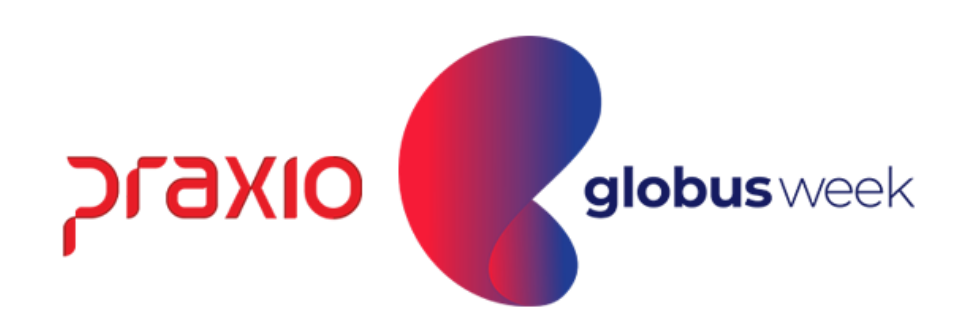

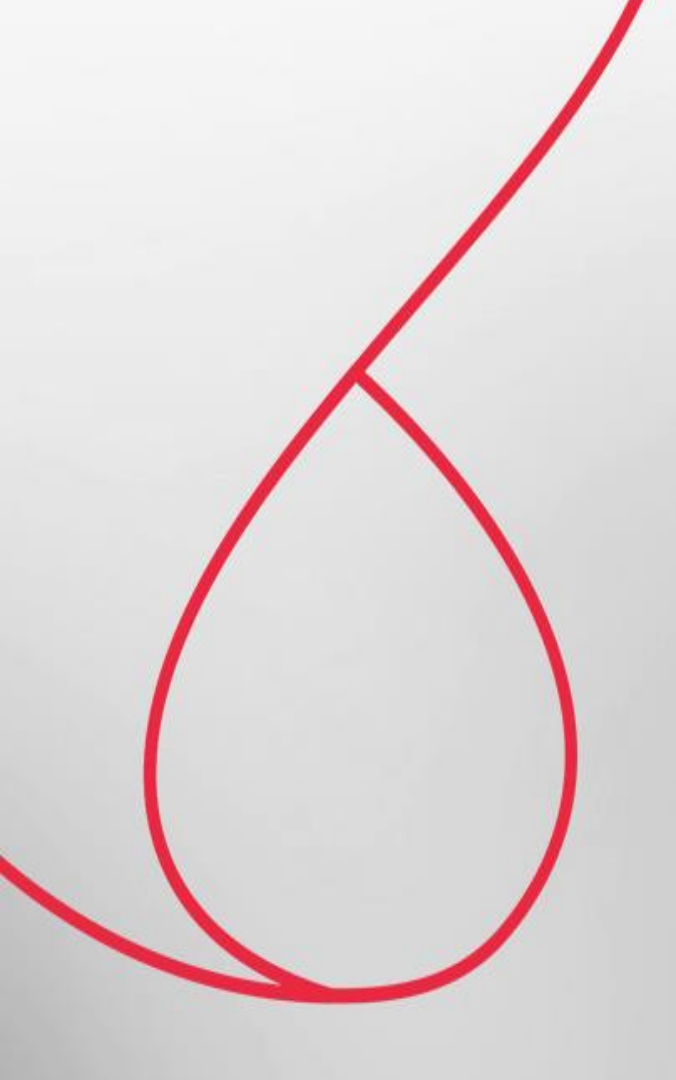

## eSocial - Folha Complementar por Dissidio

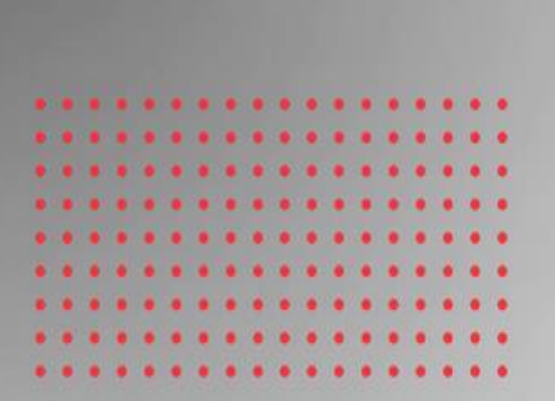

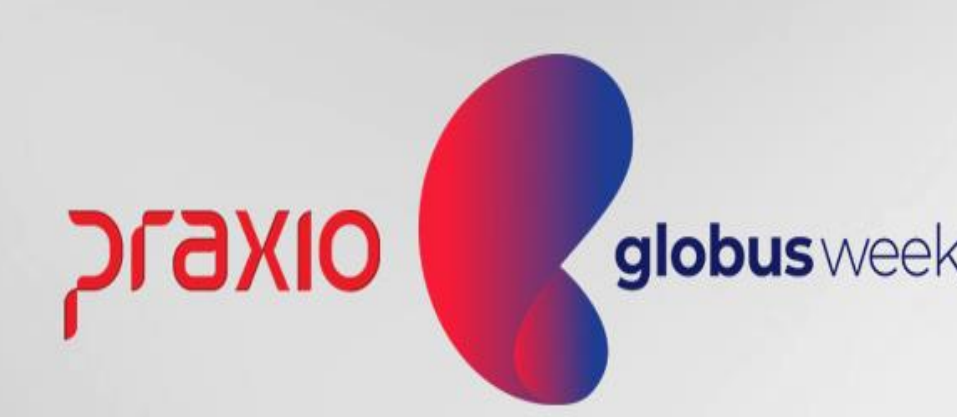

#### FOLHA COMPLEMENTAR POR DISSIDIO

No eSocial, a Folha Complementar por Dissídio será gerada e enviada na competência de sua geração, seus valores também seguirão na DCTFWeb do mês em que está sendo gerado o cálculo.

No XML os valores são informados separadamente, conforme o período a que se referem

Observação: O eSocial não entende uma Devolução de INSS em Folha Complementar, onde uma vez estamos fazendo o aumento de salario.

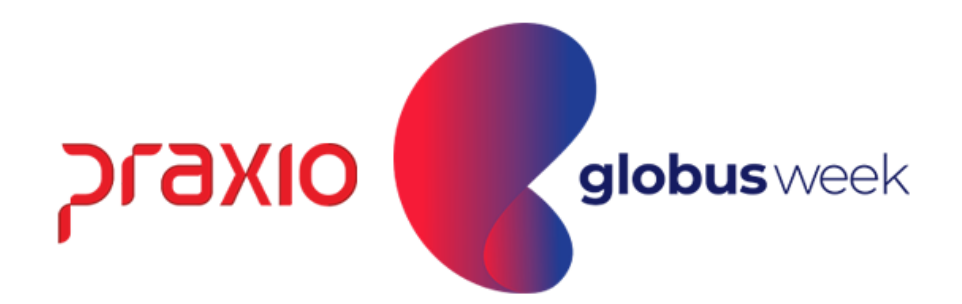

## Exemplo do XML, que no mês de sua geração temos mais de duas complementar sendo geradas e envidas.

| S-1      | 200 - Remuneração de Trabalhador vi                                                                                                    | Detailes | Status      | <ul> <li>Tipo de proc</li> </ul> | Competi | encia  | Tipo lotação                                                                                         | Período apuração                                                                                                    | Data Consulta       | Indicativo apuração |
|----------|----------------------------------------------------------------------------------------------------|----------|-------------|----------------------------------|---------|--------|----------------------------------------------------------------------------------------------------|----------------------------------------------------------------------------------------------------|---------------------|---------------------|
| 017      | 506                                                                                                    | 6        | 5 - Sucesso | 1 - Indusão                      | 31/01/2 | 022    | F - Fundonario                                                                                       | 2022-01                                                                                                    | 03/02/2022 14:20:42 | 1 - Folha Mensal    |
| Exb      | ção do XML                                                                                                    | - CA     |             | -                                |         | E Exit | icão do XML                                                                                          |                                                                                                    |                     |                     |
| •        |                                                                                                    |          |             |                                  |         | R      |                                                                                                    |                                                                                                    |                     |                     |
| Filtro P | esquisa                                                                                                    |          |             |                                  |         | Filtro | Pesquisa                                                                                             |                                                                                                    |                     |                     |
| Tag      |                                                                                                    |          | e           | 2 9                              |         | Tag    |                                                                                                    |                                                                                                    | Ø                   | 29                  |
|          | ideDmDev<br>-4.1.F26812<br>codCateg<br>-101<br>infoPerAnt<br>dtAcConv<br>-2021-07-14<br>tpAcConv<br>-2022-01<br>dtEfAcConv<br>-2021-07-14<br>dtEfAcConv<br>-2021-07-14<br>dtEfAcConv<br>-1<br>-1<br>-1<br>-1<br>-1<br>-1<br>-1 |          |             |                                  |         |        | ideDml<br>4.1.<br>CodCat<br>infoPer<br>dmDev<br>ideDml<br>4.2.1<br>codCat<br>infoPer<br>ide/<br>ide/ | Ant<br>Dev<br>F26812<br>eg<br>Ant<br>Dev<br>F26812<br>eg<br>Ant<br>ADC<br>dtAcConv<br>- 2021-07-14<br>tpAcConv<br>- 2022-01<br>dtEfAcConv<br>- 2022-01<br>dtEfAcConv<br>- 2021-07-14<br>dsc<br>- 2021-07-14<br>dsc<br>- 2021-07-14<br>dsc<br>- 2021-07-14<br>dsc<br>- 2021-07-14<br>dsc<br>- 2021-07-14<br>- 2021-07-14<br>dsc<br>- 2021-07-14<br>- 2021-07-14<br>- 2021-10 |                     |                     |

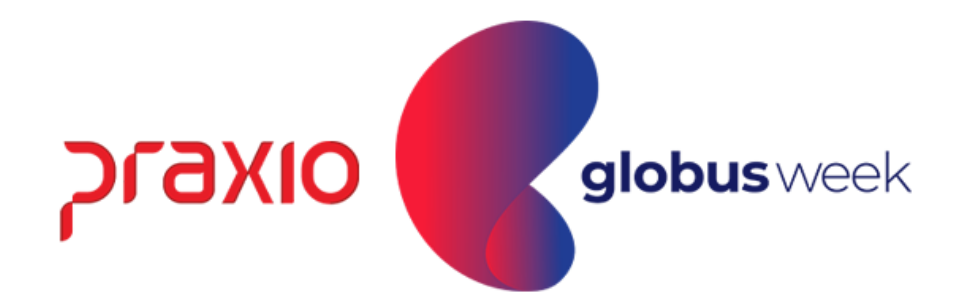

#### No site do eSocial no menu: Folha de Pagamento > Gestão de Folha > Competência e Ano desejado > Trabalhadores > Remuneração Devida > CPF do funcionário.

Conseguimos consultar como foi enviada a folha do funcionário para o eSocial, uma das formas de conferência para saber se tudo está sendo levado de forma correta, igual gerada em folha de pagamento.

| miodo   | de Referencia: 09/2021 Tipo do I          | instrumenta: | C Publicação: 14/07/202 | Eleito: 1- | 4/07/20   | Compet         | Rocia: 01/2 | 1922 Down | er Denalises |   |
|---------|-------------------------------------------|--------------|-------------------------|------------|-----------|----------------|-------------|-----------|--------------|---|
| Relaç   | ão de Rubricas                            |              |                         |            |           |                |             |           |              |   |
| abela . | Cédige                                    | Ten          | Descripte               | Quantilala | Fetter    | Valor Unitário | Vile        | Ações .   |              |   |
|         | 0010010000000000010000001243              | Vercinents   | SALARO MONDAL           | 121        | 15        | 6.00           | 144,21      | 1.4       |              |   |
|         | am 66 i 00000000000 000000000000000000000 | Vercenerco   | REPLEXO 25R 3/EXTRAS    |            | 12        | 8.00           | 0.63        |           |              | 5 |
|         |                                           | Venimenti    | HRIDTRA 50%             |            |           | 800            | 2.17        | +         |              |   |
|         | 001001000000000000000000000000000000      | Desconto     | INSS SALARD             | 2          | 12        | 8.00           | 1532        | 12        |              |   |
|         | 001001000000000000000000000000000000000   | Informativa  | TOTAL DE PROVENTOS      | (a)        | 32        | 8,00           | 548,05      | 14        |              |   |
|         | 001001000000000000000000000000000000000   | Informative  | TOTAL DE DESCONTOS      |            | 12        | 0.00           | 13.32       | 84        |              |   |
|         | 001001000000000000000000000000000000000   | informative  | TAL MES PARA SRAV HE    | 3          | 38        | 6.00           | 1,300,00    | 59)<br>   |              |   |
|         | 001001000000000000000000000000000000000   | Monatia      | TREFOTS SALARIO         | 1          | $\otimes$ | 0.00           | 148,01      | 24        |              |   |
|         | 001001000000000000000000000000000000000   | Wornative    | TRUMPF SALANO           | (*)        |           | 6.00           | 1.165,74    | 1.0       |              |   |
|         | 001001000000000000000000000000000000000   | Monativa     | TRB INSE SALARD         |            |           | 0.00           | 1.098.06    | 2.8       |              |   |
|         | 0010010000000051000000000838              | Informative  | FOTS SISALARD           |            | 55        | 6.00           | 11.82       | 12        |              |   |
|         | 001001000000001402000000000000            | Information  | LIG FOLHA COMPLEMENTAR  | -          | 121       | 6.00           | 134,69      | 1.0       |              |   |
|         | 001-001000000001423000000004227           | Informative  | BASE INDE SALAND EMPR   |            |           | 600            | 148,01      |           |              |   |

| Condição e<br>Referênci | C Déci<br>C Quita<br>m 25/01/2022                           | no tercein<br>ição Comp<br>ompetêncii<br>5/01/2022<br>2<br>Vak<br>0,00                                                                                        |                                                                                                    |                                                                                                    | RADO                                                                                                    |
|-------------------------|-------------------------------------------------------------|----------------------------------------------------------------------------------------------------|----------------------------------------------------------------------------------------------------|----------------------------------------------------------------------------------------------------|----------------------------------------------------------------------------------------------------|
| Condição e              | m 25/01/2022                                                | 0mpeténcs<br>5/01/2022<br>2<br>Vak<br>0,00                                                                                                    |                                                                                                    | M ENCER                                                                                                    | RADO                                                                                                    |
| Condição e              | m 25/01/2022                                                | 5/01/2022<br>2<br>Vak<br>0,00                                                                                                    | а<br>и                                                                                                    | M   ENCER                                                                                                    | FIADIO                                                                                                    |
| Referênci               | e 0,00                                                      | 2<br>Vak<br>0,00                                                                                                    | ы.<br>П                                                                                                    |                                                                                                    |                                                                                                    |
| Referênci               | 0,00                                                        | Vak<br>0,00                                                                                                    | а<br>Г                                                                                                    |                                                                                                    |                                                                                                    |
| Referênci               | 0,00                                                        | Vak<br>0,00                                                                                                    | а<br>[                                                                                                    |                                                                                                    |                                                                                                    |
| Referênci               | 0,00                                                        | Vak<br>0,00                                                                                                    | ог<br>[                                                                                                    |                                                                                                    |                                                                                                    |
| incia                   | 0,00                                                        | 0,00                                                                                                    | 1.                                                                                                    |                                                                                                    |                                                                                                    |
| incia .                 | Taker .                                                     |                                                                                                    | 1 11                                                                                                    | and the second second second                                                                                                    | and the second second                                                                                                    |
| 0.001                   | Contrast (                                                  | Origen A                                                                                                    | · U                                                                                                    | sneio dhe Beion es                                                                                                    | ise historico                                                                                                    |
| 0.001                   | 144.2                                                       | 1151                                                                                                    | E                                                                                                    | DIMARIBALZAN                                                                                                    | 10000                                                                                                    |
| 0.00                    | 0.63                                                        | 3 SI                                                                                                    | Dy.                                                                                                    | ela                                                                                                    | Hora                                                                                                    |
| 0.00                    | 3,17                                                        | 7.51                                                                                                    | 2                                                                                                    | 6/01/2022                                                                                                    | 10:11:50                                                                                                    |
| 0.00                    | 13,3                                                        | 2 51                                                                                                    | U                                                                                                    | suário que encerros                                                                                                    | u esse histórico                                                                                                    |
| 0.00                    | 148,01                                                      | t St                                                                                                    | 9                                                                                                    | tuário                                                                                                    |                                                                                                    |
| 0.00                    | 13,32                                                       | 2 51                                                                                                    | 15                                                                                                    |                                                                                                    |                                                                                                    |
| 0.00                    | 2.300.00                                                    | 0 \$1                                                                                                    | 12                                                                                                    | 9/8                                                                                                    | Hora                                                                                                    |
| 0.00                    | 148,01                                                      | 1 \$1                                                                                                    | 12                                                                                                    | 6/01/2022 12                                                                                                    | 10:13:34                                                                                                    |
| 0.00                    | 1.165,74                                                    | 4 SI                                                                                                    | 0                                                                                                    | ompetência base de                                                                                                    | e cálculo                                                                                                    |
| 0.00                    | 2.098.06                                                    | 6 SI                                                                                                    | 1                                                                                                    | 0/09/2021                                                                                                    | 15                                                                                                    |
| 0.00                    | 11.84                                                       | 1.51 -                                                                                                    | M                                                                                                    | lativa Dissidia                                                                                                    |                                                                                                    |
|                         | 0.00<br>0.00<br>0.00<br>0.00<br>0.00<br>0.00<br>0.00<br>0.0 | 0.00 3.17<br>0.00 13.33<br>0.00 148.07<br>0.00 13.33<br>0.00 2.300.0<br>0.00 148.07<br>0.00 148.07<br>0.00 148.07<br>0.00 1165.7<br>0.00 2.090.0<br>0.00 11.8 | 0.00 3.17 SI<br>0.00 13.32 SI<br>0.00 140.01 SI<br>0.00 13.32 SI<br>0.00 2.300.00 SI<br>0.00 146.01 SI<br>0.00 146.01 SI<br>0.00 146.01 SI<br>0.00 146.01 SI<br>0.00 11.65.74 SI<br>0.00 2.090.06 SI<br>0.00 11.84 SI | 0.00 3.17 SI 22<br>0.00 13.32 SI U<br>0.00 148.01 SI U<br>0.00 13.32 SI 0<br>0.00 13.32 SI 0<br>0.00 148.01 SI 0<br>0.00 148.01 SI 0<br>0.00 148.01 SI 0<br>0.00 11.65.74 SI 0<br>0.00 11.84 SI 0<br>N N | 0.00 3.17 SI 26/01/2022 B<br>0.00 13.32 SI Usukio que encentos<br>0.00 148.01 SI Usukio<br>0.00 2.300.00 SI Data<br>0.00 148.01 SI 26/01/2022 B<br>0.00 1165.74 SI 26/01/2022 B<br>Competência base d<br>30/09/2021 Motivo: Dissidio |

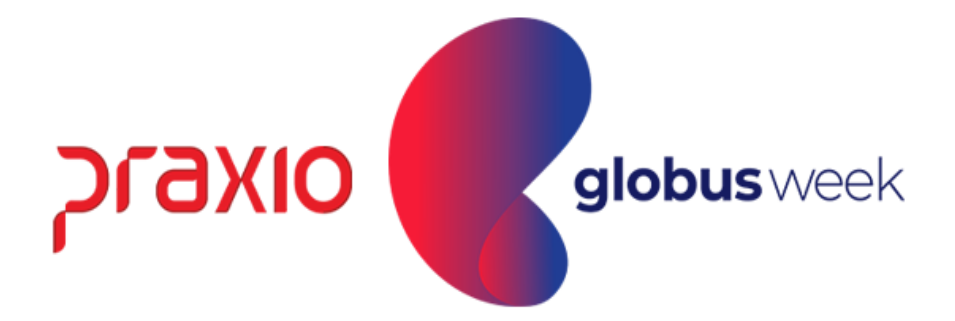

#### No eSocial levamos a informação da Folha Mensal + Folha Complementar Dissidio dentro do mesmo XML e ele irá ser apresentada conforme abaixo:

| 01/2022                                                              | CPF                                                                                                    | Pesquisar                                                                                                    | Número do Reci                                                    | bo do evento de origem:<br>00                                                                                                    |
|----------------------------------------------------------------------|----------------------------------------------------------------------------------------------------|----------------------------------------------------------------------------------------------------|-------------------------------------------------------------------|----------------------------------------------------------------------------------------------------|
| Resultado da pesquisa                                                |                                                                                                    |                                                                                                    |                                                                   |                                                                                                    |
| eríodo de Apuração:                                                  | CPP:                                                                                                    | Nome:                                                                                                    |                                                                   |                                                                                                    |
| 01/2022                                                              | (Second Second Second                                                                                            | And the second second sec |                                                                   |                                                                                                    |
| vformações sobre processos judi                                      | iciais do trabalhador com decisão favorá                                                                         | ivel quanto à não incidência ou alterações na incidê                                                                                                    | ncia de contribuição previdenciária:                              |                                                                                                    |
|                                                                      | Número Processo                                                                                                  |                                                                                                    | Código Sus                                                        | spensão                                                                                                    |
|                                                                      |                                                                                                    | Nenhum registro encontr                                                                                                    | ado.                                                              |                                                                                                    |
| Estabelecimento:<br>administração direta ou                          | indireta contratado pela CLT                                                                                     | Matrícula: Contribuição S                                                                                                    | Categoria: 101 - Empregado - Geral<br>ubstituída: -               | l, inclusive o empregado público da                                                                                                    |
|                                                                      |                                                                                                    | Tipo do Valor                                                                                                    |                                                                   | Valor 13* Valor Mensal                                                                                                    |
| 11 - Base de cálculo da cor                                          | ntribuição previdenciária normal                                                                                 | Tipo do Valor                                                                                                    |                                                                   | Valor 13* Valor Mensal<br>- 3.577,94                                                                                                    |
| 11 - Base de cálculo da cor<br>21 - Valor total descontado           | ntribuição previdenciária normal<br>o do trabalhador para recolhimento à                                         | Tipo do Valor<br>Previdência Social                                                                                                    |                                                                   | Valor 13* Valor Mensal<br>- 3.577,94<br>- 325,23                                                                                                   |
| 11 - Base de cálculo da cor<br>21 - Valor total descontado           | ntribuição previdenciária normal<br>o do trabalhador para recolhimento à                                         | Tipo do Valor<br>Previdência Social                                                                                                    |                                                                   | Valor 13* Valor Mensal<br>- 3.577,94<br>- 325,23                                                                                                   |
| 11 - Base de cálculo da con<br>21 - Valor total descontado<br>Código | ntribuição previdenciária normal<br>o do trabalhador para recolhimento à<br>o de Receita da Contribuição Descont | Tipo do Valor<br>Previdência Social<br>Valor da 1                                                                                                    | Contribuição Social                                               | Valor 13*       Valor Mensal         -       3.577,94         -       325,23    Valor Descontado do Segurado                                       |
| 11 - Base de cálculo da con<br>21 - Valor total descontado<br>Código | ntribuição previdenciária normal<br>o do trabalhador para recolhimento à<br>de Receita da Contribuição Descont   | Tipo do Valor<br>Previdência Social<br>Valor da<br>Nenhum registro encont                                                                                                    | Contribuição Social<br>rado.                                      | Valor 13*       Valor Mensal         -       3.577,94         -       325,23    Valor Descontado do Segurado                                       |
| 11 - Base de cálculo da con<br>21 - Valor total descontado<br>Código | ntribuição previdenciária normal<br>o do trabalhador para recolhimento à<br>o de Receita da Contribuição Descont | Tipo do Valor<br>Previdência Social<br>Valor da<br>Nenhum registro encont                                                                                                    | Contribuição Social<br>rado.                                      | Valor 13*       Valor Mensal         -       3.577,94         -       325,23    Valor Descontado do Segurado                                       |
| 11 - Base de cálculo da con<br>21 - Valor total descontado<br>Código | ntribuição previdenciária normal<br>o do trabalhador para recolhimento à<br>o de Receita da Contribuição Descont | Tipo do Valor Previdência Social Valor da  Nenhum registro encont                                                                                                    | Contribuição Social<br>rado.<br>Valor da contribuição do segurado | Valor 13*       Valor Mensal         •       3.577,94         •       325,23    Valor Descontado do Segurado          Valor Descontado do Segurado |

## **Conceito da Folha Complementar** por Diferença

Digitação de Variáveis

....... . . . . . . . . . . . . . . . . . . . . . . . . . . . . . . . . . . . . . . . . .................

....... ....... . . . . . . . . . . . . . . . . . . .

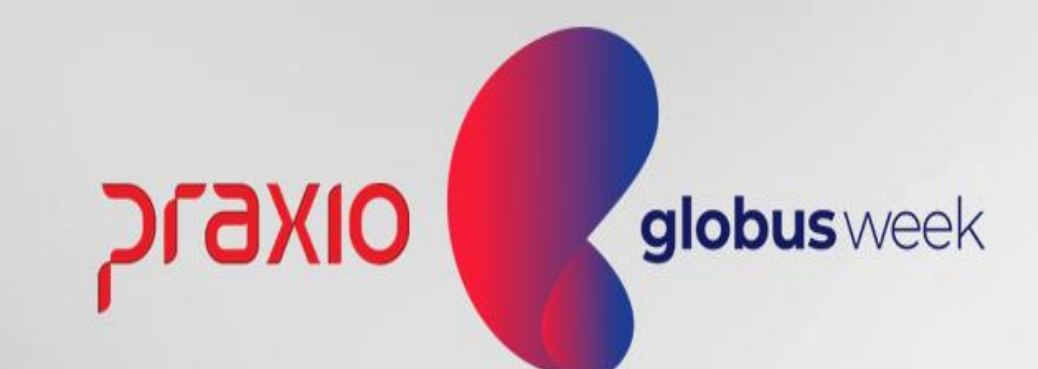

### Folha Complementar por Diferença

Você já ouviu falar em Folha de **Pagamento Complementar por diferença**?

Esta Rotina é utilizada para calcular folhas complementares referentes às diferenças de salários e diferença de valores não pagos na folha original.

Sempre que a complementar for de diferença, deve-se reabrir os períodos de cálculos a serem complementados e todos os posteriores a ele, enviando o evento S-1298 – Reabertura dos Eventos Periódicos.

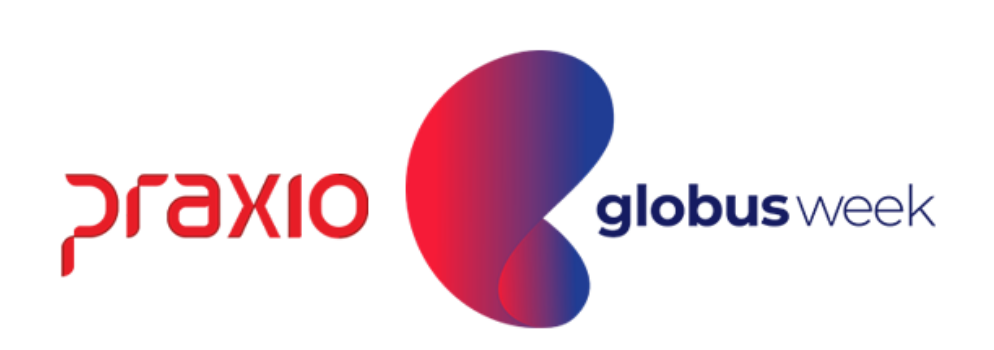

#### Parametrização dos eventos para a Folha Complementar:

1° Passo: Lançar na digitação de variáveis os eventos de Salário, horas extras, comissões ou verbas que serão pagas na Folha Complementar.

Menu: Procedimentos Mensais >> Digitação de Variáveis >> Funcionários.

| G FLP - Digitações de Variáveis           |                                                                                                    |
|-------------------------------------------|----------------------------------------------------------------------------------------------------|
| Saída                                     |                                                                                                    |
| Empresa<br>001                            | Filial                                                                                              |
| Digitação por funcionário                 | Folha Complementar                                                                                  |
| Por Funcionário<br>Funcionário<br>00 M AL |                                                                                                    |
| Função<br>267 MOTORISTA (DER)<br>Condição | Evento         Descricas           00002         DIAS REMUNER           000076         HORA EXTRA 5 |
| Evento                                    |                                                                                                    |
| Referência/Valor<br>0,00                  |                                                                                                    |
|                                           |                                                                                                    |
| Confirmar                                 | 🧽 Limpar                                                                                            |

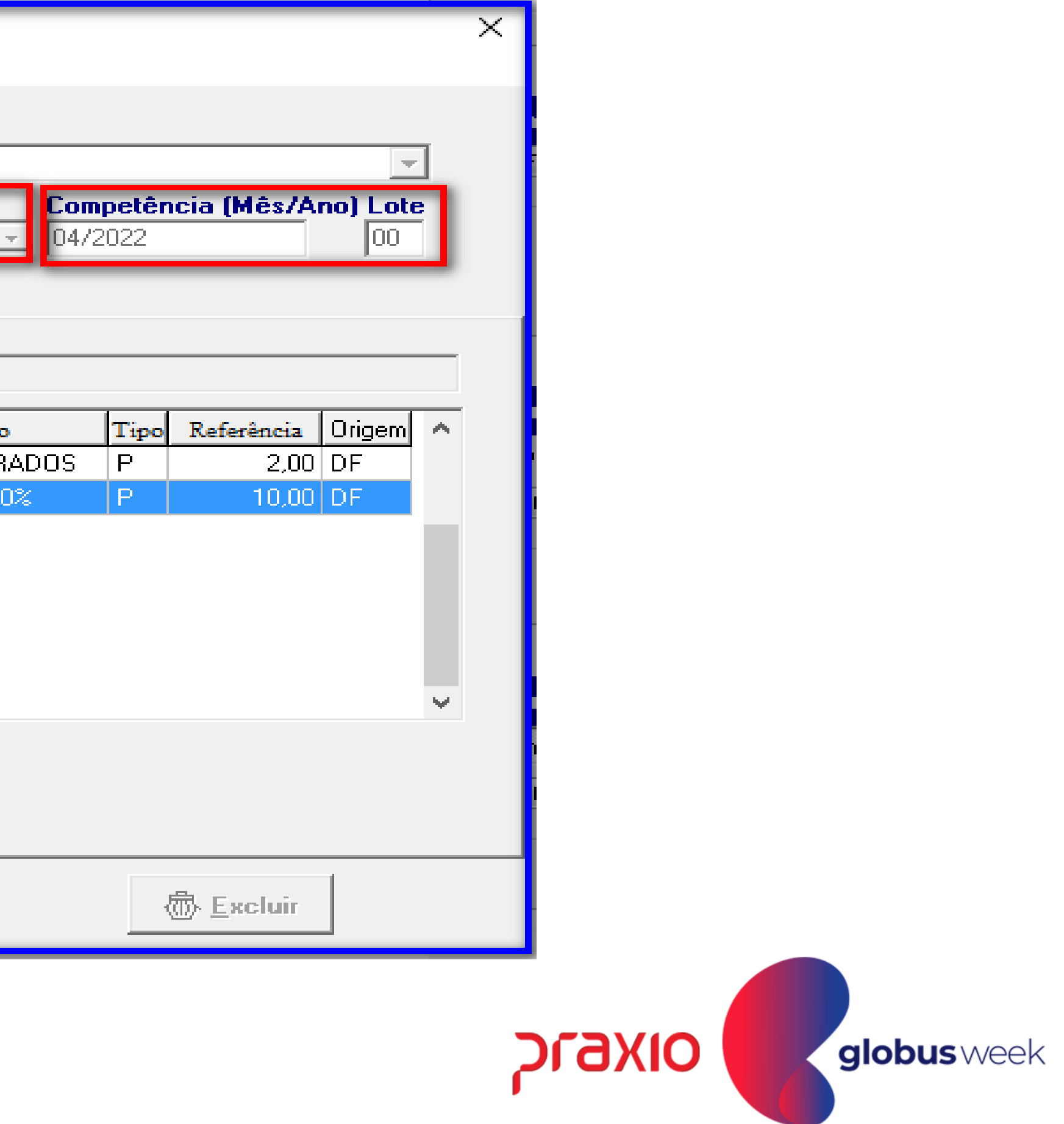

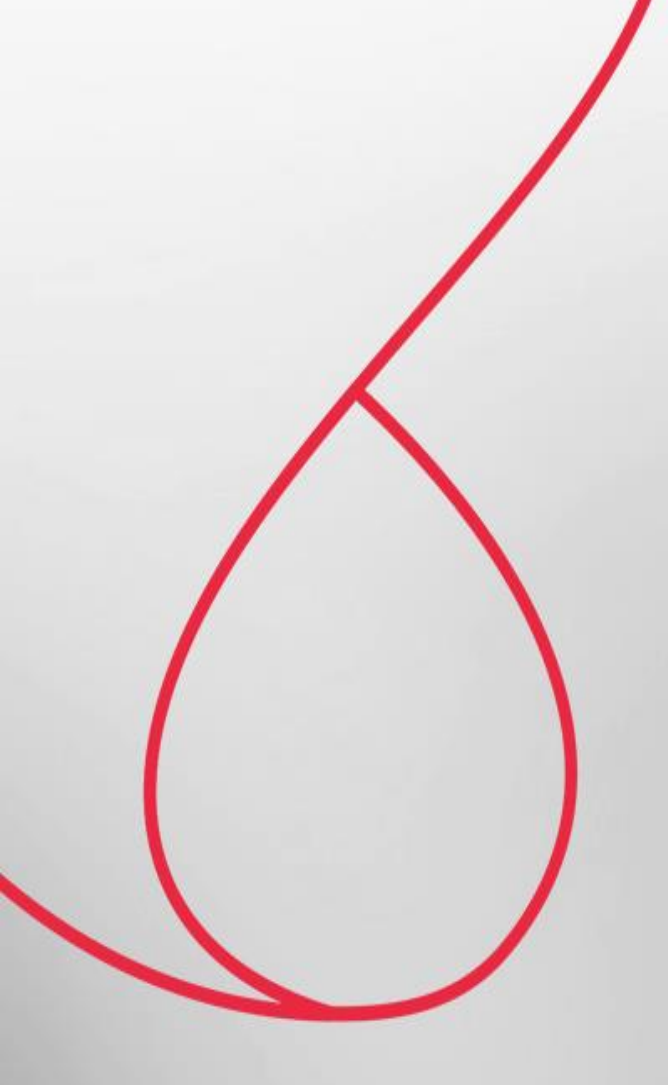

## Cálculo da Folha Complementar por Diferença

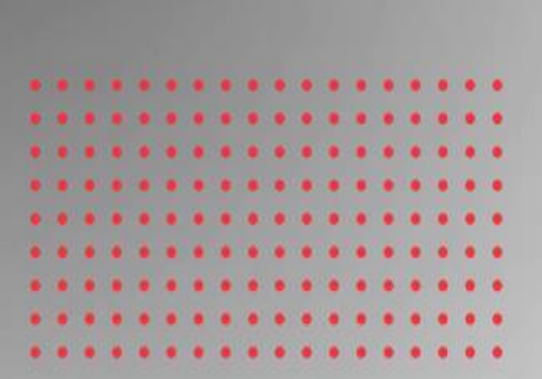

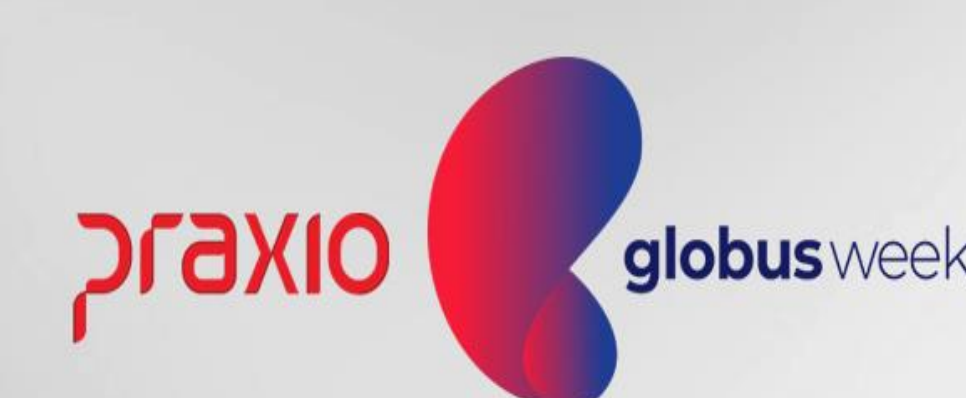

**2° Passo:** Calcular as folhas complementares com base em cada competência.

Menu: Procedimentos Mensais >> Recibo de Pagamento >> Complementar Ou Procedimentos Mensais >> Recibo de Pagamento >> Complementar/ Filial.

Importante: Para cada competência será necessário escolher uma data diferente para o cálculo de cada mês.

Exemplo: Competência de Janeiro mês referencia que verba que não foi paga ao colaborador : Vamos usar dia 30/04/20AA.

Importante se houvesse outra competência de Fevereiro a ser calculada seria necessário calcular em ordem crescente.

#### <u>Exemplo:</u>

29/04/2022 para a competência: **01/2022** da verba a ser paga. 30/04/2022 para a competência: **02/2022** da verba a ser paga.

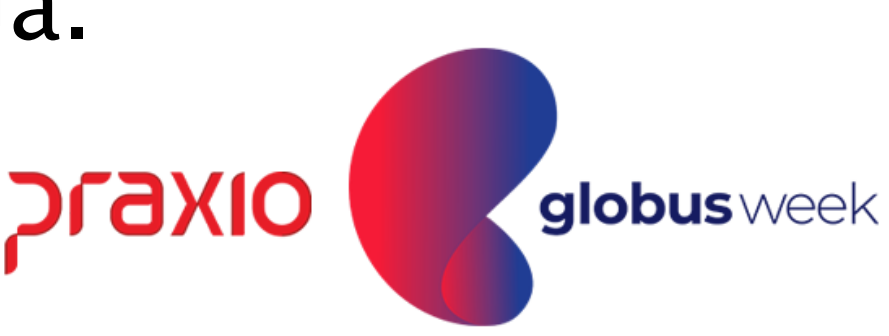

### Realização do Cálculo da Folha Complementar por diferença:

| 🗲 FLP - Recibo de Pagamento Complementar 🛛 🕹 🗙                                                                                                    |
|----------------------------------------------------------------------------------------------------|
| Saída Consulta Atualização de tabelas Digitação de Variáveis Q<br>Empresa<br>00<br>Geral Informações adicionais para o eSocial                                                                                                    |
| Motivo       Competência       Competência base         Image: Diferença       30/04/2022       Image: Diferença       Perc. (%)       Image: Diferença         Somente       Seleção       Imprimir       Imprimir       Ambos         Image: Ativos       Afastados       Calcular       Imprimir       Ambos         Referência       Lote       Próx. Recibo       Data de Pagamento         Abril/2022       Image: Diferença       0       Imprimir |
| ✓ Con <u>f</u> irmar                                                                                                    |

otivo: Diferença.

ompetência: Data atual do que erá processado o cálculo neste xemplo abaixo foi escolhido 0/04/20AA.

ompetência Base: Mês que eferencia o colaborador deixou de eceber a verba, exemplo neste aso Janeiro de 20AA.

eferencia: Mês e Ano do Recibo a Complementar.

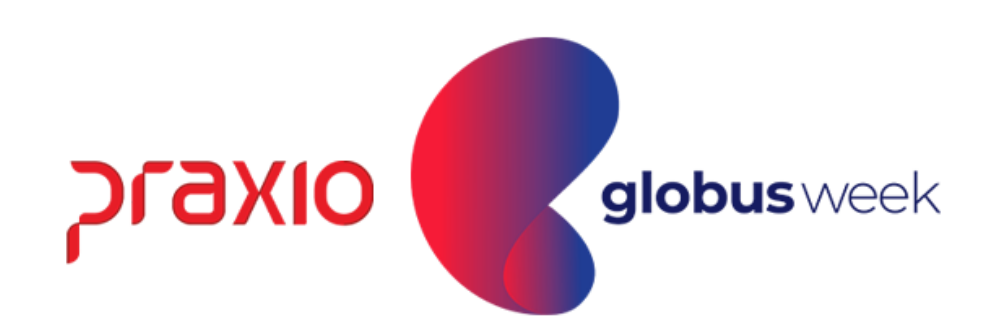

Menu: Procedimentos Mensais >> Recibo de Pagamento >> Complementar.

Competência da Folha no qual foi informado na rotina de Folha complementar que haverás as diferenças: 01/2022.

Este recibo de Pagamento Complementar foi calculado com base nas diferenças que foram lançadas na digitação de variáveis.

|           | Rua<br>Ben<br>Chiru                   | (TAUAL Nr. 420, 19<br>19, MG, 08P 32415<br>17, 188-824-9801-8 |    |
|-----------|---------------------------------------|---------------------------------------------------------------|----|
|           | RECIB                                 |                                                               | IE |
| Código    | Nome do Funcionário                   | сво                                                           |    |
| <b>00</b> | <b>AL</b>                             | <b>7824-10</b>                                                |    |
| Função (  | 0267 Descrição da Função MOTORISTA (E | <b>DER)</b>                                                   |    |
| Código    | Descrição                             | Referência                                                    |    |
| 00002     | DIAS REMUNERADOS                      | 2,00                                                          |    |
| 00076     | HORA EXTRA 50%                        | 10,00                                                         |    |
| 00003     | I.N.S.S.                              | 12,00                                                         |    |
| 00004     | I.R.R.F.                              | 7,50                                                          |    |
|           |                                       |                                                               |    |

| 10<br>6<br>18            |                          |                 |                             |
|--------------------------|--------------------------|-----------------|-----------------------------|
| NTAR                     |                          |                 | Abril/2022                  |
| Cto. Custo<br><b>004</b> | Descrição do<br>MOTORIST | Cto. Custo<br>A | Emp. Fil.<br><b>001 001</b> |
| Vencim                   | entos                    | Desc            | contos                      |
|                          | 169,98<br>191,23         |                 | 43.34<br>14,80              |
| Total de V               | /encimentos<br>361,21    | Total d         | le Descontos<br>58,14       |

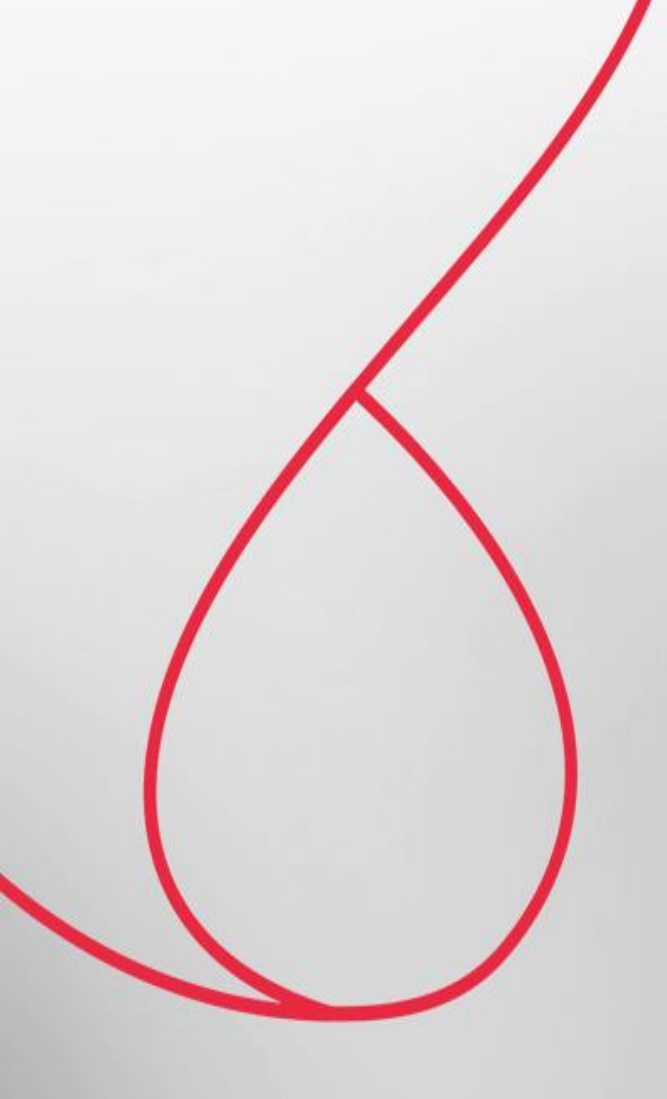

## Resumo Gerencial da Folha Complementar por Diferença

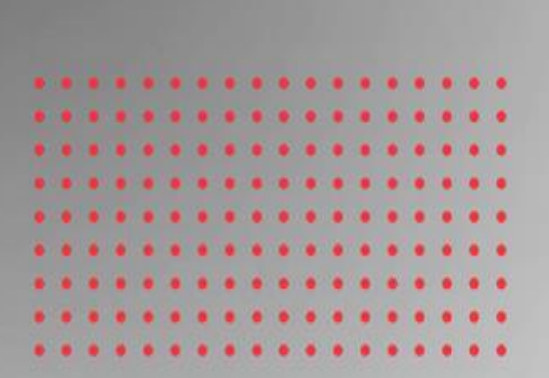

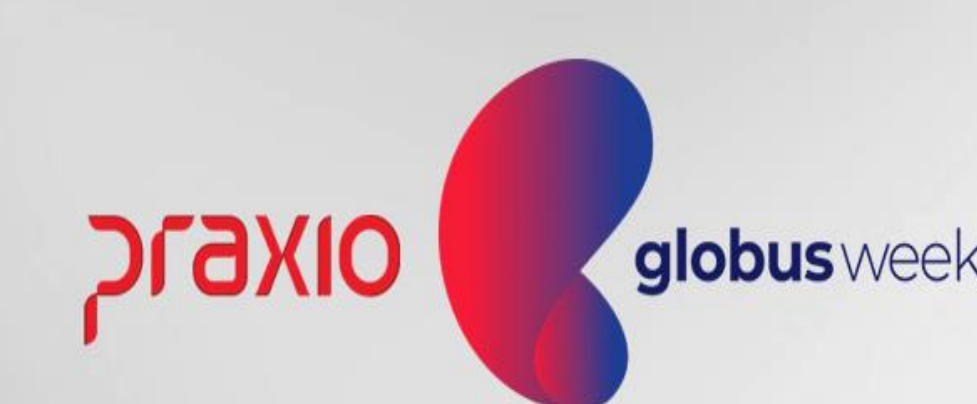

Menu: Relatórios >> Relatórios Mensais >> Resumo Gerencial. Competência exemplo: 30/04/2022.

| G FLP - Resumo Gerencial - Gráfica                                                                                                    | 1                                                                                                    |                                                                              |
|----------------------------------------------------------------------------------------------------|----------------------------------------------------------------------------------------------------|------------------------------------------------------------------------------|
| Saída 🔍                                                                                                    |                                                                                                    |                                                                              |
| Empresa                                                                                                    | Competência inicial Co                                                                                                    | Competência final Tipo de folha                                              |
| 1001                                                                                                    | <u>▼</u> 30/04/2022 <u>15</u> 30                                                                                                    | 30/04/2022 15 Complementar                                                   |
| <ul> <li>Totalizar por empresa</li> <li>Usar porcentagem dos eventos</li> <li>Imprimir eventos 40% da quitação</li> <li>Informações Adicionais da Filial</li> <li>Totalizar todas as empresas (Geral)</li> <li>Imprimir área do tomador</li> </ul> | <ul> <li>Imprimir Cod do evento (Órgão Gestor)</li> <li>Somente Funcionários em Férias</li> <li>Informações adicionais em Tomadores</li> <li>Detalhar motivos de desligamento</li> <li>Listar Func. c/ situação divergente</li> <li>Imprimir Tomadores com retenção exclusiva</li> </ul> | Filial<br>Somente Situação<br>✓ Ativos<br>✓ Desligados<br>✓ Afestados        |
| <ul> <li>INSS Patronal (Desoneração)</li> <li>Complementar por Dissídio</li> <li>Complementar por Diferença</li> <li>Mensagem</li> </ul>                                                                                                    | <ul> <li>Ratear valores (Função/Divisão ou Área)</li> <li>Alterar Separador decimal(Eventos de horas)</li> <li>Imprimir bases negativas agrupadas por ever</li> </ul>                                                                                                    | s)<br>ento<br>Competência FGTS <b>Modelo</b>                                 |
|                                                                                                    |                                                                                                    | ✓ // II Modelo 1 -                                                           |
| Emplesas a aylupar   Autorizar Tomado                                                                                                    | res   Aliquotas INSS   Transferencias   Configura                                                                                                    | ração   <u>F</u> uncionarios com eventos negativos   Analítica   Al <u>ª</u> |
| Empresas cadastradas                                                                                                    | <u>Autoriza &gt;</u>                                                                                                    | Empresas a imprimir                                                          |
|                                                                                                    | < <u>R</u> evoga                                                                                                    |                                                                              |
|                                                                                                    | 🖳 <u>V</u> isualizar 📄 Imprimir                                                                                                    | Imprimir                                                                     |

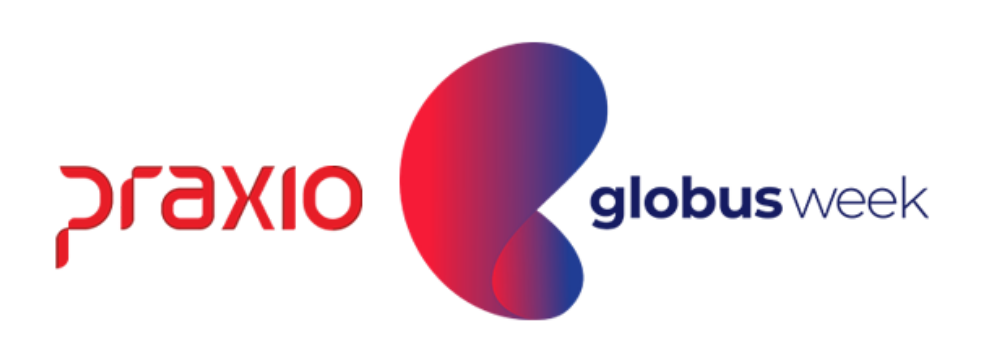

#### Menu: Relatórios >> Relatórios Mensais >> Resumo Gerencial. Competência exemplo: 30/04/2022.

| IONAL DA EMODECA     |                                  |                       |            |                 |       |                 |       |              |                | _     |
|----------------------|----------------------------------|-----------------------|------------|-----------------|-------|-----------------|-------|--------------|----------------|-------|
| TOTAL DA EMPRESA     |                                  |                       |            |                 |       |                 |       |              |                |       |
|                      |                                  |                       |            |                 |       |                 |       |              |                |       |
| COD PROVENTO         | REFER                            | ATIVOS                | DESLIGADOS | TOTAL           | COD   | DESCONTO        | REFER | ATIVOS       | DESLIGADOS     | TOTAL |
| 00002 DIAS REMUN     | 2,00                             | 169,98                | 0,00       | 169,98          | 00003 | I.N.S.S.        |       | 43,34        | 0,00           | 43,34 |
| 00076 HORA EXTRA     | 10,00                            | 191,23                | 0,00       | 191,23          | 00004 | I.R.R.F.        |       | 14,80        | 0,00           | 14,80 |
|                      |                                  |                       |            |                 |       |                 |       |              |                |       |
| *** TOTAIS PROVENTOS |                                  | 361,21                | 0,00       | 361,21          | *** T | OTAIS DESCONTOS |       | 58,14        | 0,00           | 58,14 |
|                      |                                  |                       |            | 2007776         |       | DEST TONDOS     | 757   | 1 CTT 1 TO C | ጥርሞአፒ          |       |
| tt Lioni             | do a Dagar                       |                       |            | 303 07          |       | 0 00            | ALL   | 0 00         | 303 07         |       |
| tt Dopos             | uu a rayar<br>uto ECTC           |                       |            | 20 00           |       | 0,00            |       | 0,00         | 202,07         |       |
| ** Depos             | SILO FGID                        | a mania (             | ודו        | 20,09           |       | 0,00            |       | 0,00         | 20,09          |       |
| ** Depos             | dito FGIS (Cat<br>dito FOTC (Com | egoria (<br>+ n. Soci | )<br> -1)  | 0,00            |       | 0,00            |       | 0,00         | 0,00           |       |
| ^^ Depos             | TO FGIS (CON                     | tr. 5001              | lal)       | 0,00            |       | 0,00            |       | 0,00         | 0,00           |       |
| ** Base              | FGTS Deposita                    | do<br>                |            | 361,21          |       | 0,00            |       | 0,00         | 361,21         |       |
| ** Base              | FGTS (Categor                    | ia 07)                |            | 0,00            |       | 0,00            |       | 0,00         | 0,00           |       |
| ** Base              | Imposto de Re                    | nda                   |            | 2.101,37        |       | 0,00            |       | 0,00         | 2.101,37       |       |
| ** Base              | Imposto de Re                    | nda (Fer              | rias)      | 0,00            |       | 0,00            |       | 0,00         | 0,00           |       |
| ** Salar             | io Contribuic                    | ao CLT                |            | 361,21          |       | 0,00            |       | 0,00         | 361,21         |       |
| ** Salar             | io Contribuic                    | ao Empre              | sa         | 361 <b>,</b> 21 |       | 0,00            |       | 0,00         | 361,21         |       |
| ** Salar             | io Contribuic                    | ao Empre              | esa (13o.) | 0,00            |       | 0,00            |       | 0,00         | 0,00           |       |
| ** Salar             | io Contribuic                    | ao Autor              | 10mos      | 0,00            |       | 0,00            |       | 0,00         | 0,00           |       |
| ** Salar             | io Contribuic                    | ao Pro-I              | abore      | 0,00            |       | 0,00            |       | 0,00         | 0,00           |       |
| ** INSS              | 5 Retido dos F                   | Muncionar             | rios       | 43,34           |       | 0,00            |       | 0,00         | 43,34          |       |
| ** INS:              | 5 da Empresa                     |                       |            | 0,00            |       | 0,00            |       | 0,00         | 0,00           |       |
| ** Acio              | dente de Traba                   | lho                   |            | 17,24           |       | 0,00            |       | 0,00         | 17,24          |       |
| ** Acio              | dente de Traba                   | lho Ag.1              | Nocivo     | 0,00            |       | 0,00            |       | 0,00         | 0,00           |       |
| ** Tero              | ceiros                           |                       |            | 20,95           |       | 0,00            |       | 0,00         | 20 <b>,</b> 95 |       |
| ** Sala              | ario Educacao                    |                       |            | 0,00            |       | 0,00            |       | 0,00         | 0,00           |       |
| ** SES1              | C/SENAT (Auton                   | nomos Cat             | t 15)      | 0,00            |       | 0,00            |       | 0,00         | 0,00           |       |
| ** Dedu              | 100es INSS                       |                       |            | 0,00            |       | 0,00            |       | 0,00         | 0,00           |       |
| ** TOTA              | AL INSS                          |                       |            | 81,53           |       | 0,00            |       | 0,00         | 81,53          |       |

CICAXIO globus week

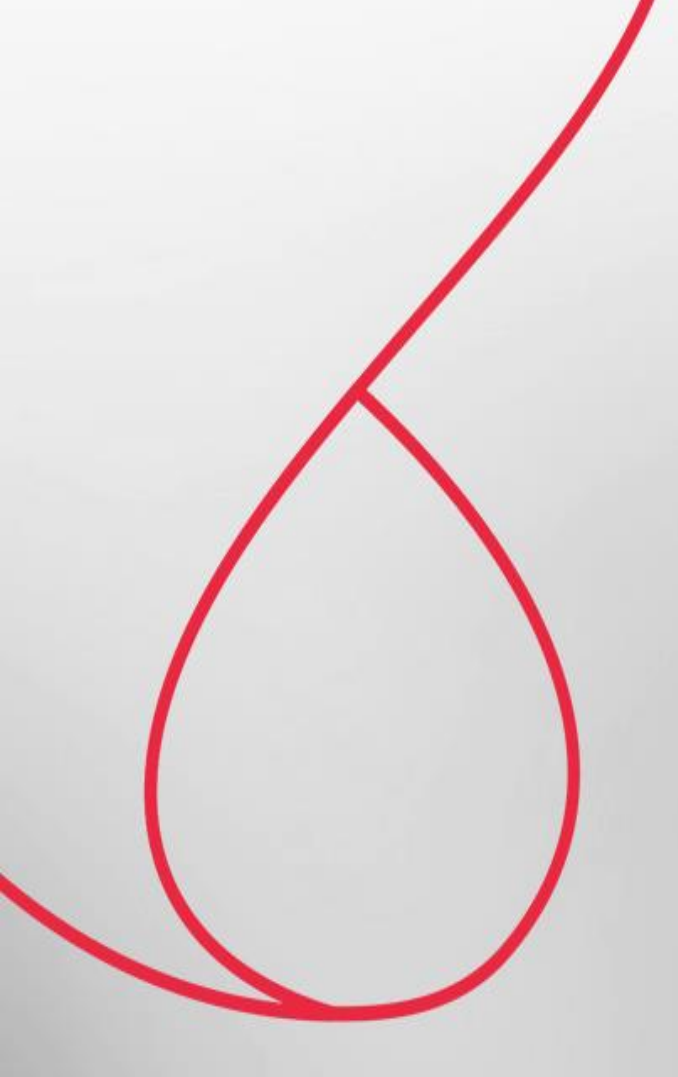

## Relatório da Folha Complementar Por Diferença

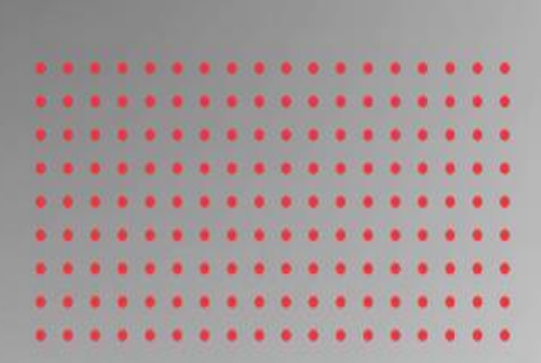

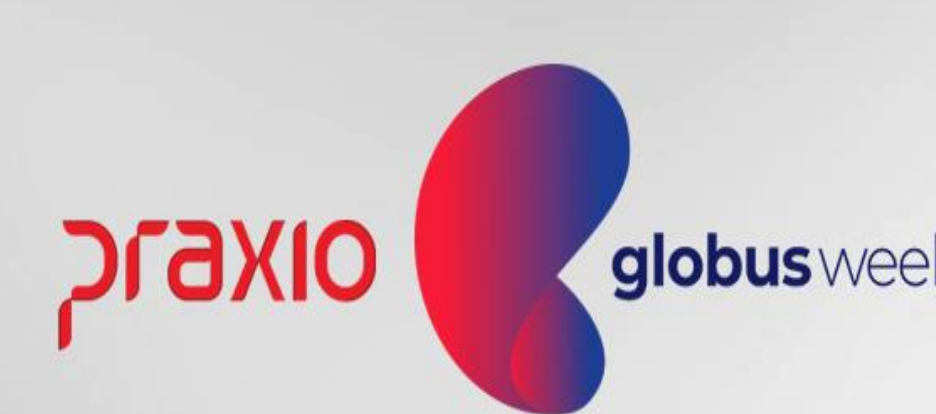

Menu: Relatórios >> Relatórios Mensais >> Folha de Pagamento. Competência exemplo: 30/04/2022.

| 🜀 FLP - Folha de Pagamento                           |                                            |
|------------------------------------------------------|--------------------------------------------|
| Saída 🔍                                              |                                            |
| Emoresa                                              |                                            |
| 001                                                  |                                            |
| ,<br>Código Descrição                                |                                            |
| 3 FOLHA COMPLEMENTAR F                               | POR DIFERENÇA                              |
| 🗖 Tipo de Folha ——————————                           |                                            |
| O Pagamento O                                        | Décimo terceiro                            |
| C Adiantamento C                                     | Férias<br>Ouitpoão                         |
| Complementar                                         | Quitação Complementar                      |
| Próxima folha                                        |                                            |
| 1                                                    | Separar Proventos /                        |
|                                                      | 📃 Imprimir resumo de e                     |
| Saltar roina por divisões Imprimir resumo de eventos | Informações de Lon<br>Entroulário 132 Colu |
| Usar porcentagem dos eventos                         | Imprimir moldura                           |
| 🔲 Imprimir código do evento (Órgão Gesto             | or) 🔽 Informações das filia                |
| 🔲 🔲 Ratear valores (Função/Divisão ou Áre            | a) 🔽 Imprimir valores dos                  |
| 🔲 Imprimir HC (Horas Contratadas)                    | 🔲 Alterar Separador de                     |
| Eventos Areas Filiais Funções                        |                                            |
| Eventos cadastrados                                  | Ev                                         |
|                                                      | <u>A</u> utoriza >                         |
|                                                      |                                            |
|                                                      | Aut. <u>T</u> odos >> 0                    |
|                                                      |                                            |
|                                                      | < <u>H</u> evoga 0                         |
|                                                      | << Revoga Todos                            |
|                                                      |                                            |
| 🔲 Vi                                                 | isualizar 🛛 🛤 In                           |
|                                                      |                                            |

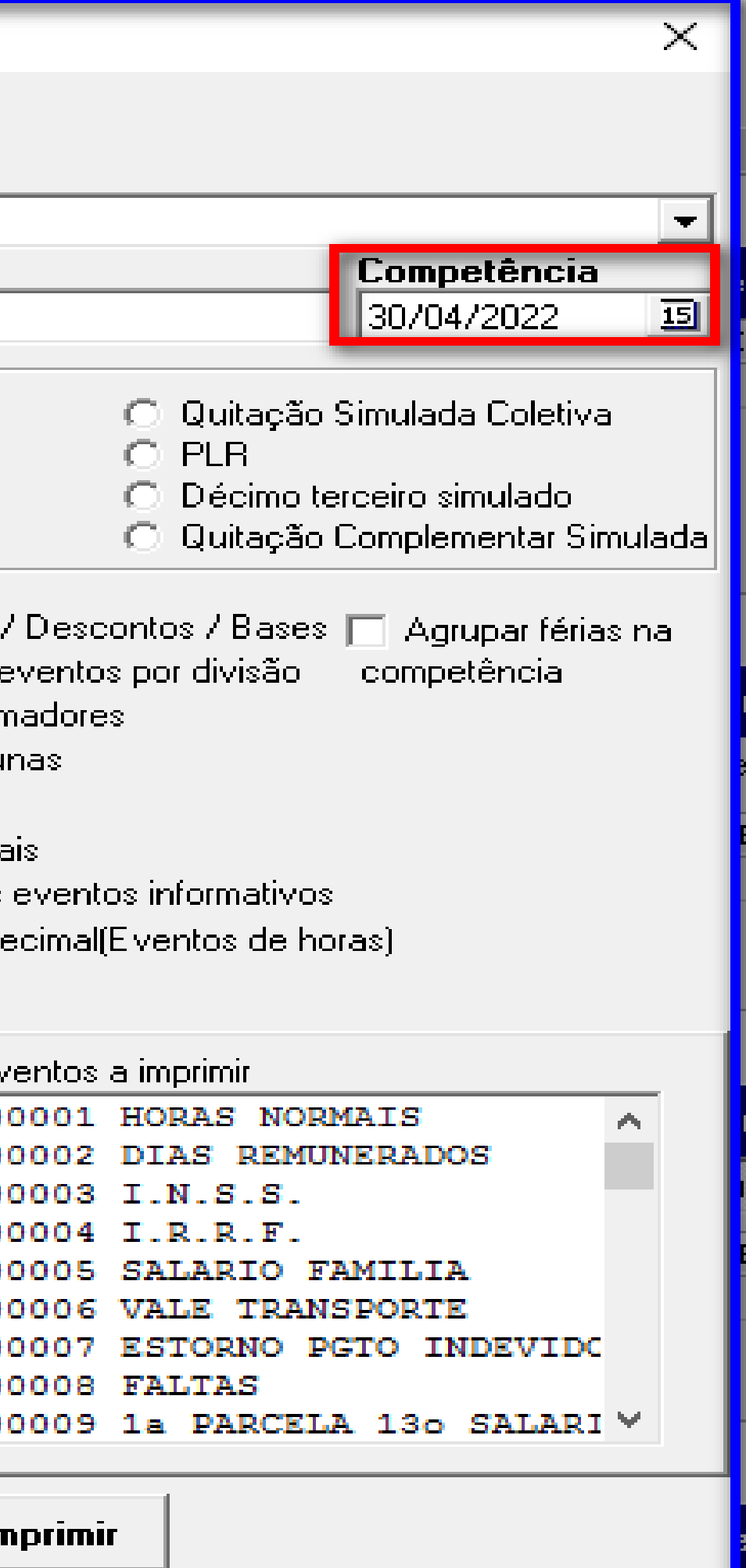

OIXEJC

globusweek

#### Emissão do Resumo Gerencial da Folha Complementar por diferença:

Menu: Relatórios >> Relatórios Mensais >> Folha de Pagamento.

Competência exemplo: 30/04/2022.

|                                        |                                              |                   |               |                  |                |        | FOL.                  | HA DE COMI<br>TENCIA: 30 | PLEMENTAR     |
|----------------------------------------|----------------------------------------------|-------------------|---------------|------------------|----------------|--------|-----------------------|--------------------------|---------------|
| EMPRESA : (<br>FILIAL : (<br>ENDERECO: | 001<br>001                                   |                   |               |                  |                |        |                       | CNPJ:                    |               |
| Funcionario<br>Divisao                 | o: 004433/004<br>: 000 <mark>4.</mark> 0004. | 433 -<br>0001.000 | 7 100% S      | alario Base:     | 2.549,         | 67     | Funcao :<br>Admissao: | 0267 - MC<br>18/06/201   | TORISTA       |
| 00002 DIAS<br>00076 HORA               | REMUNERADOS<br>EXTRA 50%                     | DIAS<br>HORAS     | 2,00<br>10,00 | 169,98<br>191,23 | 00003<br>00004 | I.N.S. | .S.<br>F.             | VALOR<br>VALOR           | 12,00<br>7,50 |
| TOTAL DE                               | FUNCIONARIOS                                 | DA FILI           | AL: 001       |                  |                |        |                       |                          |               |

|                                             | PAGINA :                                                                                                    | 1                                                            |
|---------------------------------------------|----------------------------------------------------------------------------------------------------|--------------------------------------------------------------|
|                                             | EMISSAO: 18/04                                                                                                    | /2022                                                        |
|                                             | HORA :                                                                                                    | 17:09                                                        |
|                                             |                                                                                                    |                                                              |
|                                             |                                                                                                    |                                                              |
|                                             |                                                                                                    |                                                              |
|                                             |                                                                                                    |                                                              |
|                                             |                                                                                                    |                                                              |
|                                             |                                                                                                    |                                                              |
|                                             |                                                                                                    |                                                              |
| ER) Situad                                  | ao: Ativo                                                                                                    |                                                              |
| ER) Situad                                  | ao: Ativo                                                                                                    |                                                              |
| ER) Situad<br>odo de Goz                    | ao: Ativo<br>20:                                                                                                    |                                                              |
| ER) Situad<br>odo de Goz<br>43,34           | ao: Ativo<br>zo:<br>00734 LIQUIDO COMPLEMEN BASE 30:                                                                                                    | 3,07                                                         |
| ER) Situad<br>odo de Goz<br>43,34<br>14,80  | ao: Ativo<br>zo:<br>00734 LIQUIDO COMPLEMEN BASE 30:<br>00900 FGTS S SALARIO CA BASE 21                                                                                                    | 3,07<br>8,89                                                 |
| ER) Situad<br>odo de Goz<br>43,34<br>14,80  | ao: Ativo<br>20:<br>00734 LIQUIDO COMPLEMEN BASE 30:<br>00900 FGTS S SALARIO CA BASE 21<br>00903 BASE DO FGTS S SA BASE 36                                                                                                    | 3,07<br>8,89<br>1,21                                         |
| ER) Situad<br>odo de Goz<br>43,34<br>14,80  | ao: Ativo<br>20:<br>00734 LIQUIDO COMPLEMEN BASE 30:<br>00900 FGTS S SALARIO CA BASE 21:<br>00903 BASE DO FGTS S SA BASE 36:<br>00907 BASE INSS SALARIO BASE 3.44:                                                                                                    | 3,07<br>8,89<br>1,21<br>3,43                                 |
| ER) Situad<br>odo de Goz<br>43,34<br>14,80  | ao: Ativo<br>co:<br>00734 LIQUIDO COMPLEMEN BASE<br>00900 FGTS S SALARIO CA BASE<br>00903 BASE DO FGTS S SA BASE<br>00907 BASE INSS SALARIO BASE<br>3.442<br>00910 BASE IRRF SALARIO BASE<br>2.102                                                                                                  | 3,07<br>8,89<br>1,21<br>3,43<br>1,37                         |
| ER) Situad<br>odo de Goz<br>43,34<br>14,80  | cao: Ativo<br>zo:<br>00734 LIQUIDO COMPLEMEN BASE 30:<br>00900 FGTS S SALARIO CA BASE 21<br>00903 BASE DO FGTS S SA BASE 36<br>00907 BASE INSS SALARIO BASE 3.44<br>00910 BASE IRRF SALARIO BASE 2.10<br>00914 BASE INSS EMPRESA BASE 36                                                            | 3,07<br>8,89<br>1,21<br>3,43<br>1,37<br>1,21                 |
| ER) Situad<br>odo de Goz<br>43,34<br>14,80  | cao: Ativo<br>zo:<br>00734 LIQUIDO COMPLEMEN BASE<br>00900 FGTS S SALARIO CA BASE<br>00903 BASE DO FGTS S SA BASE<br>00907 BASE INSS SALARIO BASE<br>00910 BASE IRRF SALARIO BASE<br>2.10<br>00914 BASE INSS EMPRESA BASE<br>36<br>00952 SAL MEN HISTORICO BASE<br>2.54                             | 3,07<br>8,89<br>1,21<br>3,43<br>1,37<br>1,21<br>9,67         |
| DER) Situad<br>odo de Goz<br>43,34<br>14,80 | cao: Ativo<br>zo:<br>00734 LIQUIDO COMPLEMEN BASE<br>00900 FGTS S SALARIO CA BASE<br>00903 BASE DO FGTS S SA BASE<br>00907 BASE INSS SALARIO BASE<br>00910 BASE IRRF SALARIO BASE<br>2.102<br>00914 BASE INSS EMPRESA BASE<br>00952 SAL MEN HISTORICO BASE<br>2.542<br>00998 TOTAL DE DESCONTO BASE | 3,07<br>8,89<br>1,21<br>3,43<br>1,37<br>1,21<br>9,67<br>8,14 |

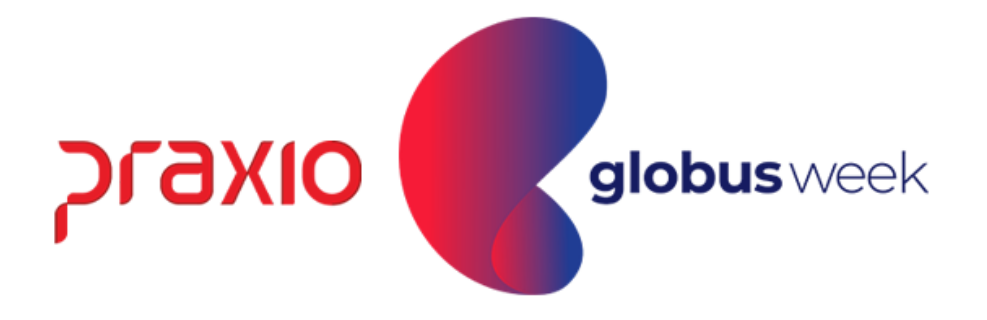

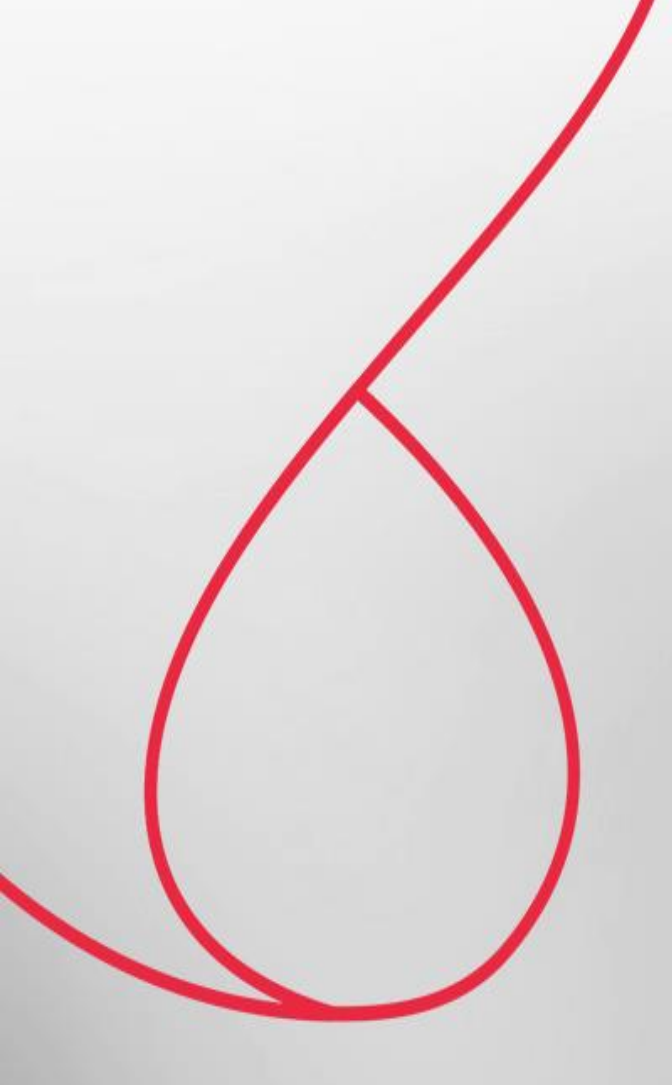

## Relatório de Líquido da Folha Complementar

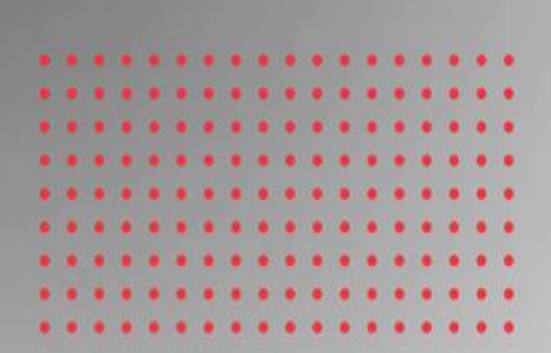

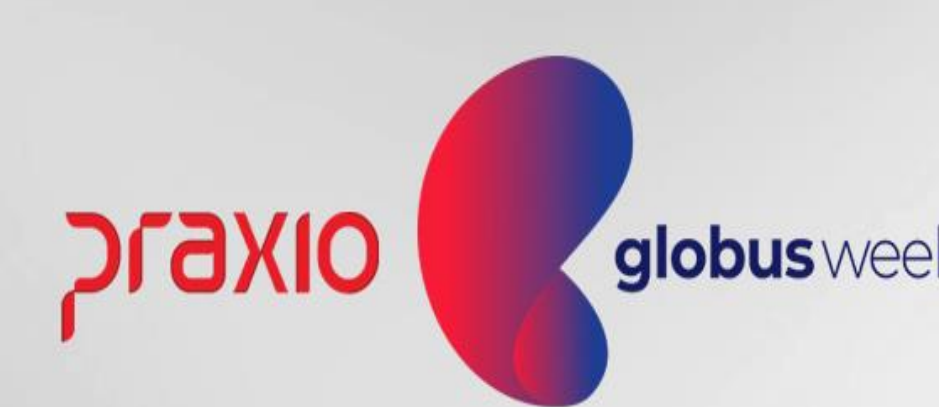

Menu: Relatórios >> Relatórios Mensais >> Relação de Líquidos.

Competência exemplo: 30/04/2022.

| G FLP - Relação de Líquidos                                                                                                    | X                                                                                                    |
|----------------------------------------------------------------------------------------------------|----------------------------------------------------------------------------------------------------|
| Saída                                                                                                    |                                                                                                    |
| Empresa                                                                                                    | 🗆 Tino de Folha - Competência/Homologação ————                                                                                                    |
| 001                                                                                                    | $\overline{} = Pagamento \qquad 77 \qquad 15$                                                                                                    |
| 🔽 Utilizar Filial Matriz                                                                                                    | Adiantamento 77                                                                                                    |
|                                                                                                    | □ Informado                                                                                                    |
| 🗖 Euseien ária 🗖 Estaciária 🗖 Bonsionistor                                                                                                    | Complementar 30/04/2022 15                                                                                                    |
| Autônomo Estagiano Estagiano Estagiano                                                                                                    |                                                                                                    |
| Pró-Labore Terceirizados                                                                                                    |                                                                                                    |
|                                                                                                    | Quitação De 77 IS até 77 IS                                                                                                    |
| 🔿 O Arquivo 🔿 Listagem 💽 Ambos 📕 Modelo 1 🖉                                                                                                    |                                                                                                    |
| Banco conta corrente                                                                                                    |                                                                                                    |
| 341 🔛 ITAU                                                                                                    |                                                                                                    |
| Layout do arquivo                                                                                                    |                                                                                                    |
| Layout Padrão (Febraban/CNAB - 080)                                                                                                    |                                                                                                    |
| Geral       Empresas       Condição de Afastamento - Listagem         Arquivo texto a gerar       C.\Temp\liquido_complementar_2       Image: Conta         Conta       % do Líquido       0,00         O Somente que tenham       0,00       Lote a somar na relação         O Ambos       Image: Conta Corrente       O Ativos         O Conta Corrente       O Ativos       O Desligados         O Salário       Image: Conta Corrente       O Ativos         O Sona Poupança       O Ativos       Image: Conta Corrente         O Matrícula do Funcionário       Image: Conta Corrente       Image: Conta Corrente         O Solário       Image: Conta Corrente       Image: Conta Corrente         O Conta Corrente       Image: Conta Corrente       Image: Conta Corrente         O Conta Corrente       Image: Conta Corrente       Image: Conta Corrente         O Conta Corrente       Image: Conta Corrente       Image: Conta Corrente         Image: Conta Corrente       Image: Conta Corrente       Image: Conta Corrente         Image: Conta Corrente       Image: Conta Corrente       Image: Conta Corrente         Image: Conta Corrente       Image: Conta Corrente       Image: Conta Corrente         Image: Conta Corrente       Image: Conta Corrente       Image: Conta Corrente <td< th=""><th>○ Crédito Conta       ○ Doc       ○ CS Real Time         ○ Catão salário       ○ CC Real Time       ○ TED         □ Dados Gerais       Digitação do Texto       Dados do Relatório       Ban         □ Saltar página por Divisão       □ Saltar página por Agência       □ Imprimir coluna VT         □ Saltar página por Agência       □ Imprimir total por página       □ Imprimir coluna VT         □ Imprimir CC da Empresa       □ Tirar digito da Agência       □ Utilizar Digito Verificador         □ Imprimir Resumo       □ Banco Migrado       □ Prazo para disponibilização         □ Compl. Tipo Serviço       □</th></td<> | ○ Crédito Conta       ○ Doc       ○ CS Real Time         ○ Catão salário       ○ CC Real Time       ○ TED         □ Dados Gerais       Digitação do Texto       Dados do Relatório       Ban         □ Saltar página por Divisão       □ Saltar página por Agência       □ Imprimir coluna VT         □ Saltar página por Agência       □ Imprimir total por página       □ Imprimir coluna VT         □ Imprimir CC da Empresa       □ Tirar digito da Agência       □ Utilizar Digito Verificador         □ Imprimir Resumo       □ Banco Migrado       □ Prazo para disponibilização         □ Compl. Tipo Serviço       □ |
|                                                                                                    | ✓ <u>C</u> onfirmar                                                                                                    |

- **Fipo de Arquivo:** Ambos.
- **Fipo de Folha:** Complementar.
- Seleção do Banco: Particular de cada empresa.
- nformar na tela o local que ira gerar o arquivo e os demais dados bancários firmados em cada contrato bancário.

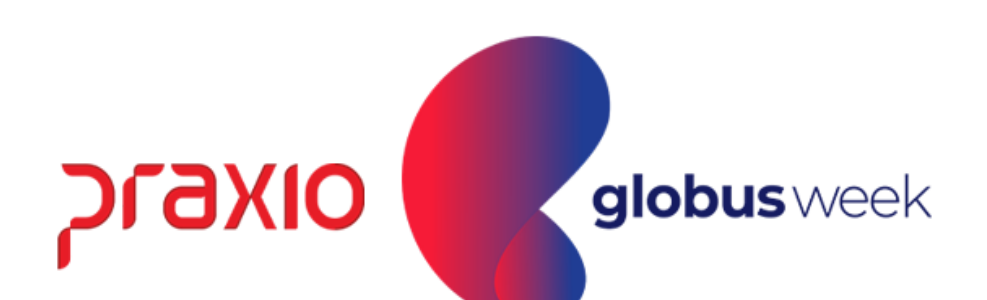

Menu: Relatórios >> Relatórios Mensais >> Relação de Líquidos.

Competência exemplo: 30/04/2022.

| Banco :<br>Empresa | RELACAO DE LIQUIDOS DE<br>Complementar.<br>Competência(s) : 30/04/2022 .<br>anco : 341 - ITAU<br>mpresa : 001 - |                 |      |  |  |  |
|--------------------|----------------------------------------------------------------------------------------------------|-----------------|------|--|--|--|
| Chapa              | Divisao                                                                                                    | Funcao          | Nome |  |  |  |
| 00                 | 0004.0004.0001.0007                                                                                             | MOTORISTA (DER) | AL   |  |  |  |
|                    |                                                                                                    |                 |      |  |  |  |

|                | E<br>Emissac               | Pagina : 001<br>: 18042022<br>17:12:52 |
|----------------|----------------------------|----------------------------------------|
|                |                            |                                        |
| Agencia        | Conta CC/CP/CS             | Valor                                  |
| <br>82         | 0.100.00                   | 303,07                                 |
| Total<br>Total | Geral<br>de Funcionarios.: | 303,07<br>1                            |

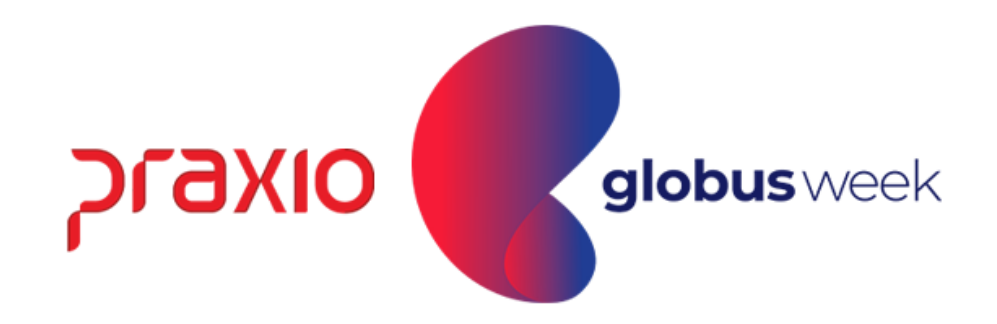

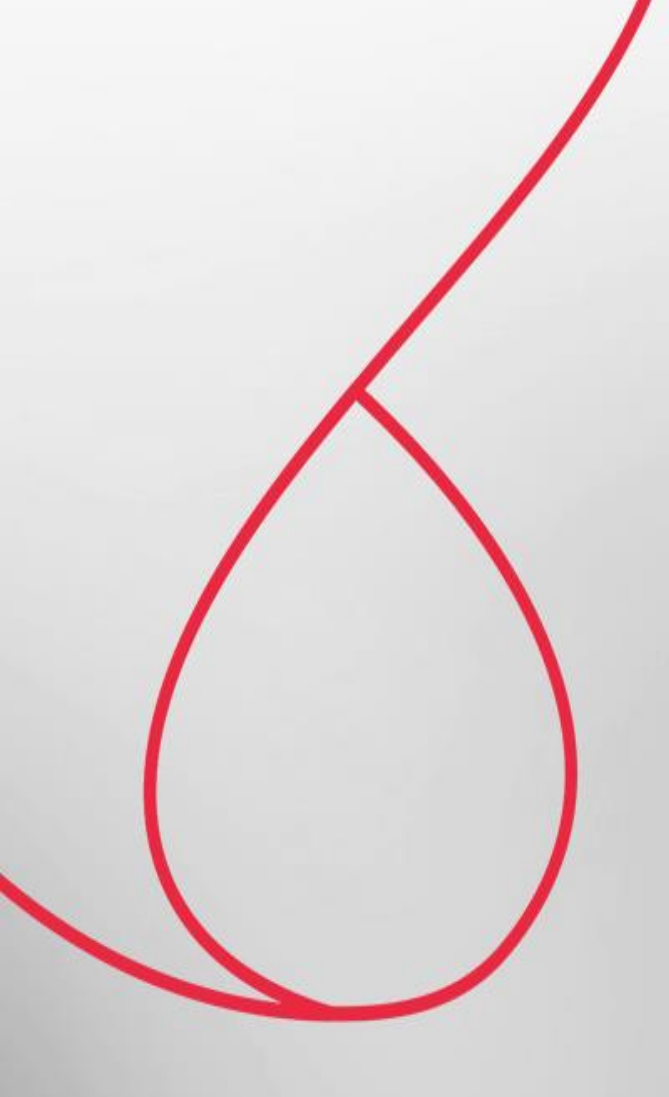

## SEFIP por Diferença de Folha Complementar

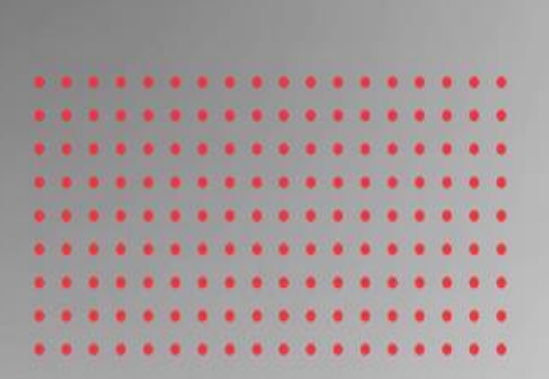

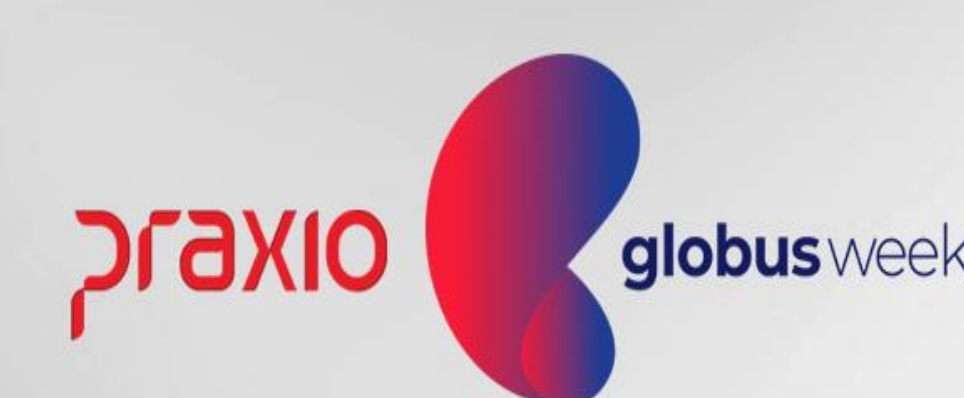

#### Sefip Folha Complementar por Diferença:

Menu: Relatórios >> Relatórios Legais >> Sefip. Competência exemplo: 31/01/2022.

O arquivo será gerado com todos os colaboradores.

| 5 FLP - S.E.F.I.P.                                                                      |
|-----------------------------------------------------------------------------------------|
| Saída 🔍                                                                                 |
| Empresa Código de Recolhimento                                                          |
| 001 - 31/01/2022 II 115 Recolhimento (no prazo ou em atraso) -                          |
| Recolhimento FGTS Recolhimento INSS Arquivo a gerar Competência 13º Competência(s) 13º  |
| 18/04/2022                                                                              |
|                                                                                         |
| Geral Empresas Afastados Totais dos Reg. Tipo 30 Egts Complem. Filias Funções           |
| E Gerar enderecos para admitidos entre : Código de Pagamento da GPS                     |
| 2100 Empresas em Geral - CNPJ                                                           |
| Código Fixo de Agente Nocivo                                                            |
| Indicador recolhimento FGTS UTILIZAR DO CADASTRO DE FUNÇÃO                              |
| Em atraso                                                                               |
| Indicador recolhimento INSS 1 - Recolhimento do FGTS com individualização dos valores 🗾 |
| No prazo                                                                                |
|                                                                                         |
| em atraso LNISIS                                                                        |
| 0.00 M Imprimit function PIC Agrupa > 1001                                              |
| Agrupa Todos >>                                                                         |
| Empresa/Filial responsavel                                                              |
|                                                                                         |
| Sof MACAO SIDON ETDA                                                                    |
| Filial D01 ) (IACAO SIDON LITDA                                                         |
| Aliquotas (11 A37 reiceiros) cadastradas                                                |
| ✓ Utiliza CBO2002                                                                       |
| Centraliza recolhim. Separar INSS de 13ª                                                |
| Revoga                                                                                  |
| Informat valores a compensat por Tomador     Modalidade do arquivo                      |
| E Competência 13 E Imprimir Belatório Sefin                                             |
|                                                                                         |
|                                                                                         |
| Seleção 🖉 <u>C</u> onfirma                                                              |
|                                                                                         |
|                                                                                         |
|                                                                                         |
| ٥IL                                                                                     |
|                                                                                         |

**globus** week

#### Menu: Relatórios >> Relatórios Legais >> Sefip.

Após gerar o arquivo da Sefip basta realizar a importação.

| G FLP - Classificação   |                                       | ×                           |
|-------------------------|---------------------------------------|-----------------------------|
| Salda                   |                                       |                             |
| Classificar por filial  | Classificação por: Sub-classificação: | Status:                     |
| 🗖 Pular página p 🕝 Fi   | inalizando o processamento            | ×                           |
| Apenas func, do g       |                                       | chando form                 |
| Filial início           | Informação                            | S <u>eçãoiníc</u> io<br>0 🌇 |
| Filial término<br>999   | i Processo terminado                  | Seção término<br>9999 🙀     |
| Nome <u>i</u> nicio     | <u> </u>                              | npo decorrido<br>00:01:20   |
| Nome término            |                                       | npo restante<br>00:00:00    |
| 001.003 - 0002.00       | 10 13 14 20 21 30                     | , <u> </u>                  |
|                         | ✓ <u>F</u> echar                      | 90                          |
|                         |                                       |                             |
| Seleção Geral Filtro da | Sub-Classificação Seleção de Grupos   |                             |
| ✓ <u>C</u> onfirmar     | ⊘ <u>P</u> ausar © Ca <u>n</u> celar  | <u>F</u> echar              |

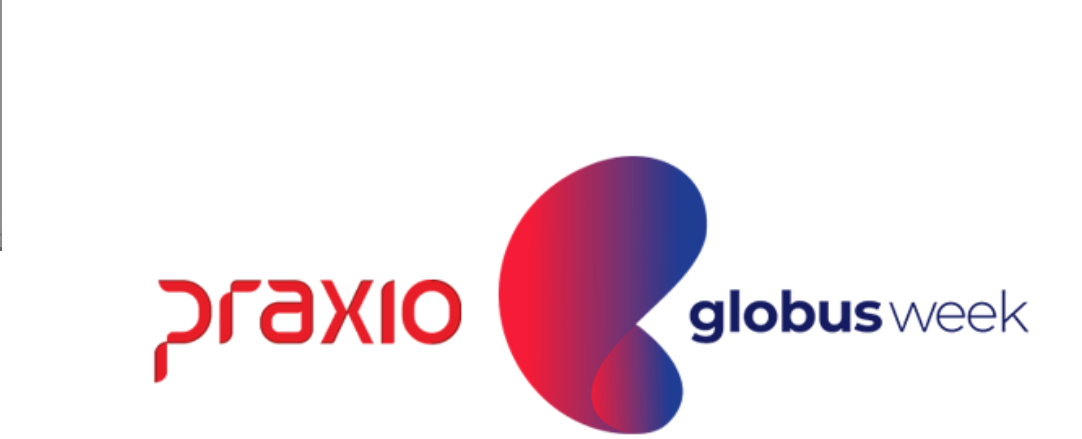

Ao realizar a importação do arquivo para a SEFIP, são levados todos os colaboradores e serão desmarcados a participação de todos.

Conforme exemplo abaixo:

| 🔀 SEFIP - Consulta do Movimento de Trabalhador 🛛 — 🗆 🗙                                                                                                    |
|----------------------------------------------------------------------------------------------------|
| Arquivo Editar Exibir Relatórios Ferramentas Ajuda                                                                                                    |
|                                                                                                    |
| Cadastro Alocação Movimento , Movimento de Trabalhador                                                                                                    |
| Recolhimento ao FG A Informações do Movimento                                                                                                    |
| ·····································                                                                                                    |
| Balhador                                                                                                    |
| Dados do Movimento goria: 01 Data Admissão: 01/06/2007                                                                                                    |
| X Excluir nunerações                                                                                                    |
| Modalidades Ctrl+M 13º Salário: 3.310,44 13º Salário: 0,00                                                                                                    |
| uneração Complementar para o FGTS: 🔿 Sim 💿 Não                                                                                                    |
| Desmarcar Participação Todos     se:     Salário Base:     O,00                                                                                                    |
|                                                                                                    |
| Localizar Descontado 0,00                                                                                                    |
| Preencher para ocor. 05 a 08, cód. de recolhimento 650, categoria 02 e salário maternidade)                                                                                                    |
| Base de Cálculo da Previdência Social                                                                                                    |
| 💾 📲 👘 👘 👘 👘 👘 Afastamento por 01, 02, 03, P3, R, Z2, Z3, Z4, Q1, Q2, Q3, Q4, 👘 👘 0,00                                                                                                    |
| Base de Cálculo do 13ª Salário da Previdência Social                                                                                                    |
| 📲 👘 (Preencher somente quando houver ajuste de rem. variável e incidência para o INSS sobre 13ª salário                                                                                                    |
| Contraction of the second second s |
|                                                                                                    |

SLAXIO globus week

Na Sefip, marcar a participação apenas de quem teve o pagamento da Folha Complementar:

| 🔀 SEFIP - Consulta do Mov             | vimento de Trabalhador     | - C X                                                                                                    |
|---------------------------------------|----------------------------|----------------------------------------------------------------------------------------------------|
| Arquivo Editar Exibir R               | Relatórios Ferramentas Aju | uda                                                                                                    |
|                                       |                            |                                                                                                    |
| Cadastro Alocação N                   | Movimento <b>Movimento</b> | de Trabalhador                                                                                                    |
| 🖻 👘 🛛 Recolhimen                      | ito ao FG 🔨 Informações 🛛  | do Movimento                                                                                                    |
|                                       | Empresa:                   |                                                                                                    |
|                                       | Trabalhador                |                                                                                                    |
|                                       | Categoria: 01              | Data Admissão: 18/06/2019                                                                                                |
| l Å                                   | Remuneraçõ                 | ões                                                                                                    |
|                                       | Sem 13º Salário            | o: 361,21 13º Salário: 0,00                                                                                              |
|                                       | Remuneração                | Complementar para o FGTS: 💿 Sim 🔿 Não                                                                                    |
|                                       | Contribuição               | o Salário Base                                                                                                    |
|                                       | Classe:                    | Salário Base: 0,00                                                                                                    |
|                                       | Novo                       |                                                                                                    |
|                                       | 11070                      | 0,00                                                                                                    |
|                                       | Dados do Movimento         | r. 05 a 08, cód. de recolhimento 650, categoria 02 e salário maternidade)                                                |
| . <u>.</u>                            | Excluir                    | da Previdencia Social<br>. 02. 03. P3. R. Z2. Z3. Z4. 01. 02. 03. 04. 3 лизиз                                            |
| - <b>♀</b> / 🗎                        | Modalidades Ctrl+M         | M Remuneração Complementar para FGTS:                                                                                    |
|                                       | Marcar Participação        | do 13ª Salário da Previdência Social<br>quando houver ajuste de rem. variável e incidência para o INSS sobre 13ª salário |
| • • • • • • • • • • • • • • • • • • • | Marcar Participação Todos  |                                                                                                    |
| < A                                   | Localizar                  | Nova <u>M</u> ovimentação Nova Alteração <u>C</u> adastral Nova Alteração E <u>n</u> dereço                              |
|                                       |                            |                                                                                                    |

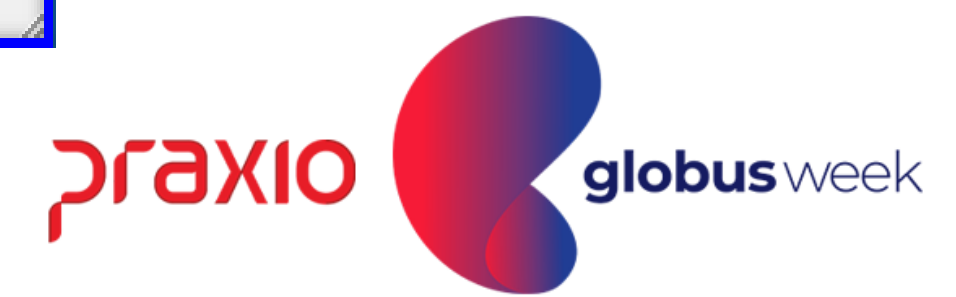

#### Relatório analítico GRF da Sefip:

| 🔀 SEFIP - Consulta Mov                         | imento de Empresa                    |                            |
|------------------------------------------------|--------------------------------------|----------------------------|
| <u>A</u> rquivo <u>E</u> ditar E <u>x</u> ibir | <u>Relatórios</u> <u>Ferramentas</u> | Ajuda                      |
|                                                | <u>C</u> adastro                     |                            |
|                                                | <u>M</u> ovimento                    | ▶ 🖺 A <u>n</u> alítico GRF |
|                                                |                                      |                            |

| FGTS - FUNDO DE GARANTIA DO TEMPO  | DE SERVIÇO                               |                |
|------------------------------------|------------------------------------------|----------------|
| GFIP - SEFIP 8.40 (30/07/2021)     |                                          |                |
|                                    | RELATÓRIO ANAI                           | ÍTICO DA GRF   |
| EMPRESA:<br>COMPETÊNCIA: 01/2022   | CÓD REC: 115                             | E              |
|                                    | FGTS - 8% (TX 3%)                        |                |
| QTDE TRABALHADORES                 | 1                                        |                |
| REMUNERAÇÃO                        | 361,21                                   |                |
| DEPÓSITO                           | 28,89                                    |                |
| ENCARGOS FGTS                      | 3,36                                     |                |
| CONTRIB SOCIAL                     | 0,00                                     |                |
| ENCARGOS CONTRIB SOC               | 0,00                                     |                |
| TOTAL A RECOLHER                   | 32,25                                    |                |
| VALIDADE DO CÁLCULO: 18/04/2022    |                                          |                |
|                                    | RELATÓRIO PARA SIMPLES CONFERÊNCIA       | , NÃO É VÁLIDO |
| A(S) GRE(S), PARA FINS DE OUITAÇÃO | O. SERÁ(ÃO) IMPRESSA(S) SOMENTE APÓS TRA | ANSMISSÃO DO A |

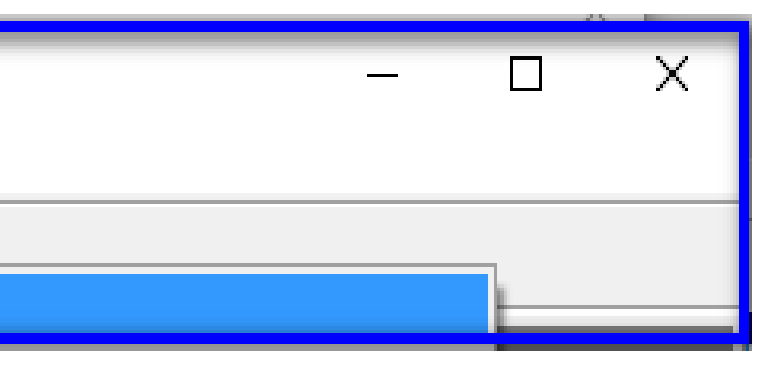

|           |      |                        |     | DATA:<br>HORA:<br>PÁG : | 18 | /04/2022<br>17:44:43<br>001/001 |  |
|-----------|------|------------------------|-----|-------------------------|----|---------------------------------|--|
| .2        |      | INSCRIÇÃO:<br>SIMPLES: | 1   |                         |    |                                 |  |
|           |      |                        |     |                         |    |                                 |  |
|           |      |                        |     |                         |    |                                 |  |
|           |      |                        |     |                         |    |                                 |  |
|           |      |                        |     |                         |    |                                 |  |
| DUITAÇÃO. |      |                        |     |                         |    |                                 |  |
| VALIDADO  | PELO | CONECTIVIDADE :        | soc | IAL.                    |    |                                 |  |

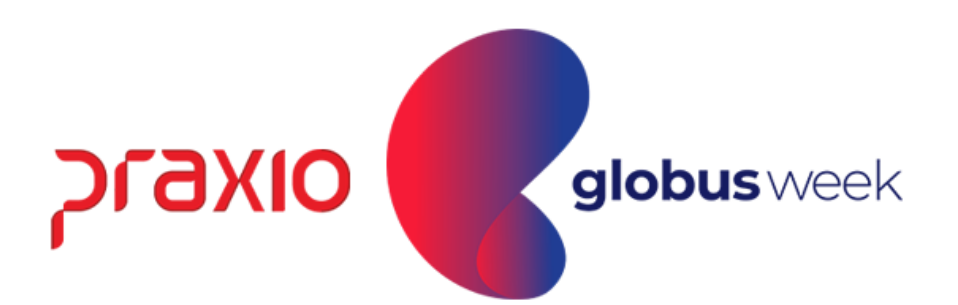

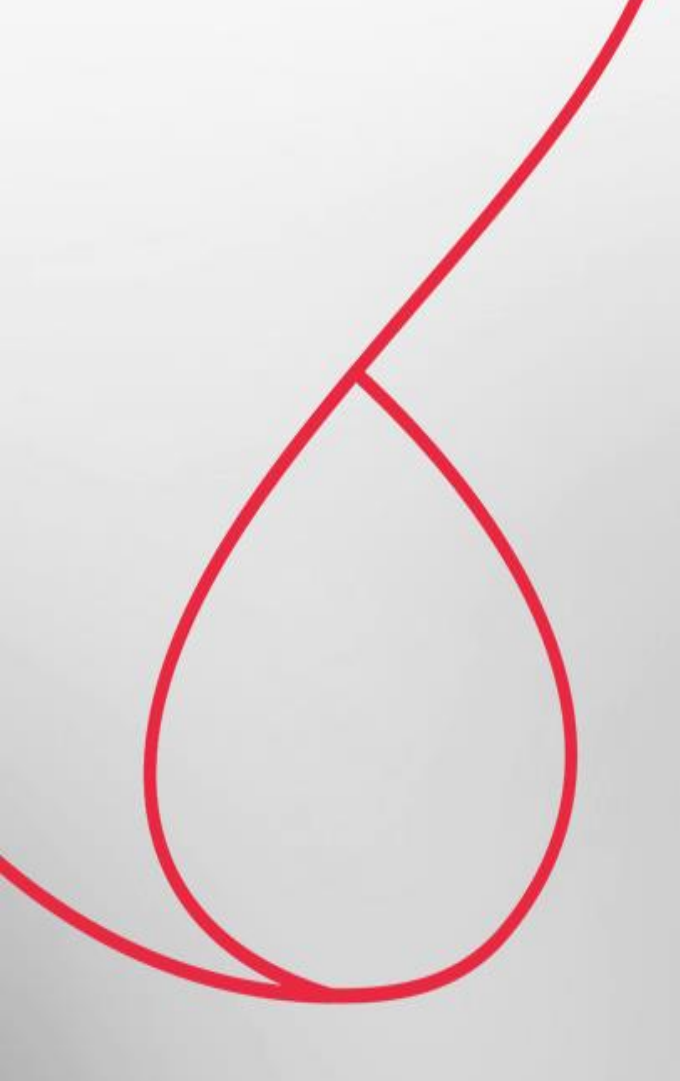

## eSocial - Folha **Complementar por Diferença**

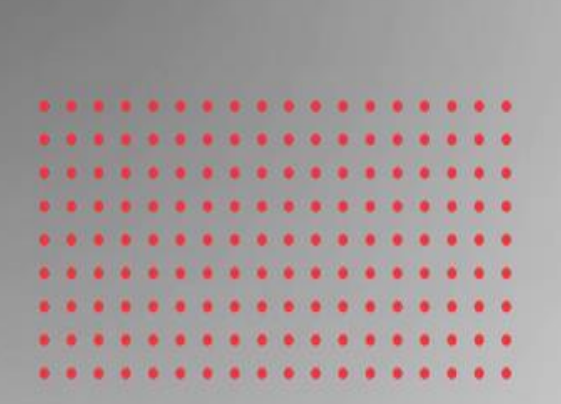

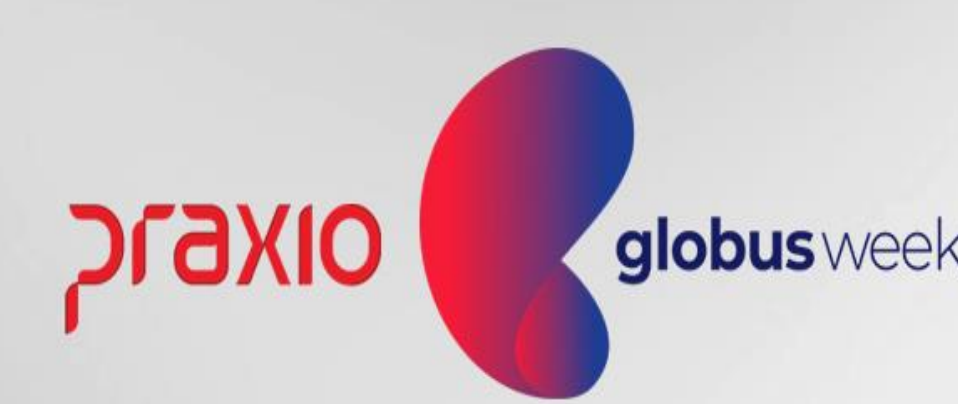

#### FOLHA COMPLEMENTAR POR DIFERENÇA

O eSocial não recebe complementar por diferença, ele entende que a Folha da competência em que se calculou a diferença deve ser retificada.

No Globus, continuaremos a utilizar a rotina de Folha Complementar por diferença, onde após ter digitado os eventos e valores na rotina de "Digitação de Variáveis", a rotina para cálculo deverá ser gerada normalmente.

Quando finalizado o calculo e encerramento da folha, deverá fazer a retificação S-1200 da competência em que a diferença foi gerada. Os valores também aparecerão na DCTFWeb da competência retificada.

**Observação:** No caso de dissídio por se tratar de ocorrência que não depende da vontade/processos da empresa, o eSocial entende que o atraso em relação ao pagamento da diferença não é culpa da empresa e não será aplicado os encargos no recolhimento dos tributos, já na situação de "diferença" por se tratar de valores pagos em atraso, serão cobrados os encargos desde a competência base informada.

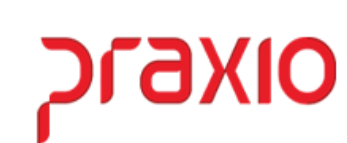

globusweek

Exemplo do XML da Folha Complementar por Diferença, onde precisamos fazer a retificação da S1200 do mês de Dezembro (nosso exemplo para poder levar a informação sobre a diferença da folha de pagamento).

| S-1200 - Remuneração de Trabalhador vi 🍟                                                                                                    | Detalhes             | Status      | Tipo de proc  | Competência | Tipo lotação   | Período apuração | Data Consulta       | Indicativo apura * |        |
|----------------------------------------------------------------------------------------------------|----------------------|-------------|---------------|-------------|----------------|------------------|---------------------|--------------------|--------|
|                                                                                                    |                      |             |               |             |                |                  |                     | 1                  |        |
| 017506 -                                                                                                    | 6                    | 5 - Sucesso | 1 - Indusão   | 31/12/2021  | F - Fundonario | 2021-12          | 05/01/2022 12:08:51 | 1 - Folha Mensal   |        |
| 017506 -                                                                                                    | G                    | 5 - Sucesso | 2 - Alteração | 31/12/2021  | F - Fundonario | 2021-12          | 06/01/2022 21:18:41 | 1 - Folha Mensal   |        |
| Z Exibição do XML                                                                                                    |                      |             |               |             |                |                  |                     | _                  |        |
| €                                                                                                    | 11111                |             |               |             |                |                  |                     |                    |        |
| Filtro Pesquisa                                                                                                    |                      |             |               |             | C              | 2                |                     |                    |        |
| Tag                                                                                                    |                      |             | a Q           |             | -              | 0                |                     |                    |        |
| <ul> <li>dmDev</li> <li>dmDev</li> <li>ideDmDev</li> <li>ideDmDev</li> <li>ideCateg</li> <li>infoPerApur</li> <li>ideEstabLot</li> <li>tpInsc</li> <li>i-1</li> <li>orInsc</li> <li>i-1</li> <li>orInsc</li> <li>orInsc</li> <li>orInsc</li> <li>orInsc</li> <li>orInsc</li> <li>orInsc</li> <li>orInsc</li> <li>orInsc</li> <li>orInsc</li> <li>orInsc</li> <li>orInsc</li> <li>orInsc</li> <li>orInsc<!--</th--><th>00000040<br/>10000000</th><th>00000008247</th><th>0000435</th><th></th><th></th><th></th><th></th><th></th><th></th></li></ul> | 00000040<br>10000000 | 00000008247 | 0000435       |             |                |                  |                     |                    |        |
|                                                                                                    |                      |             |               |             |                |                  |                     | סואפזכ             | globus |

No site do eSocial no menu: Folha de Pagamento > Gestão de Folha > Competência e Ano desejado > Trabalhadores > Remuneração Devida > CPF do funcionário.

Conseguimos consultar como foi enviada a folha do funcionário para o eSocial, uma das formas de conferência para saber se tudo está sendo levado de forma correta, igual gerada em folha de pagamento.

| cultar (     | Detalhes                                |             |                        |            |        |                |          |                |
|--------------|-----------------------------------------|-------------|------------------------|------------|--------|----------------|----------|----------------|
| Relaç        | ão de Rubricas                          |             |                        |            |        |                |          |                |
| Tabela       | Códige                                  | Тро         | Desotição              | Quantidade | Fator  | Valor Unitário | Valor    | Aqões          |
| N            | 001001000000000000000000435             | Vencimento  | COMPLEMEN 12 SALARIO   | 3          | 28     | 0.00           | 26,88    | 32/            |
| 6            | 00100100000000040000000001019           | Desconto    | INSS SALARID           | Skill      | $\sim$ | 0,00           | 9.22     | $(\mathbf{e})$ |
|              | 0010010000000039900000001236            | Informativa | TOTAL DE PROVENTOS     | -          | 82     | 0.00           | 26.88    | 1              |
| 6            | 001001000000005990000000850             | Informativa | TOTAL DE DESCONTOS     | 100        | 25     | 0,00           | 3,22     | 121            |
| 6 1          | 00100100000000000000000000000000848     | Informativa | SAL MES PARA GRAV HF   | 24         | 34     | 0.00           | 2.090,00 | 201            |
|              | 001001000000000000000000000000000000000 | Informativa | TRIEFOTS SALARIO       |            | 5      | 0.00           | 26.68    | 1.50           |
|              | 001001000000000000000000000000000000000 | Informativa | TRIB IRPF SALARIO      | Sec.       | 54     | 0,00           | 1.302,08 | $(\mathbf{e})$ |
|              | 001001000000000000000000000000000000000 | Informativa | TRIB.INSS SALARIO      | 1          | 52     | 0.00           | 2.249.39 | 2              |
|              | 001001000000009510000000938             | Informativa | FGTS S/SALARIÓ         | 1.4        | ÷.     | 0.00           | 2,15     | 1.0            |
| <b>6</b> 3 ( | 0010010000000140200000003261            | Informativa | LIQ FOLKA COMPLEMENTAR | 1.14       | 92     | 0.00           | 23.66    |                |
| 4            | 0010010000001400000000227               | Information | RASE INSS SALARIO FUER |            |        | 0.00           | 26.68    |                |

| <ul> <li>Cadastro do Histórico Fina</li> </ul> | enceiro               |          |            | 3                          |                |                                                      | ×              |
|------------------------------------------------|-----------------------|----------|------------|----------------------------|----------------|------------------------------------------------------|----------------|
|                                                |                       |          | Film       | í.                         |                |                                                      | Regime Caixa   |
|                                                |                       |          | * 001      | Q. (1) .                   |                |                                                      | 9              |
| de Folha<br>Igamento<br>Bantamento             | led umode<br>Compleme | intai -  | C D<br>C D | ècimo ter<br>uitação C     | ceira<br>ample | C PLB                                                |                |
| A Jancionário<br>A Jácom 06/01/2022            | Variado               | Condição | en 06/01/2 | Competi<br>[06/01/2<br>022 | ocz ju         |                                                      | RADO           |
| vento                                          |                       | Referên  | cia        |                            | Valor          |                                                      |                |
| A                                              |                       |          | 0.00       | 1                          | 0.00           |                                                      |                |
| Descriptio                                     | Tipe Referi           | ecia -   | Valor      | Orige                      |                | <ul> <li>Usuário que gerou es<br/>Usuário</li> </ul> | se histórico   |
| COMPLEMEN 13 SALARIO                           | P                     | 0.00     | 2          | 5.88 DV                    |                | EDIMARIBALZAN                                        |                |
| INSS SALARIO                                   | D 1                   | 2.00     |            | 3,22 SI                    |                | Data                                                 | Hora           |
| TOTAL DE PROVENTOS                             | 8                     | 0.00     | 2          | 6,88 51                    |                | 06/01/2022                                           | 14:34:53       |
| TOTAL DE DESCONTOS                             | B                     | 0,00     | Set        | 3,22 SI                    |                | Usuário que encerrou                                 | esse histórico |
| SAL MES PARA GRAV HF                           | 8                     | 0.00     | 2.09       | 0.00 St                    |                | Usuário                                              | 2010/01/02/02  |
| TRIB.FGTS SALARIO                              | 8                     | 0.00     | 2          | 6,88 51                    | 100            | Protocol and and                                     |                |
| TRIB.IRPF SALARIO                              | 8                     | 0.00     | 1.30       | 2,08 \$1                   |                | Data                                                 | Hora           |
| TRIB.INSS SALARIO                              | 8                     | 0,00     | 2.24       | 9,39 SI                    |                | 26/01/2022                                           | 09.57:27       |
| FGTS S/SALARIO                                 | 8                     | 0.00     |            | 2.15 SI                    |                | Competência base de                                  | cálculo ,      |
| LIQ FOLHA COMPLEME                             | 8                     | 0.00     | 2          | 3,66 \$1                   |                | 31/12/2021                                           |                |
| BASE INSS SALARIO EM                           | 8                     | 0.00     | 2          | 6,88 51                    | × *            | Motivo: Diletença                                    |                |
| Social @ Critics @ Sucess                      | <b>0</b> 0 110:       | estatert | Hist       | órico eSo                  | scial          |                                                      |                |

Caxio globus week

## Exemplo de como levamos a informação consolidada dentro do site do eSocial

| do de Apuração: CPF:                                                                                                    | Nome:                                                                   |                                                                                 |                                           |                                                                                        |
|----------------------------------------------------------------------------------------------------|-------------------------------------------------------------------------|---------------------------------------------------------------------------------|-------------------------------------------|----------------------------------------------------------------------------------------|
| nações sobre processos judiciais do trabalhador com decisão favoráve                                                                                                    | l quanto à não incidência ou alterações na inci                         | dência de contribuição previdenciária:                                          |                                           |                                                                                        |
| Número Processo                                                                                                    |                                                                         | Código Sus                                                                      | pensão                                    |                                                                                        |
|                                                                                                    | Nenhum registro enco                                                    | ntrado.                                                                         |                                           |                                                                                        |
| ministração direta ou indireta contratado pela CLT                                                                                                    | Matricula: Contribuição                                                 | substituida: -                                                                  |                                           |                                                                                        |
|                                                                                                    | Tipo do Valor                                                           |                                                                                 | Valor 13°                                 | Valor Mensal                                                                           |
| 11 - Base de cálculo da contribuição previdenciária normal                                                                                                    | Tipo do Valor                                                           |                                                                                 | Valor 13*                                 | Valor Mensal<br>2.249,39                                                               |
| 11 - Base de cálculo da contribuição previdenciária normal<br>21 - Valor total descontado do trabalhador para recolhimento à Pr                                                                                                    | Tipo do Valor<br>evidência Social                                       |                                                                                 | Valor 13*<br>·                            | Valor Mensal<br>2.249,39<br>187,31                                                     |
| 11 - Base de cálculo da contribuição previdenciária normal<br>21 - Valor total descontado do trabalhador para recolhimento à Pr<br>Código de Receita da Contribuição Descontad                                                                                         | Tipo do Valor<br>evidência Social<br>la Valor d                         | a Contribuição Social                                                           | Valor 13* . Valor Descontado              | Valor Mensal<br>2.249,39<br>187,31<br>do Segurado                                      |
| 11 - Base de cálculo da contribuição previdenciária normal<br>21 - Valor total descontado do trabalhador para recolhimento à Pr<br>Código de Receita da Contribuição Descontad                                                                                         | Tipo do Valor<br>evidência Social<br>la Valor d<br>Nenhum registro enco | a Contribuição Social<br>ntrado.                                                | Valor 13*                                 | Valor Mensal<br>2.249,39<br>187,31<br>do Segurado                                      |
| 11 - Base de cálculo da contribuição previdenciária normal<br>21 - Valor total descontado do trabalhador para recolhimento à Pr<br>Código de Receita da Contribuição Descontad                                                                                         | Tipo do Valor<br>evidência Social<br>la Valor d<br>Nenhum registro enco | a Contribuição Social<br>ntrado.                                                | Valor 13*<br>Valor Descontado             | Valor Mensal<br>2.249,39<br>187,31<br>do Segurado                                      |
| 11 - Base de cálculo da contribuição previdenciária normal<br>21 - Valor total descontado do trabalhador para recolhimento à Pr<br>Código de Receita da Contribuição Descontad<br>Código de Receita                                                                    | Tipo do Valor<br>evidência Social<br>a Valor d<br>Nenhum registro enco  | a Contribuição Social<br>ntrado.<br>Valor da contribuição do segurado           | Valor 13* . Valor Descontado Valor de     | Valor Mensal<br>2.249,39<br>187,31<br>do Segurado                                      |
| 11 - Base de cálculo da contribuição previdenciária normal<br>21 - Valor total descontado do trabalhador para recolhimento à Pr<br>Código de Receita da Contribuição Descontad<br>Código de Receita<br>101 - Contribuição Previdenciária (CP) descontada do segurado e | Tipo do Valor<br>evidência Social<br>Valor d<br>Nenhum registro enco    | a Contribuição Social<br>ntrado.<br>Valor da contribuição do segurado<br>187,31 | Valor 13*<br>Valor Descontado<br>Valor de | Valor Mensal<br>2.249,39<br>187,31<br>do Segurado<br>scontado do trabalhador<br>187,31 |

## Muito Obrigada. Até nosso próximo Globus Week!

Apresentação: Sandra Oliveira Ana Carolina Silva

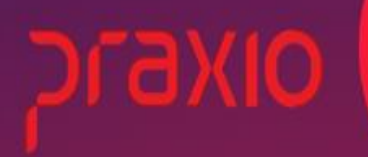

globusweek

# OIXBJC

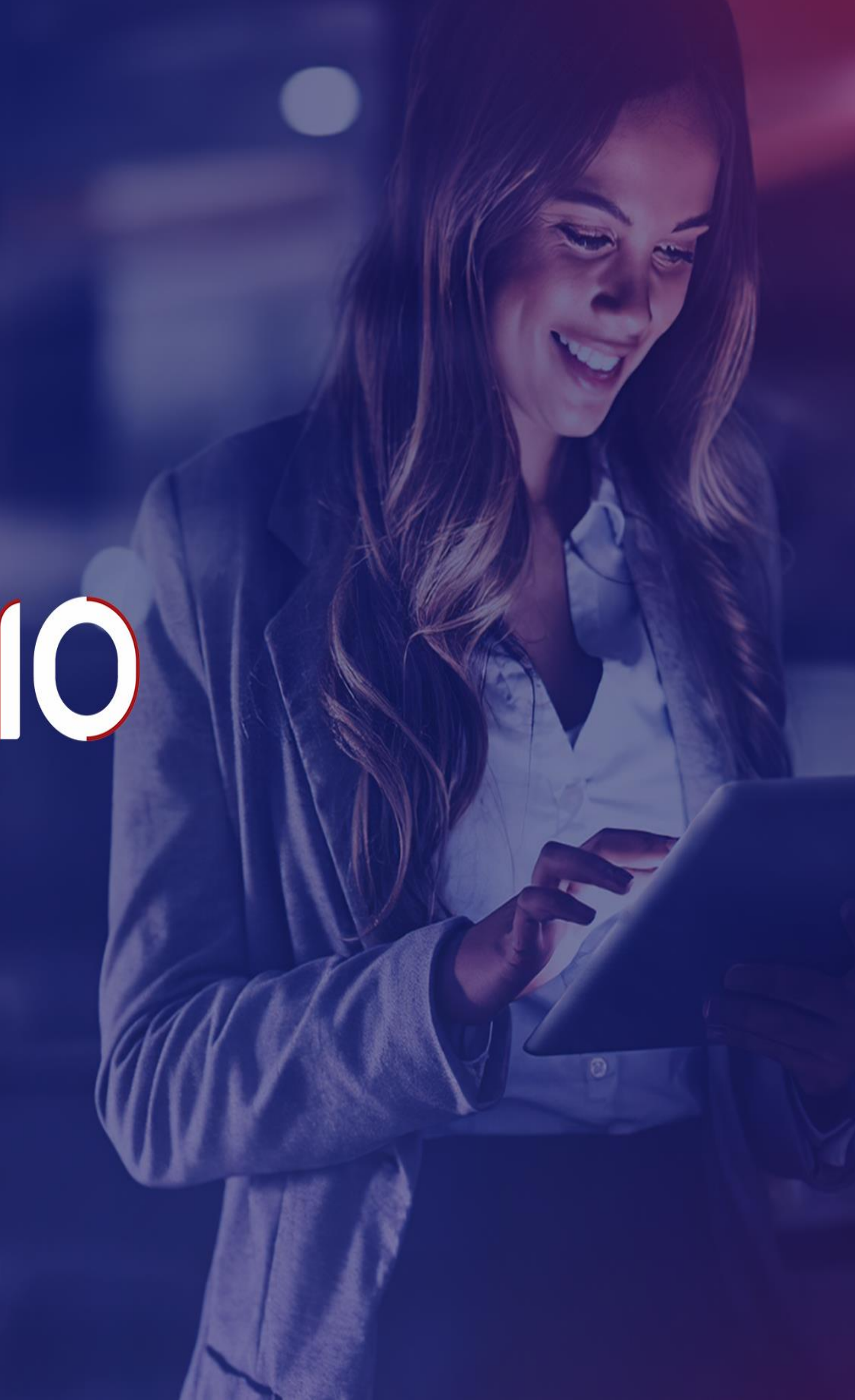